# UM共通 リリースノート 2301E

| 発行日   | 2023/02/20 |
|-------|------------|
| 最終改訂日 | 2023/05/08 |

株式会社シナプスイノベーション

© Synapse Innovation Inc.

Confidential

### 目次

| 目次                                                                                                    | 1         |
|----------------------------------------------------------------------------------------------------|-----------|
| 改訂履歴                                                                                                    | 3         |
| 1. 概要                                                                                                    | 5         |
| 2. 詳細                                                                                                    | 6         |
| 2.1. 在庫受払台帳照会 作成                                                                                                    | 6         |
| 2.2. 購買オーダー新規・編集画面作成                                                                                                    | 6         |
| 2.3. 担当者マスタの共通Lightningレコードページ作成                                                                                                    | 6         |
| 2.4. 単位マスタの入力チェックを変更                                                                                                    | 7         |
| 2.5. オブジェクト名変更                                                                                                    | 7         |
| 2.6. オブジェクト廃止                                                                                                    | 7         |
| 2.7. オブジェクト項目への追加変更情報                                                                                                    | 7         |
| 2.8. 不具合修正                                                                                                    | 9         |
| 3. アップグレード前の注意事項                                                                                                    | 11        |
| 3.1. アップグレード前のバージョン確認                                                                                                    | 11        |
| 3.2. フローの有効化/無効化確認                                                                                                    | 12        |
| 4. アップグレード手順                                                                                                    | 14        |
| 5. アップグレード後設定の注意事項                                                                                                    | 17        |
| 5.1. アップグレード対象のUM製品リリースノートに記載のパッケージURL実行がすべて完了し                                                                                                    | してから実施くださ |
|                                                                                                    | 17        |
| 5.2. 下位パージョンから現在のパージョンまでの設定がすべて完了してから実施ください。                                                                                                    | 17        |
| 5.3. 設定対象のアプリケーションについて                                                                                                    | 17        |
| 6. UM共通用設定 2023/02/20発行                                                                                                    | 18        |
|                                                                                                    | 18        |
| 6.2. グローバル選択リスト値セットの追加・編集・削除                                                                                                    | 18        |
| 6.3. クローバル選択リスト項目の初期値と並び順の変更                                                                                                    | 23        |
| 6.4. クローハル値選択リストの翻訳ファイルのインホート                                                                                                    | 25        |
|                                                                                                    | 28        |
| 6.6. カスタムメタナータ型項目の追加削除によるレイアウト編集                                                                                                    | 30        |
|                                                                                                    | 33        |
|                                                                                                    | 35        |
|                                                                                                    | 39        |
| 6.10. Lightningレコートページの有刻1C)辨味                                                                                                    | 41        |
|                                                                                                    | 45        |
|                                                                                                    | 48        |
| 0.13. ハーンレイデリトのデクション変更<br>$c_1 / c_2$ 、 $(-2) / (-2) / (-$ | 59        |
|                                                                                                    | 02        |
| 0.15. ハーンレイゲリトの必須項日の変更<br>c.1c. ナゴジェクLの翌セリスL 酒日の泊加- 須集- 判除- 無効ル                                                                                                    | 60        |
| 0.10. オフンエントの迭代リヘト項目の追加 " 禰未 " 則际 " 無刻化<br>6.17                                                                                                    | 0/        |
| 0.17. 小アノVIIIにを史<br>6.19 百日わからの追加                                                                                                    | 12        |
| 0.10. 項口 ビンドツ 迫加                                                                                                    | / 5       |

| 7. | .UM共通用設定 2023/03/08改訂   | 77 |
|----|-------------------------|----|
|    | 7.1. フローの有効化/無効化設定      | 77 |
|    | 7.2. ページレイアウトの項目配置変更    | 77 |
|    | 7.3. 月次在庫評価のみを再計算する臨時処理 | 82 |

## 改訂履歴

| 改訂日        |          | Ver.     |        | 改訂内容                                                                                                    |
|------------|----------|----------|--------|----------------------------------------------------------------------------------------------------|
|            | 工程<br>進捗 | 販売<br>購買 | WMS    |                                                                                                    |
| 2023/02/20 | 1.90     | 1.72     | 1.39   | 発行<br>共通パッケージver<br>schema 1.91.1<br>label 1.80<br>utility 1.24<br>domain 1.96<br>service 1.18                                                                                                    |
| 2023/03/08 | 1.92.1   | 1.74.2   | 1.41.1 | <ul> <li>共通パッケージver<br/>schema 1.91.2<br/>label 1.80<br/>utility 1.24<br/>domain 1.98.3<br/>service 1.18</li> <li>UM共通用設定 2023/03/08改訂 追加</li> <li>UM共通用設定 2023/02/20改訂 修正<br/>o オブジェクト項目への追加変更情報<br/>廃止項目(支払実績明細. 消費税計算区分)を追記<br/>o 不具合修正の追記<br/>月次在庫評価のみを再計算する臨時処理を追記<br/>o グローバル選択リスト項目の初期値と並び順の変<br/>更<br/>表の内容を修正<br/>o レポート名の変更<br/>・レポートの名称を変更<br/>「差異表」⇒「棚卸差異表」<br/>「実棚表」⇒「実地棚卸表」について設定対象の<br/>レポートのフォルダに関する注釈を記載</li> </ul> |
| 2023/04/10 | 1.92.1   | 1.74.4   | 1.41.1 | 共通パッケージver<br>schema 1.91.2<br>label 1.80<br>utility 1.24<br>domain 1.98.5<br>service 1.18<br>● UM共通用設定 2023/02/20改訂 修正<br>○ ページレイアウトの項目配置変更                                                                                                    |

| 改訂日        | Ver.     |          |        | 改訂内容                                                                                       |
|------------|----------|----------|--------|--------------------------------------------------------------------------------------------|
|            | 工程<br>進捗 | 販売<br>購買 | WMS    |                                                                                            |
|            |          |          |        | 債権奉行IF/債務奉行IFの項目列を修正<br>○ レポート名の変更<br>レポートの名称を変更<br>「棚卸差異表」⇒「差異表 または 棚卸差異表」                |
| 2023/05/08 | 1.92.1   | 1.74.4   | 1.41.2 | 共通パッケージver<br>schema 1.91.2<br>label 1.80<br>utility 1.24<br>domain 1.98.7<br>service 1.18 |

- 本書の一部または全部を無断で複製・転載することはお断りします。
- 本書の内容は将来予告なしに変更することがあります。

本製品をご利用いただいた結果の影響につきましては上項に関わらず責任を負いかねますのでご了承ください。

### 1. 概要

本リリースにおいて、下記の変更を実施いたしました。

- 在庫受払台帳照会 作成
- 購買オーダー新規・編集画面作成
- 担当者マスタの共通Lightningレコードページ作成
- 単位マスタの入力チェックを変更
- オブジェクト名変更
- オブジェクト廃止
- オブジェクト項目への追加変更情報
- 不具合修正

各変更内容につきましては、次ページ[詳細]よりご確認ください。

アップグレード後の

各変更による設定の追加等につきましては、[UM共通用設定]よりご確認ください。

### 2. 詳細

#### 2.1. 在庫受払台帳照会 作成

在庫の受払情報を年月、在庫場所、品目、ロットNoを検索条件に一覧で照会、CSV出力ができる画面を新たに作成しました。

※UM工程進捗/UM販売購買アプリケーションの「在庫受払台帳照会」タブからご利用いただけます。

| □ 在庫受払台帳              |                       |              |                              |                  |      |                           |   |  |
|-----------------------|-----------------------|--------------|------------------------------|------------------|------|---------------------------|---|--|
| -ФД(үүүүмм)<br>202302 | ・在憲場所<br>図 サンプル第一倉庫 × | 缆点<br>瓢造第一缆点 | - 8日<br>〒 FM0014<br>校家 CSV出力 | 単位<br>6般用防火材 X 枚 |      | □ y hNo.<br>FM00123020006 | ٩ |  |
|                       |                       |              |                              |                  |      | 表示件数 200                  | ¥ |  |
| 日付                    | 受払区分                  | 単価           | 受払数量                         | 受払金額             | 残高数量 | 残高金額                      | ^ |  |
| 2023/02/01            | 前月繰越                  |              |                              |                  | 0    |                           | 0 |  |
| 2023/02/06            | 製造実績                  |              | -5                           |                  | -5   |                           | 0 |  |
| 2023/02/06            | 製造実績                  |              | 6                            |                  | 1    |                           | 0 |  |
| 2023/02/06            | 製造実績                  |              | -25                          |                  | -24  |                           | 0 |  |
| 2023/02/06            | 製造実績                  |              | 29                           |                  | 5    |                           | 0 |  |
| 2023/02/06            | 製造実績                  |              | 5                            |                  | 10   |                           | 0 |  |
| 2023/02/06            | 製造実績                  |              | 25                           |                  | 35   |                           | 0 |  |
| 2023/02/14            | 在庫調整                  |              | 1                            |                  | 36   |                           | 0 |  |
| 4                     |                       |              |                              |                  |      |                           | ÷ |  |
|                       | te ← vageiori → -Aj   |              |                              |                  |      |                           |   |  |

### 2.2. 購買オーダー新規・編集画面作成

・画面レイアウト

購買オーダーの新規作成画面・編集画面を作成しました。 購買オーダーの編集は、レコード詳細ページの「編集」ボタンから実施ください。 ※レコード詳細ページから直接項目を編集することはできません。

| <u>ک</u>                            | Q、検索                             |                                        | 🖈 🖬 🚓 ? 🌣 🐥 💿           |
|-------------------------------------|----------------------------------|----------------------------------------|-------------------------|
| Ⅲ UM工程進捗 生産計画 > 製造オーダー > レポート > 購買ス | ↑-ダー > 作業オーダー > 管理オーダー > リソースオーダ | - > 子品目所要量 > 製造実績 > 作属実績 > 管理実績 > 管理実績 | 一覧入力 リソース実績 🗸 さらに表示 🔻 🦼 |
|                                     | 新規購買オータ                          | ·                                      |                         |
| ◇ 基本情報                              |                                  |                                        |                         |
| 猟覚オージーNP                            | •摄霞:                             | 1-9-2                                  |                         |
| 生產計画                                | 大座湖                              |                                        |                         |
| 生產計画を検索中                            | Q 製造                             | オーダーを検索中                               | Q                       |
| 調整                                  | 作業才                              | -5-                                    | -                       |
|                                     | 作業                               | オーターを検索中                               | Q                       |
| オーダー元<br>なし                         | 仕入先<br>▼ 取引                      | 先を検索中                                  | Q                       |
|                                     |                                  |                                        |                         |

### 2.3. 担当者マスタの共通Lightningレコードページ作成

UM工程進捗用のLightningレコードページしかご提供できていませんでしたが、UM販売購買でも使用できるLightningレコードページを作成しました。 ※設定方法は「Lightningレコードページの有効化解除」をご参照ください。

#### 2.4. 単位マスタの入力チェックを変更

単位マスタ更新時に、在庫情報ヘッダで該当の単位が使用されている場合、これまでエラーになっていましたが、更新できるように変更しました。

また、単位マスタ削除時に、在庫情報ヘッダで該当の単位が使用されているかのチェック方法を、単位名称からIDでチェックをするように変更しました。

#### 2.5. オブジェクト名変更

下記表にオブジェクト名が変更となったオブジェクトと理由を記載しました。

| オブジェクト         | 理由                              |          | アプリケーション |         |  |  |
|----------------|---------------------------------|----------|----------|---------|--|--|
|                |                                 | エ程<br>進捗 | 販売<br>購買 | WM<br>S |  |  |
| WMS棚卸          | 棚卸をWMS棚卸に名称を変更しております。           | _        |          |         |  |  |
| WMS棚卸ロット<br>詳細 | 棚卸ロット詳細をWMS棚卸ロット詳細に名称を変更しております。 |          |          | •       |  |  |
| 支払予定明細         | 支払明細を支払予定明細に名称を変更しております。        | _        | •        | _       |  |  |

#### 2.6. オブジェクト廃止

#### 下記表に廃止となったオブジェクトと理由を記載しました。

| オブジェクト | 理由                          | アプリ      | ケーショ     | シ       |
|--------|-----------------------------|----------|----------|---------|
|        |                             | 工程<br>進捗 | 販売<br>購買 | WM<br>S |
| 仕入先元帳  | 残高計算の仕様変更のため、オブジェクトを廃止しました。 | _        | •        | _       |
| 債務残高   |                             | _        | •        | —       |
| 支払残高   |                             | _        | •        | _       |

#### 2.7. オブジェクト項目への追加変更情報

下記表に追加変更を行ったオブジェクト項目と理由を記載しました。

| オブジェクト  | 変更            | 更項目            | 変更理由                                      | アプリケーション |      |         |
|---------|---------------|----------------|-------------------------------------------|----------|------|---------|
|         | 内谷            |                |                                           | 工程進捗     | 販売購買 | WM<br>S |
| リソースマスタ | リス<br>ト追<br>加 | 種別のリストに「機械」を追加 | 既存選択肢の「人」「他」と区別し<br>たいご要望に対応して追加しまし<br>た。 |          |      |         |

| オブジェクト | 変更                 | 項目             | 変更理由                            | アプリ  | アプリケーショ |         |
|--------|--------------------|----------------|---------------------------------|------|---------|---------|
|        | 内容                 |                |                                 | 工程進捗 | 販売購買    | WM<br>S |
| 支払予定明細 | 項目<br>追加           | 発生レート          | 残高の外貨換算対応のため、項<br>目を追加しました。     | —    | •       | —       |
| 支払実績   | 項目<br>変更           | 支払予定No.        | 項目名を「支払№.」→「支払予定<br>№.」に変更しました。 | _    | •       | —       |
|        | 項目<br>追加           | 発生基軸換算金額合計     | 残高の外貨換算対応のため、項<br>目を追加しました。     |      | •       | _       |
|        | 項目<br>追加           | 決済レート          |                                 | _    | •       | —       |
|        | 項目<br>追加           | 決済基軸換算金額合計     |                                 | _    | •       | —       |
|        | 項目<br>追加           | 為替差損益金額合計      |                                 |      | •       |         |
| 支払実績明細 | 払実績明細 項目 発生L<br>追加 | 発生レート          | 残高の外貨換算対応のため、項<br>目を追加しました。     |      | •       | _       |
|        | 項目<br>追加           | 発生基軸換算金額       |                                 |      | •       | _       |
|        | 項目<br>追加           | 決済基軸換算金額       |                                 | _    | •       | —       |
|        | 項目<br>追加           | 為替差損益金額        |                                 |      | •       | _       |
|        | 項目<br>削除           | 廃止:消費税計算区分     | 支払予定分割に対応するため、<br>項目を廃止しました。    | —    | •       | _       |
| 買掛残高   | 項目<br>追加           | 発生金額(支払予定)     | 残高の外貨換算対応のため、項<br>目を追加しました。     | _    | •       | _       |
|        | 項目<br>追加           | 前残基軸換算金額       |                                 |      | •       | _       |
|        | 項目<br>追加           | 発生基軸換算金額(買掛金)  |                                 |      | •       | _       |
|        | 項目<br>追加           | 発生基軸換算金額(前払金)  |                                 |      | •       | —       |
|        | 項目<br>追加           | 発生基軸換算金額(支払手形) |                                 |      | •       | —       |

| オブジェクト | 変更       | 項目             | 変更理由                              | アプ   | リケー  | ション     |
|--------|----------|----------------|-----------------------------------|------|------|---------|
|        | 内谷       |                |                                   | 工程進捗 | 販売購買 | WM<br>S |
|        | 項目<br>追加 | 発生基軸換算金額(期日決済) |                                   | —    | •    | —       |
|        | 項目<br>追加 | 発生基軸換算金額(その他)  |                                   |      |      |         |
|        | 項目<br>追加 | 発生基軸換算金額(支払予定) |                                   |      | •    |         |
|        | 項目<br>追加 | 消込基軸換算金額       |                                   |      |      |         |
|        | 項目<br>追加 | 債務残高基軸換算金額     |                                   |      |      |         |
|        | 項目<br>追加 | 為替差損益金額        |                                   |      |      |         |
|        | 項目<br>削除 | 廃止:部門          | 残高の集約条件から除いたた<br>め、項目を廃止しました。     |      |      |         |
|        | 項目<br>削除 | 廃止:拠点          |                                   |      |      |         |
| 仕入     | 項目<br>変更 | 支払予定           | 項目名を「支払」→「支払予定」<br>に変更しました。       |      | •    |         |
| 請求     | 項目<br>追加 | 削除フラグ          | 請求、支払予定の削除をフラグ<br>からボタンに変更するに伴い、参 |      |      |         |
| 支払予定   | 項目<br>追加 | 削除フラグ          | 照のみの削除フラク項目を追加<br> しました。<br>      | _    | •    | _       |

#### 2.8. 不具合修正

下記機能で不具合修正を実施いたしました。 2023/02/20発行

• 月次在庫締指示

月次在庫評価の当月末在庫数に工程仕掛品が含まれていました。完成品の在庫数のみ を対象とする様に修正いたしました。月次在庫締指示にてシステムを稼働した月まで解除し、 締処理の再実行をお願い致します。

月次在庫締指示では再実行すると月次在庫評価だけでなく月次在庫も再計算されます。月 次在庫の再計算を回避する場合は2301Eパッチとしてリリースする予定の月次在庫評価の みを再計算する臨時処理を実行ください。 2023/03/08改訂

• 月次在庫締指示

月次在庫評価の単価・金額計算に誤りがありました。工程仕掛品を含めて計算を行ってい たため、完成品の在庫数のみを対象として計算する様に修正いたしました。月次在庫締指示 にてシステムを稼働した月まで解除し、締処理の再実行をお願い致します。 月次在庫締指示では再実行すると月次在庫評価だけでなく月次在庫も再計算されます。月

次在庫の再計算を回避する場合は後述の月次在庫評価のみを再計算する臨時処理を実行ください。

 月次在庫評価のみを再計算する臨時処理 前述の月次在庫評価の不具合修正に伴い、月次在庫評価のみを再計算するためのデータ パッチ用画面を追加しました。
 「UM共通用設定 2023/03/08改訂」の「月次在庫評価のみを再計算する臨時処理」に記載 の手順に従い、既存の月次在庫評価レコードの更新を行ってください。

2023/05/08改訂

• 月次在庫締指示

・実行時に、WMS月次在庫が一部作成されない不具合を解消いたしました。

・処理済のWMS在庫明細を再度対象としていた為、WMS月次在庫の在庫数が不正な値に なってしまう不具合を解消いたしました。

### 3. アップグレード前の注意事項

#### 3.1. アップグレード前のバージョン確認

アップグレード前に現在のスキーマバージョンの確認をしてください。設定するバージョンを把握するために 必要です。

く手順>

- 設定メニューより、ホーム >「インストール済みパッケージ」をクリックします。
   ※ クイック検索 ボックスに「インストール済みパッケージ」と入力すると簡単に見つけられます。
- 2) [インストール済みパッケージ] ページが表示されます。パッケージ名[snps\_um\_schema] レコードの、 バージョン番号 を確認してください。

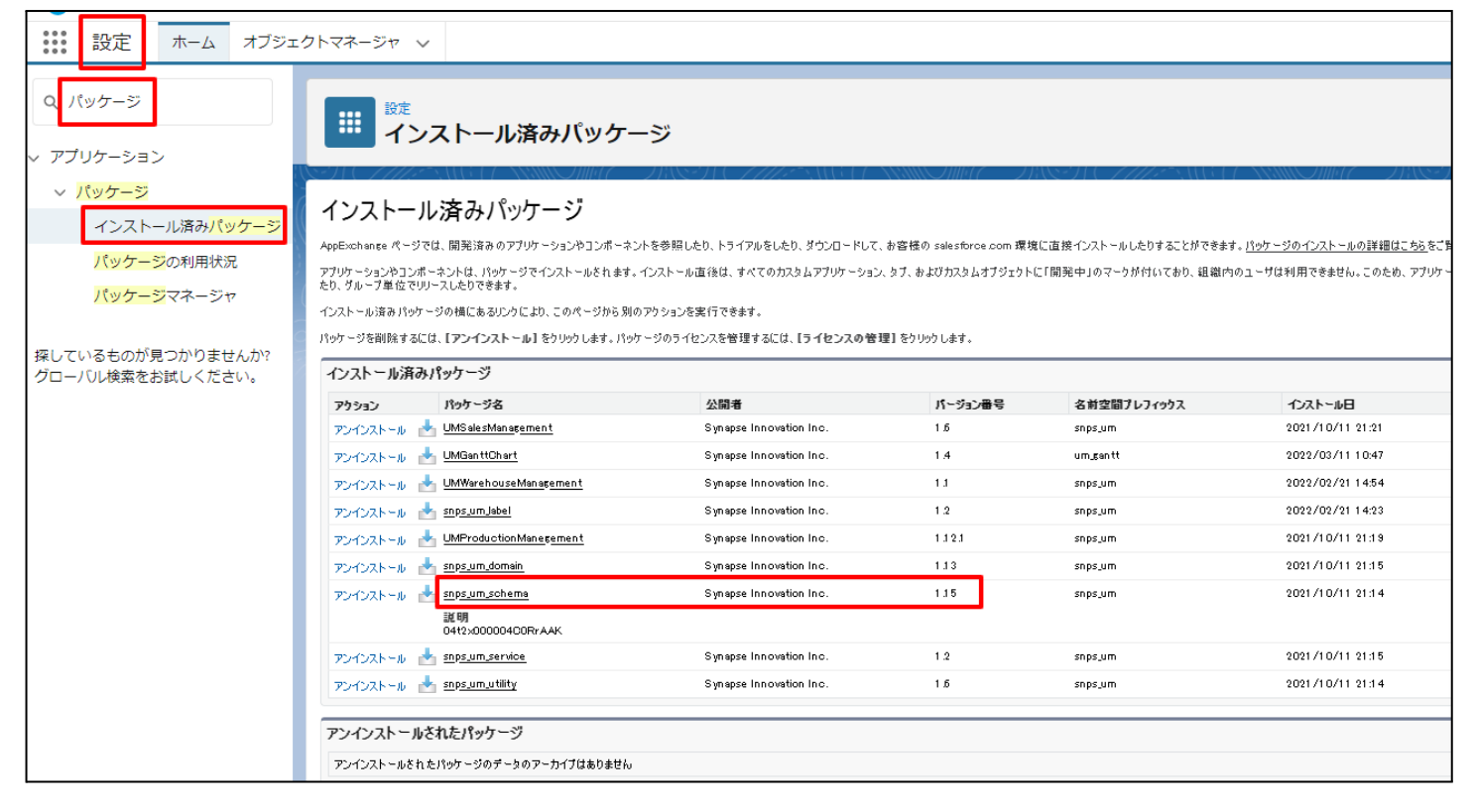

### 3.2. フローの有効化/無効化確認

アップグレード前に、フローの有効化、無効化の状態を確認してください。 製品のフローを手動で無効化している場合、アップグレードを行うと、自動で有効化されます。 アップグレードを行う前にフローを確認し、アップグレード後に元のフローの状態に変更ください。 確認対象のフローは下記を参照ください。

※お客様独自で追加されたフローは確認対象外です。

| フローの表示ラベル                                | アプリケー | ション  |     |
|------------------------------------------|-------|------|-----|
|                                          | 工程進捗  | 販売購買 | WMS |
| Product Order Status Update              | •     | —    | _   |
| Work Order Status Update                 | •     | —    | _   |
| Work Order Status Update Product Order   | •     | —    | _   |
| Work Order Status Update Resource Log    | •     | —    | _   |
| Work Order Status Update Resource Result | •     | —    | _   |
| Work Order isCompleted Status Update     | •     | —    | _   |
| SCM Project Master Contract End Date Set | _     | •    | _   |
| SCM Project Master Project End Date Set  | _     | •    | _   |
| SCM Update Sales Create Bill Flg         | _     | •    | _   |
| SCM Debt Clearing Change Balance Flg     | _     | •    | _   |
| SCM Payment Result Change Balance Flg    | _     | •    | _   |
| SCM Receipt Change Balance Flg           | _     | •    | _   |
| SetPurchaseOrderRequestStatus            | _     | •    | _   |
| SCM Update Purchase Create Payment Flg   | _     | •    | _   |
| SetAreaBasevalue                         |       |      |     |

#### <手順>

- 設定メニューより、ホーム >「フロー」をクリックします。
   ※ クイック検索 ボックスに「フロー」と入力すると簡単に見つけられます。
- 2) [フロー] ページが表示されます。「有効」欄を確認し、アップグレード後に元の状態に戻してください。

| <b>*</b>                                                              | Q [設定]                                              | を検索            |                                                                                                    |         |                        |        | *              |            | ¢.    | <b>.</b> ( | 5 |
|-----------------------------------------------------------------------|-----------------------------------------------------|----------------|----------------------------------------------------------------------------------------------------|---------|------------------------|--------|----------------|------------|-------|------------|---|
| **** 設定 ホーム オブジェ                                                      | クトマネージャ 🗸                                           |                |                                                                                                    |         |                        |        |                |            |       |            |   |
| Q フロー<br>~ アプリケーション                                                   | <b>談</b><br>フロー                                     |                |                                                                                                    |         | ™ ∠ vill( >\villitti C |        | こここの<br>フロートリオ | 〕エクスプローラ   | 新規    | ,70-       |   |
| <ul> <li>Lightning Bolt</li> <li>フローカテゴリ</li> <li>ブロセスの自動化</li> </ul> | フロー定義<br>すべてのフロー ▼ ▼<br>23 個の頃目・並び留え基準: フローの表示ラペル・8 | 検索条件: すべてのフロー; | 定義・15分前 に                                                                                                    | 更新されました |                        |        |                |            | ¢ •   | c 🔻        |   |
| <u>フロー</u> に移行                                                        | フローの表示ラベル↑                                          | / プロセス種別 /     | 有効 🗸                                                                                                    | テン 🗸    | バッケージの状態 🗸             | / バッ 〜 | 最終更新者          | ∨ 最終更新日    | ~     |            |   |
| ✓ ワークフローアクション                                                         | Product Order Status Update                         | 自動起動フロー        | ~                                                                                                    |         | 管理-インストール済み            |        | 工程進捗テスト 管理者ユーザ | 2022/06/08 | 13:19 | •          | ^ |
| ToDo                                                                  | Recurrence Schedule Flow                            | 自動起動フロー        | <ul> <li>Image: A start of the start of the start of</li></ul> |         | 管理-インストール済み            |        |                |            |       | T          |   |
| アウトバウンドメッヤージ                                                          | SCM Debt Clearing Change Balance Flg                | 自動起動フロー        | <ul> <li>Image: A start of the start of the start of</li></ul> |         | 管理-インストール済み            |        | 工程進捗テスト 管理者ユーザ | 2022/09/16 | 20:02 | ▼          |   |
| メールアラート                                                               | SCM Payment Result Change Balance Flg               | 自動起動フロー        | <ul> <li>Image: A start of the start of the start of</li></ul> |         | 管理-インストール済み            |        | 工程進捗テスト 管理者ユーザ | 2022/09/16 | 20:02 | •          |   |
| 洋信アクション                                                               | SCM Project Master Contract End Date Set            | 自動起動フロー        | <ul> <li>Image: A start of the start of the start of</li></ul> |         | 管理-インストール済み            |        | 工程進捗テスト 管理者ユーザ | 2023/01/06 | 13:05 | •          |   |
| 西日白動東虹                                                                | SCM Project Master Project End Date Set             | 自動起動フロー        | <b>v</b>                                                                                                    |         | 管理-インストール済み            |        | 工程進捗テスト 管理者ユーザ | 2023/01/06 | 13:05 | •          |   |
| 項目日動更新                                                                | SCM Receipt Change Balance Flg                      | 自動起動フロー        | <b>v</b>                                                                                                    |         | 管理-インストール済み            |        | 工程進捗テスト 管理者ユーザ | 2022/09/16 | 20:02 | •          |   |
|                                                                       | SCM Update Purchase Create Payment Flg              | 自動起動フロー        | <ul> <li>Image: A set of the set of the</li></ul> |         | 管理-インストール済み            |        | 工程進捗テスト 管理者ユーザ | 2022/12/13 | 10:17 | •          |   |
| ー時停止中の失敗した <mark>ノロー</mark> イ<br>ンタビュー                                | SCM Update Sales Create Bill Flg                    | 自動起動フロー        | <b>v</b>                                                                                                    |         | 管理-インストール済み            |        | 工程進捗テスト 管理者ユーザ | 2022/12/13 | 10:17 | •          |   |
| ◇ 環境                                                                  | SetAreaBasevalue                                    | 自動起動フロー        |                                                                                                    |         | 管理-インストール済み            |        | 工程進捗テスト 管理者ユーザ | 2022/04/06 | 11:11 | •          |   |
| ∨ 監視                                                                  | SetPurchaseOrderRequestStatus                       | 自動起動フロー        | <b>v</b>                                                                                                    |         | 管理-インストール済み            |        | 工程進捗テスト 管理者ユーザ | 2022/02/22 | 15:22 | •          |   |
| 時間ベースのワークフロー                                                          | Work Order isCompleted Status Update                | 自動起動フロー        | ~                                                                                                    |         | 管理-インストール済み            |        | 工程進捗テスト 管理者ユーザ | 2022/07/12 | 12:42 | •          |   |
| V ID                                                                  | Work Order Status Update                            | 自動起動フロー        |                                                                                                    |         | 管理-インストール済み            |        | 工程進捗テスト 管理者ユーザ | 2022/12/13 | 10:24 | Ţ          |   |

## 4. アップグレード手順

パッケージURL:

①Schema ver.1.91.2

https://login.salesforce.com/packaging/installPackage.apexp?p0=04t2x000004NzcXAAS (2)Label ver.1.80.0

https://login.salesforce.com/packaging/installPackage.apexp?p0=04t2x000004NzV7AAK ③Utility ver.1.24.0

https://login.salesforce.com/packaging/installPackage.apexp?p0=04t2x000004NzVMAA0 ④Domain ver.1.98.7

https://login.salesforce.com/packaging/installPackage.apexp?p0=04t2x000004XXxYAAW ⑤Service ver.1.18.0

https://login.salesforce.com/packaging/installPackage.apexp?p0=04t2x000004NzJkAAK

#### <手順>

- 本番へのアップグレード前には必ずSandboxにて検証ください。
   上記URLのloginをtestに置換してアップグレードください。
   (例) https://test.salesforce.com/packaging/installPackage.apexp?p0=パッケージID
- 2) ①Schema~⑤Serviceのアップグレードを実施します。 上記パッケージURLにアクセスします。
   ※パッケージURL①から順番にアップグレードを行ってください。
   ※パッケージごとに、手順 3)~ 6)のアップグレード作業を繰り返し行ってください。
- 3) ログイン画面が表示されます。アップグレードする環境のユーザでログインしてください。

| s           | alesforce |           |  |
|-------------|-----------|-----------|--|
| ユーザ名        | 12 件の係    | 辞されたユーザ名  |  |
| א-פגא       |           |           |  |
|             | ログイン      |           |  |
| ✓ ログイン情報を係  | 存する       |           |  |
| パスワードをお忘れて  | すか? カスタ   | 7ムドメインを使用 |  |
| カスタマーユーザではあ | りませんか?    | 無料トライアル   |  |

- 4) アップグレード実行画面が表示されます。
  - ※アップグレード実行前に、今回アップグレードを行うバージョンになっているか、必ずバージョン名 を確認してください。
  - ※インストール済みverと新しいバージョンverが同じ場合はそのパッケージのアップグレードは不要です。

<実行手順>

- a)「管理者のみのインストール」をクリックします。
- b) 下図のように「同意」チェックボックスがある場合はONにします。
- c) 「アップグレード」ボタンをクリックします。

| (1) 以前のバ                          | ージョンがインストールされ             | ています。既存のデー            | ータを保持したままアップグレード                |
|-----------------------------------|---------------------------|-----------------------|---------------------------------|
| できます。                             | kuva≂400(40) #⊑U\IĽ       | 2                     |                                 |
| インストール済め                          | ゲ: ver 1.0.0 (1.0) 新しいハー: | ション: ver 1.0.0 (1.0)  |                                 |
| <ul> <li>管理者のみのイ<br/>ル</li> </ul> | 2<br>>>>                  |                       | をついていた。<br>特定のプロファイルのイ<br>ンストール |
| SalesforceのA                      | ppExchange パートナープログラム     | の一環として配布できない          | ハ Salesforce 以外のアプリケーションをイン     |
|                                   | • •                       |                       |                                 |
| Salesforce の AppExchan            | ge パートナープログラムの一環として酢      | 記布できない Salesforce 以外の | Dアプリケーションをインストールすることに同意し        |
| 0.7.0                             |                           |                       | アップグレード キャンセル                   |
|                                   |                           |                       |                                 |
| アプリケーション名                         | 公開者                       | バージョン名                | バージョン番号                         |

5) アップグレード完了後、画面に [アップグレードが完了しました] とメッセージが表示されます。「完了」 ボタンをクリックします。

下図のような画面が表示された場合は、完了メールを確認後に「完了」ボタンをクリックします。

| <b>アップク</b><br>コメント作成行                                             | ブレード s<br><sup>者</sup> | snps_um_schema              |                        |  |  |  |  |  |
|--------------------------------------------------------------------|------------------------|-----------------------------|------------------------|--|--|--|--|--|
| このアプリケーションのアップグレードには時間がかかります。     アップグレードが完了すると、メールで通知されます。     完了 |                        |                             |                        |  |  |  |  |  |
| <b>アプリケーション名</b><br>snps_um_schema                                 | 公開者                    | <b>バージョン名</b><br>ver 1.15.0 | <b>バージョン番号</b><br>1.15 |  |  |  |  |  |

6) [インストール済みパッケージ]ページが表示されます。インストールしたパッケージ名のバージョン番号を確認してください。アップグレードを行ったバージョンになっていればアップグレード完了です。
 ①Schema~⑤Serviceのアップグレードがすべて完了したらUM製品のリリースノートに戻り、UM製品のアップグレードを行ってください。

| -                                                                             |                                                                          | Q                                                                                                    | [設定] を検索                                                                           |                                                            |                                               |                  |           |             |         | *           | Ð     | ?\$      | x 🏚     | 6     |
|-------------------------------------------------------------------------------|--------------------------------------------------------------------------|----------------------------------------------------------------------------------------------------|------------------------------------------------------------------------------------|------------------------------------------------------------|-----------------------------------------------|------------------|-----------|-------------|---------|-------------|-------|----------|---------|-------|
| 設定 ホーム オブジェ                                                                   | クトマネージャ 🗸                                                                | ,                                                                                                    |                                                                                    |                                                            |                                               |                  |           |             |         |             |       |          |         |       |
| Q 1>21-1L                                                                     | 11 一一一一一一一一一一一一一一一一一一一一一一一一一一一一一一一一一一一                                   | フトールネッパッ                                                                                                    | ~~~ <u>~~ \  ( ~\\\   </u> (<br>午_ご                                                |                                                            |                                               | 1(               | 1110-22   |             | NIIC    |             | 122   | 1111:22  | 21/2    |       |
| ∨ アプリケーション                                                                    | 17                                                                       | ストール消みハッ                                                                                                    | )-9                                                                                |                                                            |                                               |                  |           |             |         |             |       |          |         |       |
| ∨ パッケージ                                                                       |                                                                          | 1. X 7. 18. 15 . 1.                                                                                                    |                                                                                    |                                                            |                                               |                  |           |             |         |             |       |          |         |       |
| <u>インストール</u> 済みパッケージ                                                         | インストール                                                                   | レ済みハッケーン                                                                                                    |                                                                                    |                                                            |                                               |                  |           |             |         |             |       | 20/      | ページのへ   | .17 😈 |
| <ul> <li>機能設定</li> <li>分析</li> <li>Analytics</li> <li>自動インストールアプリケ</li> </ul> | アプリケーションやコンボ<br>スできます。コンボーキン<br>インストール済みパッケー<br>パッケージを削除する()<br>インストール済み | ペーネントは、パッケージでインストールと<br>ルトは、ビリース1をジリックして、他の現<br>ージの積(はあるリンクにより、このページ)<br>こは、 <b>[アンインストール]</b> をジリックしま<br><b>- パッケージ</b> | れます。インストール直後は、すべてん<br>定機能を使用して個々にリリースしょ<br>から別のアクションを実行できます。<br>す。パッケージのライセンスを管理する | カカスタムアプリケーション、<br>たり、グループ単位でリッ・<br>Sicは、 <b>[ライセンスの管</b> 打 | タブ、およびわスタムオブジェクト<br>-スしたりできます。<br>星】をクリックします。 | に「開発中」のマーりが付いて   | おり、 組織内 の | )ユーザは利用できませ | 6. ZOES | わ. アプリケーション | ンをテスト | およびカスタ   | เจาวับจ | からリリー |
| ーション                                                                          | アクション                                                                    | パッケージ名                                                                                                    | 公開者                                                                                | パージョン番号                                                    | 名前空間プレフィックス                                   | インストール日          | 制限        | アプリケーション    | タブ      | オブジェクト      | AppEx | chanze 準 | 備完了     |       |
|                                                                               | アンインストール                                                                 | snps um label                                                                                                    | Synapse Innovation Inc.                                                            | 1.3                                                        | snps_um                                       | 2022/03/06 18:52 | 1         | 0           | 0       | 0           | 不合格   |          |         |       |
| 探しているものが見つかりませんか?                                                             | アンインストール                                                                 | UMProductionManagement                                                                                                   | Synapse Innovation Inc.                                                            | 1.13                                                       | snps_um                                       | 2022/03/06 19:06 | 1         | 2           | 2       | 0           | 合格    |          |         |       |
| グローバル検索をお試しください。                                                              | アンインストール                                                                 | snps um domain                                                                                                    | Synapse Innovation Inc.                                                            | 1.14.1                                                     | snps_um                                       | 2022/03/08 18:56 | 1         | 0           | 5       | 1           | 不合格   | r        |         |       |
|                                                                               | アンインストール                                                                 | sops um schema<br>説明<br>Oft25:000004CORrAAK                                                                              | Synapse Innovation Inc.                                                            | 1.15                                                       | snpsjum                                       | 2022/03/08 18:46 | ✓         | 0           | 73      | 129         | 不合格   |          |         |       |
|                                                                               | アンインストール                                                                 | sops um service                                                                                                    | Synapse Innovation Inc.                                                            | 1.2                                                        | snps_um                                       | 2022/03/08 18:57 | 1         | 0           | 0       | 0           | 不合格   | t        |         |       |
|                                                                               | アン・シストール                                                                 | snps um utility                                                                                                    | Synapse Innovation Inc.                                                            | 1.6                                                        | snps_um                                       | 2022/03/08 18:53 | ✓         | 0           | 0       | 0           | 合格    |          |         |       |
|                                                                               | アンインストール。<br>アンインストールされ                                                  | さ <b>れたパッケージ</b><br>たパッケージのデータのアーカイブはあり                                                                                  | ŧth                                                                                |                                                            |                                               |                  |           |             |         |             |       |          |         |       |

### 5. アップグレード後設定の注意事項

アップグレード内容をご利用のために、一部設定をしていただく必要があります。 各注意事項をご確認のうえ、設定をお願いいたします。 ご利用のバージョンや設定状況によっては設定不要の内容もございます。あらかじめご了承ください。

5.1. アップグレード対象のUM製品リリースノートに記載のパッケージURL実 行がすべて完了してから実施ください。

<対象パッケージ> ①Schema ②Label ③Utility ④Domain ⑤Service ⑥アップグレード対象のUM製品

5.2. 下位バージョンから現在のバージョンまでの設定がすべて完了してから 実施ください。

現在のバージョンの設定の前に、[アップグレード前のバージョン確認]で確認したバージョン(=下 位バージョン)からアップグレード後のバージョン(=現在のバージョン)までの設定を行ってください。 設定内容は各バージョンの[スキーマアップグレード設定資料][UM共通:リリースノート]の設定内容 を参照してください。

(対象バージョン例)

下位バージョンが 1.0、現在のバージョンが 1.2 の場合は、ver1.1、ver1.2 の2バージョンの設定が 必要です。

#### 5.3. 設定対象のアプリケーションについて

各設定内容には設定対象の表を作成しており、対象のアプリケーションに●をつけています。 アップグレードしたUM製品に●がついている設定内容は必ず設定してください。

(例)下記の場合はUM工程進捗をアップグレードした場合には必ず設定してください。

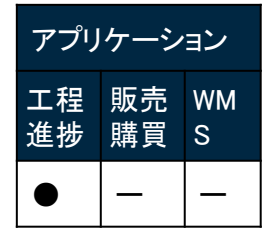

### 6. UM共通用設定 2023/02/20発行

#### フローの有効化/無効化設定 6.1.

[フローの有効化/無効化確認]で確認したフローと、バージョンアップ後のフローを照らし合わせ、有 効化の状態に変更がある場合は、バージョンアップ前の状態に変更ください。 確認対象のフローや設定手順は[フローの有効化/無効化確認]を参照ください。

#### 6.2. グローバル選択リスト値セットの追加・編集・削除

下記表のグローバル値セットに選択リスト値を追加・編集します。

| グローバル値セット<br>表示ラベル    | 選択リスト値  | 変更<br>内容 | API 参照名       |
|-----------------------|---------|----------|---------------|
| Resource Type<br>(種別) | machine | 追加       | ※API参照名の変更は不要 |

<手順>(例)Event Div ValueにLot Changeを追加

1) 設定メニューより、ホーム >の「選択リスト値セット」をクリックします。

※ クイック検索 ボックスに「選択リスト値セット」と入力すると簡単に見つけられます。

|                                       | Q、 [設定] を検索    |
|---------------------------------------|----------------|
| 設定 ホーム オブジェ                           | クトマネージャーマ      |
| Q 選択リスト値セット<br>> オブジェクトおよび項目          | ↑<br>設定<br>ホーム |
| 躍択リスト値セット                             |                |
| 探しているものが見つかりませんか?<br>グローバル検索をお試しください。 |                |

2) [選択リスト値セット] ページが表示されます。[グローバル値セット] セクションの該当の表示ラ ベルをクリックします。

※索引をクリックすると簡単に見つけられます。

|                                                                 | Q、 [設定] を検索                                                                                                    |
|-----------------------------------------------------------------|----------------------------------------------------------------------------------------------------|
| ジンジン 設定 ホーム オブジェ                                                | クトマネージャ 🗸                                                                                                    |
| Q、違択リスト値セット<br>> オブジェクトおよび項目                                    |                                                                                                    |
| <mark>違択リスト値セット</mark><br>探しているものが見つかりませんか?<br>グローバル検索をお試しください。 | 選択リスト値セット<br>グローバル選択リスト値セットでは、オブジェクト間で値を共有できます。カスタム選択リスト項目はグローバル値セットに基づき、その値を推承します。値セットは制限されているため、ユーザは APIを使用して未承認の値を追加できません。<br>ビュー: 「大てて、) 新規ビューの作成                                                                                                    |
|                                                                 | グローパル値セット         新進           アウシュン         表示パム +         説明           アウシュン         表示パム +         説明           福生         前数         Display         UP-7支援 リア-27支 管理実装 計画外入出度 工場出意 左握参管(修管元) 左握修管(修管元) 左握修管(修管元) 左握修管(左管元) 左握修管子 (注意管理子室 (注意管理子室 (注意管理子室 (注意管理子室 (注意管理子室 (注意管理子室 (注意管理子室 (注意管理子室 (注意管理子室 (注意管理子室 (注意管理子室 (注意管理子室 (注意管理子室 (注意管理子室 (注意管理子室 (注意管理子室 (注意管理子室 (注意管理子室 (注意管理子室 (注意管理子室 (注意管理子室 (注意管理子室 (注意管理子室 (注意管理子室 (注意管理子室 (注意管理子室 (注意管理子室 (注意管理子室 (注意管理子室 (注意管理子室 (注意管理子室 (注意管理子室 (注意管理子室 (注意管理字 (注意管理字 (注意管理 = 2000 / 2000 / 2000 |

- 3) [グローバル値セット(管理)] ページが表示されます。[値] セクションの該当のボタンをクリックします。
   a) 「新規の場合」
- i) 値セクションの「新規」ボタンをクリックします。

|                                                        |                                           | Q. [設定]を検索                                                                                                    |                                                                                              |                                                                                                    |           |                                        | * 🗗 ? 🌣 🌲 🐻   |
|--------------------------------------------------------|-------------------------------------------|----------------------------------------------------------------------------------------------------|----------------------------------------------------------------------------------------------|----------------------------------------------------------------------------------------------------|-----------|----------------------------------------|---------------|
| 設定 ホーム オブジェク                                           | フトマネージャ 🗸                                 |                                                                                                    |                                                                                              |                                                                                                    |           |                                        |               |
| Q, 選択                                                  | ● 鍵に 選択117 ト価セット                          |                                                                                                    |                                                                                              |                                                                                                    |           |                                        |               |
| データ                                                    | 選択リスト他ピット                                 |                                                                                                    |                                                                                              |                                                                                                    |           |                                        |               |
| 州/国/テリトリー <mark>選択</mark> リスト<br><mark>選択</mark> リスト設定 | グローバル値セット(管理)                             |                                                                                                    | Samuel In Stolene Samuel                                                                     | Server and the server of the server of the s |           | - 111+17 ANNO 111 - 21 (C) (           | €zor-500.47 0 |
| オブジェクトおよび項目                                            | 🛃 このグローバル値セットは管理されています。つまり                | 編集できるのは特定の寄性のみです。詳細情報の                                                                                                    | 表示                                                                                           |                                                                                                    |           |                                        |               |
| <mark>選択</mark> リスト値セット                                |                                           |                                                                                                    | 值(13)   無効な値(1)                                                                              | <u>項目の使用場所 [2]</u>                                                                                                    |           |                                        |               |
| 楽しているものが見つかりませんか?                                      | グローバル値セットの詳細                              | 編集                                                                                                    |                                                                                              |                                                                                                    |           |                                        |               |
| ブローバル検索をお試しください。                                       | ▼ 情報<br><sub>表示3ペル</sub><br>名前<br>説明      | Event Div Value<br>EventDivValue<br>"Child Item Requirement, Childhem Consumption<br>Mourement Maritach uring Results, Provide Act | n Actual Result Inventory Checking, Inventory<br>(a) Result Ship Io Ship Io Planned Ship Out |                                                                                                    |           |                                        |               |
|                                                        | 名前空間ブレフィックス                               | Stock Adjustment Warehousing Results Work<br>.子品目所要量 子品目消費実績 欄即,在庫移動<br>庫調整 倉入実績,管理実績,作業実績<br>snps.um                              | Management Results, Work Results<br>音 製造実績 支給実績 入庫 入庫子定 出庫 在                                 |                                                                                                    |           |                                        | 短期            |
|                                                        | 使用される選択リスト値<br>有効あよび無効な選択リスト値             | 14 (最大 1000)<br>編集                                                                                                    |                                                                                              |                                                                                                    |           |                                        |               |
|                                                        | 値                                         | 新規                                                                                                    | 並び巻え 置換 印刻用に表示 グラフの色                                                                         | ¥                                                                                                    |           |                                        |               |
|                                                        | アクション 値                                   | API 🏶                                                                                                    | 18                                                                                           | デフォルト                                                                                                    | グラフの色     | 更新者                                    |               |
|                                                        | 編集 肖⑮ 無効化 Manufacturing Results           | Manufac                                                                                                    | turingResults                                                                                |                                                                                                    | 動的に書け当て済み | 工程進捗テスト管理者ユーザ,2021/12/14 18:           | 38            |
|                                                        | 編集   削除   無効比 Work Results                | Work Res                                                                                                    | ults .                                                                                       |                                                                                                    | 動的に書け当て済み | 工程進捗テスト管理者ユーザ 2021/12/14 16:           | 18            |
|                                                        | 編集   前邸計   無効化 Work Management Results    | Work Mar                                                                                                    | nagementResults                                                                              |                                                                                                    | 動的に害り当て済み | 工程通数テスト管理者ユーザ,2021/12/14 16:           | 18            |
|                                                        | 編集   前阶   無効   Warehousing Results        | Warehou                                                                                                    | singResults                                                                                  |                                                                                                    | 動的に割り当て済み | <u>工程連捗テスト管理者ユーザ</u> 2021/12/14 18:    | 38            |
|                                                        | 編集   前時   無効化 ChildItem Consumption Actua | Hesult ChildIter                                                                                                    | nConsumptionActualResult                                                                     |                                                                                                    | 動的に割り当て済み | <u> 工程連接テスト管理者ユーザ</u> , 2021/12/14 16: | 38 <b>•</b>   |

ii) [選択リスト値の追加]ページが表示されます。入力欄に追加する選択肢を入力し、「このグローバル値セットを使用するすべてのレコードタイプに新しい選択リスト値を追加します。」チェックボックスをONにして、「保存」ボタンをクリックします。API 参照名の編集が必要な場合は次の手順に進んでください。 ※入力欄には複数の選択肢を一括入力することができます。改行して入力してください。。

| <b>/</b>                              | <ol> <li>(協定)を検索</li> </ol>                                                                  | 🖈 🗄 ? 🌣 🌲 🐻 |
|---------------------------------------|----------------------------------------------------------------------------------------------|-------------|
| ジジン 設定 ホーム オブジェ                       | クトマネージャ ∨                                                                                    |             |
| Q, 選択                                 |                                                                                              |             |
| ✓ データ                                 | ◎ 選択リスト値セット                                                                                  |             |
| 州/国/テリトリー <mark>選択</mark> リスト         | <b>盗获</b> 获补益资源                                                                              | :0K-90/57 0 |
| <mark>選択</mark> リスト設定                 | Event Div Value                                                                              |             |
| > オブジェクトおよび項目                         | 以下の1つ以上の選択以2ト値を追加します。値は1行につき1つ存在する必要が扱力。値のうつにとAPI参照名の両方で使用されます。                              |             |
| <mark>選択</mark> リスト値セット               | 値か、素次の値の入戸を開発と一致らる場合、その値は5時のプラビス先に用用す物のになけます。<br>体系 零かけならつうでは~そり、ロネを組み~~かり、1月金を手()は代われなよります。 |             |
| 探しているちのが見つかりませんか?<br>グローバロ検索をお試しください。 | [Lot Charae]<br>(Lot Charae)<br>で、<br>グローバル値セットを使用するすべてのレコードライナに新しい選択リスト値を追加します。             | 172         |
|                                       |                                                                                              |             |

#### iii) API 参照名の編集が必要な場合、値セクションの「編集」ボタンをクリックします。

|                                       | Q. [設定] を検索                                     |                                  |           |           | *• 🛨 🚓 '                         | ?‡‡ ↓ | L 🔁                  |
|---------------------------------------|-------------------------------------------------|----------------------------------|-----------|-----------|----------------------------------|-------|----------------------|
| **** 設定 ホーム オブジェイ                     | クトマネージャ 🗸                                       |                                  |           |           |                                  |       |                      |
| Q、 選択リスト値セット                          | ● 縦走 選択リスト値セット                                  |                                  | S         |           | C) MICMIII(C)                    |       | م ۲ <sup>۰</sup> ۰۰۰ |
| > オブジェクトおよび項目                         |                                                 |                                  |           |           |                                  |       |                      |
| 選択リスト値セット                             | 値                                               | 新規 並び替え 置換 印刷用に表示                | 示 グラフの色 🔻 |           |                                  |       |                      |
|                                       | アクション 値                                         | API 参照名                          | デフォルト     | グラフの色     | 更新者                              |       |                      |
| 探しているものか見つかりませんか?<br>グローバル検索をお試しください。 | 編集 削除   無効化 Manufacturing Results               | ManufacturingResults             |           | 動的に割り当て済み | 工程進捗テスト 管理者ユーザ, 2021/12/14 16:08 |       |                      |
|                                       | 編集 削除   無効化 Work Results                        | WorkResults                      |           | 動的に割り当て済み | 工程進捗テスト 管理者ユーザ, 2021/12/14 16:08 |       |                      |
|                                       | 編集 削除   無効化 Work Management Results             | WorkManagementResults            |           | 動的に割り当て済み | 工程進捗テスト 管理者ユーザ, 2021/12/14 16:08 |       |                      |
|                                       | 編集 削除   無効化 Warehousing Results                 | WarehousingResults               |           | 動的に割り当て済み | 工程進捗テスト 管理者ユーザ, 2021/12/14 16:08 |       |                      |
|                                       | 編集 削除   無効化 ChildItem Consumption Actual Result | ChildItemConsumptionActualResult |           | 動的に割り当て済み | 工程進捗テスト 管理者ユーザ, 2021/12/14 16:08 |       |                      |
|                                       | 編集 削除   無効化 Child Item Requirement              | ChildItemRequiredQuantity        |           | 動的に割り当て済み | 工程進捗テスト 管理者ユーザ, 2021/12/14 16:08 |       |                      |
|                                       | 編集 削除   無効化 Provide Actual Result               | ProvideActualResult              |           | 動的に割り当て済み | 工程進捗テスト 管理者ユーザ, 2021/12/14 16:08 |       | - 1                  |
|                                       | 編集 削除   無効化 Ship Out                            | ShipOut                          |           | 動的に割り当て済み | 工程道捗テスト 管理者ユーザ, 2021/12/14 16:08 |       |                      |
|                                       | 編集 削除   無効化 Inventory Movement                  | InventoryMovement                |           | 動的に割り当て済み | 工程進捗テスト 管理者ユーザ, 2021/12/14 16:08 |       |                      |
|                                       | 編集 削除   無効化 Stock Adjustment                    | StockAdjustment                  |           | 動的に割り当て済み | 工程進捗テスト 管理者ユーザ, 2021/12/14 16:08 |       |                      |
|                                       | 編集  削除   無効化 Ship In Planned                    | ShipInPlanned                    |           | 動的に割り当て済み | 工程進捗テスト 管理者ユーザ, 2021/12/14 16:08 |       |                      |
|                                       | 編集   削除   無効化 Ship In                           | ShipIn                           |           | 動的に割り当て済み | 工程進捗テスト 管理者ユーザ, 2021/12/14 16:08 |       |                      |
|                                       | 編集 削除   無効化 Inventory Checking                  | Inventory Checking               |           | 動的に割り当て済み | 工程進捗テスト 管理者ユーザ, 2021/12/14 16:08 |       |                      |
|                                       | 疆集  削除   無効化 Lot Change                         | LotChange                        |           | 動的に割り当て済み | 工程進捗テスト 管理者ユーザ, 2022/04/07 15:40 |       |                      |
|                                       | 編集 <mark>削除 無効化 Shelving</mark>                 | Shelving                         |           | 動的に割り当て済み | 工程進捗テスト 管理者ユーザ, 2022/04/07 15:39 |       |                      |
|                                       | 編集<br>青睐   無効化 Picking                          | Picking                          |           | 動的に割り当て済み | 工程進捗テスト 管理者ユーザ, 2022/04/07 15:39 |       |                      |

iv) API 参照名を修正し、「保存」ボタンをクリックします。

| <b>&gt;</b>                                                      | Q. (設定)を検索                                                                                                   | ** 🖬 🚓 ? 🎄 뵺 🐻     |
|------------------------------------------------------------------|----------------------------------------------------------------------------------------------------|--------------------|
| ジンジン 設定 ホーム オブジェ                                                 | クトマネージャ 🗸                                                                                                    |                    |
| Q、 道択リスト値セット<br>~ オブジェクトおよび項目                                    |                                                                                                    |                    |
| <mark>選択リスト値セット</mark><br>探しているものが見つかりませんか?<br>グローバリレ検索をお試しください。 | 選択リスト値の編集<br>Event Div Value<br>選択リストの値を入力してください。デフォルト値に設定する場合は、チェックボックスにチェックを入れてください。                       | <i>อด</i> ∼≫อ∧มร 🥑 |
|                                                                  | 表示ラペル     Lot Change       AP1 参照名     LotChange       デフォル     マスクリストのデフォルト値に見定する       グラフの色     動的に割り当て済み |                    |
|                                                                  | <b>保存</b> キャンセル                                                                                              |                    |

#### b)「編集」の場合

i) 該当の選択リスト値の「編集」ボタンをクリックします。

| **** 設定 ホーム オブジェ                               | クトマネージャ 🗸                                                             |                                                                                                    |                          |                                          |                                                                                                |                |
|------------------------------------------------|-----------------------------------------------------------------------|----------------------------------------------------------------------------------------------------|--------------------------|------------------------------------------|------------------------------------------------------------------------------------------------|----------------|
| Q 値<br>> データ                                   | ◎<br>ご<br>選択リスト値セッ                                                    | ۲                                                                                                    |                          | DIAS-AC <i>TAR</i> SAAGU                 |                                                                                                |                |
| データインテグレーション総計 <mark>値</mark><br>~ オブジェクトおよび項目 | グローバル値セット (管理<br><  製績に開いビューへ                                         | ))                                                                                                    |                          |                                          |                                                                                                | 🖨 ะด๙-७๓ก.พร 🥹 |
| 選択リスト <mark>値</mark> セット                       | 🛃 このグローバル値セットは管理されている                                                 | ます。つまり、編集できるのは特定の属性のみです。 <u>詳細情報の表示</u>                                                                                                    |                          |                                          |                                                                                                |                |
| 探しているものが見つかりませんか?                              |                                                                       | 值 [2]                                                                                                    | 無効な値[7]   1              | 項目の使用場所 [3]                              |                                                                                                |                |
|                                                |                                                                       | Status<br>Status<br>Natus<br>Nations<br>Collateral Endorgenerer Disouret, Jure Distroprets Solt, Assignme<br>中時の設立体構設保養人業者書引 ジャンプ 不准 分割課度<br>sings_um<br>9 (最大 1,000)<br>編集 | nt                       |                                          |                                                                                                |                |
|                                                | アクション<br>編集)<br>単度(黒文がと Hoblings<br>編集)<br>単度(黒文がと Collection request |                                                                                                    | 印刷用に表示) グラ<br>デフォルト<br>✓ | フク色 ▼<br>グラフの色<br>動的に割り当て済み<br>動的に割り当て済み | <b>更新者</b><br>L <u>iser Liser</u> , 2022/08/22 12:25<br>L <u>iser Liser</u> , 2022/08/22 11:39 |                |

ii) [選択リスト値の編集] ページが表示されます。変更内容に記載の内容を変更し「保存」ボタンをクリックします。
 (例)表示ラベルの変更

| 設定 ホーム オブジェ                                                                | ェクトマネージャ ∨                                                                    |             |
|----------------------------------------------------------------------------|-------------------------------------------------------------------------------|-------------|
| Q、値<br>> データ                                                               |                                                                               |             |
| データインテグレーション総計 <mark>値</mark><br>~ オブジェクトおよび項目<br>選択リスト <mark>値</mark> セット | 選択リスト値の編集<br>Status<br>選択リストの値を入力してください。デフォルト値に設定する場合は、チェックボックスにチェックを入れてください。 | このページのヘルブ 🥝 |
| 探しているものが見つかりませんか?<br>グローバル検索をお試しください。                                      | 表示ラペル Hold<br>API 参照名 I<br>デフォルト ママスタリストのデフォルト値に設定する<br>グラフの色 動的に割り当て済み Ⅲ     | ľ           |
|                                                                            | 保存 キャンセル                                                                      |             |

#### c)「削除」の場合

i) 該当の選択リスト値の「削除」ボタンをクリックします。

| ジジン 設定 ホーム オブジェ              | クトマネージャ 🗸                                   |                              |               |                       |                                |    |
|------------------------------|---------------------------------------------|------------------------------|---------------|-----------------------|--------------------------------|----|
| Q 選択リスト<br>マ データ             | ぼ     ぼ     ま     ぼ     ま     訳     リスト値セット |                              |               |                       |                                |    |
| 州/国/テリトリー <mark>選択リスト</mark> |                                             |                              |               | 道[10]   無效な道[0]   通目の | 2. 通用場所 [6]                    |    |
| <b>選択リスト</b> 設定              | グローパル値セットの詳細                                |                              | 編集            |                       |                                |    |
| > オブジェクトおよび項目                | ▼情報                                         |                              |               |                       |                                |    |
| 選択リスト値セット                    | 表示ラベル                                       | Month Select Div Pay Value 9 |               |                       |                                |    |
|                              | 名前                                          | Month Select DivPayValue3    |               |                       |                                | (  |
| 探しているものが見つかりませんか?            | 45.49                                       | 前私,当月                        |               |                       |                                | (I |
| グローバル検索をお試しください。             | 名前空間プレフィックス                                 | shps_um                      |               |                       |                                |    |
|                              | 使用される選択リスト値                                 |                              |               |                       |                                |    |
|                              | 有効および無効な選択リスト値                              | 10(最大1,000)                  |               |                       |                                |    |
|                              |                                             |                              | 編集            |                       |                                |    |
|                              |                                             |                              |               |                       |                                |    |
|                              | 値                                           |                              | 新規 並び替え 置換 印刷 | 用に表示 グラフの色 🔻          |                                |    |
|                              | アクション 値                                     | API 参照名                      |               | デフォルト グラフの色           | 更新者                            |    |
|                              | 編集   到院   無効化 Advance Payment               | Advance Payment              |               | 動的に割り当て済み             | 工程連邦テスト 管理者ユーザ, 2022/02/0210:  | 58 |
|                              | 編集   削除   無効化 This Month                    | ThisMon th                   |               | 動的に割り当て済み             | 工程連想テスト 管理者ユーザ, 2022/02/02 10: | 58 |
|                              | 編集 <u>副除</u> 無効化 Two Months Later           | TwoMonthsLater               |               | 動的に割り当て済み             | 工程連想テスト 管理者ユーザ, 2022/02/0210:  | 58 |

#### ii) [値の置換]ページが表示されます。

#### 削除する値の代わりとなる値を指定して「保存」ボタンをクリックします。

| -                                             | Q. [1372] を検索                                                                                                    | ★• 🖬 🏟 ?         |
|-----------------------------------------------|----------------------------------------------------------------------------------------------------|------------------|
| きまた 設定 ホーム オブジェ                               | iェクトマネージャ 🗸                                                                                                    |                  |
| Q、クイック検索         ・           設定のホーム         ・ | ◎<br>避兆<br>選択リスト値セット                                                                                                    |                  |
| サービス設定アシスタント                                  | 405A                                                                                                    |                  |
| 多要素認証アシスタント                                   | Month Select Div Value 9                                                                                                    |                  |
| リリース更新                                        | 選択の入中の数件の値を新しい値に一紙置換します。新鮮する確定置き換える値を下のホックスから選択して代えい。値を置き換えないことを選択した場合、値は選択の入から新鮮され、その値が含まれるレコードで値が表示されないのます。異件のレコードで値を保持すないは、新鮮では | はなく無効化を使用してください。 |
| Lightning Experience 切り替えアシス<br>タント           | 値F1wo Months LaterJを選択以入外の削除。                                                                                                    |                  |
| 新しい Salesforce モバイルアプリケー<br>ションクイックスタート       | ● U                                                                                                    |                  |
| Optimizer                                     | 1377 キャンセム                                                                                                    |                  |

#### 6.3. グローバル選択リスト項目の初期値と並び順の変更

下記表のグローバル値セットの選択リスト値の初期値と並び順を変更します。

| グローバル値セット<br>表示ラベル    | 選択リスト値の初期値 | 選択リスト値の並び順                                |
|-----------------------|------------|-------------------------------------------|
| Resource Type<br>(種別) | 設定不要       | 並び順を下記の順に変更<br>person<br>machine<br>other |

<手順>(例)工程手配明細マスタの有償支給区分の初期値をNotにし、並び順を変更する。 1)設定メニューより、ホーム >の「選択リスト値セット」をクリックします。

※ クイック検索 ボックスに「選択リスト値セット」と入力すると簡単に見つけられます。

|                                                        | Q. [設定] を検索 |
|--------------------------------------------------------|-------------|
| 設定 ホーム オブジェクトマネージャ ∨                                   |             |
| <ul> <li>Q 違択リスト値セット</li> <li>☆ オブジェクトおよび項目</li> </ul> |             |
| 選択リスト値セット                                              |             |
| 探しているものが見つかりませんか?<br>グローバリレ検索をお試しください。                 |             |

# 2) [選択リスト値セット] ページが表示されます。[グローバル値セット]セクションの該当の表示ラベルをクリックします。

※索引をクリックすると簡単に見つけられます。

| <b>\</b>                      | Q. [設定] を検索                         |                                                 |                            |                                   |  |  |  |
|-------------------------------|-------------------------------------|-------------------------------------------------|----------------------------|-----------------------------------|--|--|--|
| 設定 ホーム オブジェ                   | クトマネージャ 🗸                           |                                                 |                            |                                   |  |  |  |
| Q、 違択リスト値セット<br>マ オブジェクトおよび項目 |                                     |                                                 |                            |                                   |  |  |  |
| 選択リスト値セット                     |                                     |                                                 |                            |                                   |  |  |  |
|                               | 選択リスト値セット                           |                                                 |                            |                                   |  |  |  |
| 探しているものが見つかりませんか?             | グローバル選択リスト値セットでは、オブジェクト間で値を共有でき     | ます。カスタム選択リスト項目はグローバル値セットに                       | 基づき、その値を継承します。値セットは制限されている | ため、ユーザは API を使用して未承認の値を追加できません。   |  |  |  |
| グローバル検索をお試しください。              | しください。<br>レット Farry Million - m/set |                                                 |                            |                                   |  |  |  |
|                               |                                     |                                                 |                            | A B C D E F G H I J K L M N C P D |  |  |  |
|                               | グローバル値セット                           | 新規                                              |                            |                                   |  |  |  |
|                               | アクション 表示ラベル ↑                       | 說明                                              |                            |                                   |  |  |  |
|                               | 編集   削除 🚽 Paid Provide Div Value    | (翻訳なし)なし無償,有償<br>none, free, paid               |                            |                                   |  |  |  |
|                               | 編集 副除 📥 Payment Outoff Div Value    | ,On Call Payment,One−time Payment<br>,都度支払,一括支払 |                            |                                   |  |  |  |

3) [グローバル値セット(管理)] ページが表示されます。「並び替え」ボタンをクリックします。 ※初期値に変更する選択肢項目の [デフォルト] 欄が ON になっている場合、[値] セクション の並び順が対象の並び順になっている場合は、以降の手順は不要です。

| -                                                  |                                                                                                    | Q [                              | )定] を検索                               |                        |                                                                | 🖈 🖬 ? 🌣 뵺 🐻 |
|----------------------------------------------------|----------------------------------------------------------------------------------------------------|----------------------------------|---------------------------------------|------------------------|----------------------------------------------------------------|-------------|
| **** 設定 ホーム オブジェ                                   | クトマネージャ 🗸                                                                                                    |                                  |                                       |                        |                                                                |             |
| へ<br>Q、 クイック検索                                     | ★      武     武     武     北     武     北     以     北     以     北     以     北     以     北     以     以     加     以     加     加 | ト値セット                            | > ~~ \\!!( `\\\\!!!!)                 |                        |                                                                |             |
| 設定のホーム                                             |                                                                                                    |                                  |                                       |                        |                                                                |             |
| サービス設定アシスタント                                       | ▼ 情報                                                                                                    |                                  |                                       |                        |                                                                | •           |
| 多要素認証アシスタント                                        |                                                                                                    | 表示ラベル Paid Pro                   | vide Div Value                        |                        |                                                                |             |
| リリース更新                                             |                                                                                                    | 近明 PaidPro<br>説明 (翻Rな<br>rore fr | /ideDivValue<br>」)なし,無償,有償<br>e. paid |                        |                                                                |             |
| Lightning Experience 切り替えアシス                       | 名前空                                                                                                    | 間プレフィックス snps_um                 | .,                                    |                        |                                                                |             |
| 新しい Salesforce モバイルアプリケー<br>ションクイックスタート<br>オプティマイザ | 使用される選択リスト値<br>有効および無効                                                                                                    | な選択リスト値 3(最大                     | ,000) 編集                              |                        |                                                                |             |
| 管理                                                 | 値                                                                                                    |                                  | 新規                                    | 並び替え 置換 印刷用は           | 表示) グラフの色 🔹                                                    |             |
| > ユーザ                                              | アクション 値                                                                                                    | API 参照名                          | デフォルト                                 | グラフの色                  | 更新者                                                            |             |
| > データ                                              | 編集 削除 無効化 Not                                                                                                    | Not                              |                                       | 動的に割り当て済み              | 工程進捗テスト 管理者ユーザ, 2022/03/24 22 24                               |             |
| > メール                                              | 編集 削除 無効化 Free<br>編集 削除 無効化 Paid                                                                                                    | Free<br>Paid                     |                                       | 動的に割り当て済み<br>動的に割り当て済み | 工程進捗テスト管理者ユーゼ 2022/03/1413:30<br>工程道捗テスト管理者ユーゼ 2022/03/1413:30 |             |

#### 4) [選択リスト値の編集] ページが表示されます。[値の並び替え] セクションで値の並び順とデ フォルト値を設定し、「保存」ボタンをクリックします。

| <b>*</b>                                | Q. [設定] を検索                                 | 💌 🖬 ? 🌣 🖡 🐻                           |
|-----------------------------------------|---------------------------------------------|---------------------------------------|
| 設定 ホーム オブジェ                             | クトマネージャ 🗸                                   |                                       |
| Q クイック検索                                |                                             | 2):5-4 / MANNA ((22) ((1):20):5-4 / A |
| 設定のホーム                                  |                                             |                                       |
| サービス設定アシスタント                            | 選択リスト値の編集                                   | - DN - ジカヘルブ 😧                        |
| 多要素認証アシスタント                             | Paid Provide Div Value                      |                                       |
| リリース更新                                  | 値を選択し、矢印を使用してリスト内の位置を変更します。デフォルト値を選択してください。 |                                       |
| Lightning Experience 切り替えアシス<br>タント     | 値の並び替え                                      |                                       |
| 新しい Salesforce モバイルアプリケー<br>ションクイックスタート | 備<br>Not A<br>Free                          |                                       |
| オプティマイザ                                 | Paid 最上位A                                   |                                       |
|                                         |                                             |                                       |
| > ユーザ                                   |                                             |                                       |
| > データ                                   |                                             |                                       |
| > メール                                   |                                             |                                       |
| プラットフォームツール                             | v                                           |                                       |
| > アプリケーション                              | デフォルト値 Not V                                |                                       |
| > 機能設定                                  | □ 値を入力順ではなく文字コード順に表示                        |                                       |
| > Einstein                              |                                             |                                       |
| > オブジェクトおよび項目                           | <b>保存</b> キャンセル                             |                                       |

#### 6.4. グローバル値選択リストの翻訳ファイルのインポート

本アップグレードでの翻訳ファイルバージョンは「Ver1.91.1」となります。

#### <差分の翻訳ファイルの適用手順>

※[ <u>グローバル選択リスト値の追加</u>]を事前に行ってください。

- 1) シナプスイノベーションのHPの [シナプス製品サポートページ] を開きます。 https://www.synapse-i.jp/support/snps
- 2) [シナプス製品サポート会員限定コンテンツはこちら] の「ログインページへ」ボタンをクリックし、 ログインしてください。

| <br>Synapse innovation | 会社情報    | ソリューション | 製造業コラム | イベント情報 | 資料ダウンロード   | サポート/お問い合わせ | 採用情報 |
|------------------------|---------|---------|--------|--------|------------|-------------|------|
| メンテナンス/障               | 害情報ページへ |         |        | 購      | 入前のよくある質問べ | ージへ         |      |

| シナプス製品サポート会員限定コンテンツはこちら<br>                           |
|-------------------------------------------------------|
|                                                       |
| シナプス製品サポート会員限定コンテンツ<br>ログインページ                        |
| <b>既存ユーザのログイン</b><br>ユーザー名またはメールアドレス<br>パスワード         |
| □ ログイン状態を保存する ログイン<br>ログイン後こちらをクリックしてください (ページが遷移します) |

| * | ユーザーガイド<br>Synapse innovation<br>会社信報<br>ニーザーガイドはこちら。<br>ユーザーガイドページへ | 7J2-737 | 製造業コラム | イベント情報<br>動 | マニュアル動画<br>資料ダウンロード<br>含製品の使い方を<br>画で学ぶことができま<br>マニュアル動画ペーシ | サポート/お問い合わせ<br>にす。<br>こへ | 採用情報 |
|---|----------------------------------------------------------------------|---------|--------|-------------|-------------------------------------------------------------|--------------------------|------|
|   |                                                                      |         |        |             |                                                             |                          |      |
|   | <b>フォーマット</b><br>各製品で使用するインポートフォーマ<br>掲載しています。                       | y トなどを  |        | c           | FAQ<br>よくあるご質問をまと<br>ご案内しています。                              | めて                       |      |

#### 4) 必要なアップグレード用翻訳ファイルをダウンロードしてください。

5) 適用する環境の設定メニューより、ホーム >の「インポート」をクリックします。 ※ クイック検索 ボックスに「インポート」と入力すると簡単に見つけられます。

|                                                                                              | Q. [設定] を検索  |                  | * 🖬 ? 🌣 🖡 💿 |
|----------------------------------------------------------------------------------------------|--------------|------------------|-------------|
| **** 設定 ホーム オブジェクトマネージャ 〜                                                                    |              |                  | 矩形          |
| Q インボート<br>マ ユーザインターフェース<br>取定<br>新一ム                                                        |              |                  | 作成 🔻        |
| <ul> <li>▶ランスレーションワークベンチ</li> <li>オンボート</li> <li>オンテクレーション</li> <li>データインボートウィザード</li> </ul> |              |                  |             |
| 探しているものが見つかりませんか? デジタ<br>グローバル検索をお試しください。 COVID 期間曲                                          | ルトラストカードを有効化 | Mobile Publisher | 設定アシスタントに移動 |

6) [インポート] ページが表示されます。「ファイルを選択」ボタンをクリックして起動する画面に 手順 4)でダウンロードしたファイルを選択し、「インポート」ボタンをクリックします。

| -                                                                                                    | Q. [設定]を検索                                                                                                    | ★ - + ?                                                       | ¢ 🖡         | 6 |
|----------------------------------------------------------------------------------------------------|----------------------------------------------------------------------------------------------------|---------------------------------------------------------------|-------------|---|
| ここの おーム オブジェクトマネージャ ∨                                                                                  |                                                                                                    |                                                               |             |   |
| Q インボート<br>、 ユーザインターフェース                                                                               |                                                                                                    |                                                               |             |   |
| トランスレーションワークベンチ<br>インボートを開始するit                                                                        | に、次の手順を実行します。                                                                                                    |                                                               | 111:1 L 11: |   |
| インポート<br>1.目的の言語ごとに催                                                                                   | 別のファイルを作成し、キーと翻訳のみを含めます。                                                                                                    |                                                               |             |   |
| <ul> <li>✓ インデグレーション</li> <li>2.この翻訳のインボー・</li> <li>・ xdf ファイレハでは、細</li> <li>・ stf ファイレでは、細</li> </ul> | の言語を指定します。 <u>有効な言語)ード</u> を使用してください。<br>タグの tarset-language 属性を使用します。たとえば、 <ale original="Salesforce" source-language="en_US" target-la<br="">語コードを更新します。たとえば、Llunguage code: es]です。</ale>                                                                                                    | nguage=″en_US″ translation-type=″metadata″ datatype=″×ml″>です。 |             |   |
| データ <mark>インボート</mark> ウィザード 3.インボートする前に、                                                              | インボートファイルを UTF-8 文字コードで保存します。                                                                                                    |                                                               |             |   |
| ステップ 2. ファイルを 2                                                                                        | 기우 준圧貓 (省略可能)                                                                                                    |                                                               |             |   |
| 採しているものが見つかりませんか?<br>グローバリレ検索をお試しください。                                                                 | ブロードする場合は、より簡単にインボートできるようにすべてのファイルをまとめて zip できます。                                                                                                    |                                                               |             |   |
| ス <del>テップ</del> 3. ファイルを沿                                                                             | 訳してアップロード                                                                                                    |                                                               |             |   |
| zin または個別のコマイ                                                                                          |                                                                                                    |                                                               |             |   |
| ファイルを選択                                                                                                | 3 Rationate Contract Representation (1997) (1997) (19977) (19977) (1997) (1997) ( |                                                               |             |   |
| ステップ 4. ファイルのイ                                                                                         | <b>/-</b> ۳<                                                                                                    |                                                               |             |   |
| 4-#<                                                                                                   |                                                                                                    |                                                               |             |   |
|                                                                                                    |                                                                                                    |                                                               |             |   |

- 7) インポート完了のメールが届くことを確認してください。メールの件名が「翻訳のインポートに失敗しました」の場合は、お手数ですが、下記のいずれかを何度かお試しください。
   ・再度、手順 6)を実行する。
  - ・1度ログアウトし、再度ログインの上、手順 6)を実行する。

| 0BZo000000KyjG Sandbox: 翻訳のインポート完了 🐠 Salesforce 🗙                                                                    |                 |      | •     | Z |
|----------------------------------------------------------------------------------------------------|-----------------|------|-------|---|
| <b>翻訳のインポート</b> < 10月19日(火<br>To 自分 ▼                                                                                | 〈) 23:27 (3 日前) | ☆    | €     | : |
| ズA 英語 ▼ > 日本語 ▼ メッセージを翻訳                                                                                             | 次の言語で無効         | めにする | 5: 英語 | × |
| インボートのために 2021/10/19 23:27:26 JST に送信された picklistValue.stf 翻訳ファイルが完了しました。<br>以下のファイルのインポートに成功しました。 picklistValue.stf |                 |      |       |   |
| よろしくお願い申し上げます。<br>Salesforce トランスレーションワークベンチ                                                                         |                 |      |       |   |
| あなたはとして登録されていま<br>質問がある場合や、サポートが必要な場合は、 <u>Salesforce カスタマーサポート</u> にお問い合わせください。                                     | हेंचे.          |      |       |   |
| <ul> <li>← 返信</li> <li>→ 転送</li> </ul>                                                                               |                 |      |       |   |

#### 6.5. カスタムメタデータ型の項目値変更

下記表のカスタムメタデータ型項目の値の変更を行います。

| カスタムメタデータ型<br>表示ラベル | 項目                                       | 変更前    | 変更後    |
|---------------------|------------------------------------------|--------|--------|
| システム制御              | 廃止:債務残高計算フラグ<br>※既にチェックオフの場合は追加の設定は不要です。 | チェックオン | チェックオフ |

#### <手順>(例)UM工程バッチ処理最大件数

- 設定メニューより、設定 >カスタムメタデータ型をクリックします。
   ※ クイック検索 ボックスに「カスタムメタデータ型」を入力すると簡単に見つけられます。
- 2) 該当の「表示ラベル」の「レコードの管理」をクリックします。

| Q カスタムメタデータ       |             | スタムメタデータ型                        |                    |                 |        |                                             |                 |                         |
|-------------------|-------------|----------------------------------|--------------------|-----------------|--------|---------------------------------------------|-----------------|-------------------------|
| < カスタムコ−ド         |             |                                  |                    |                 |        |                                             |                 |                         |
| カスタムメタデータ型        | カスタムオブジェクトに | またはカスタム設定でデータレ <u>ユ</u> ードからアプリケ | ニションを作成する代わりに、カスタル | メタデータ型を作成して、メタデ | ータレコード | を追加できます。この方法では、メタデータのすべての管理可                | 「能性 (パッケージ、リリース | 、アップグレード)が確保されます。カ      |
| 探しているものが見つかりませんか? | 296297-903  | ードをクエリしても、SOQL 制限にカウントされ。        | ません。<br>新規カスタムメタラ  |                 |        |                                             |                 |                         |
| グローバル検索をお試しください。  | アクション       | 表示ラペル                            | インストール演みパッケージ      | 名前空間プレフィックス     | 表示     | API参昭名                                      | レコードサイズ         | 說明                      |
|                   | レコードの管理     | BatchExecutionResultDestination  |                    | snps_um         | 公開     | snps_um_BatchExecutionResultDestination_mdt | 251             | -                       |
|                   | レコードの管理     | Lertification                    |                    | snps_um         | 公開     | snps_um_BG_Certification_mdt                | 906             |                         |
|                   | レコードの管理     | A Certification                  |                    | snps_um         | 公開     | snps_um_Certification_mdt                   | 906             |                         |
|                   | レコードの管理     | HttpRequest Settings             |                    | snps_um         | 公開     | snps_um_HttpRequest_Settings_mdt            | 1476            |                         |
|                   | レコードの管理     | 📥 Jw Connect Settings            |                    | snps_um         | 公開     | snps_um_JwConnectSettings_mdt               | 456             |                         |
|                   | レコードの管理     | 📥 OCR用API接続情報                    |                    | snps_um         | 公開     | snps_um_OCRAPISettings_mdt                  | 1161            |                         |
|                   | レコードの管理     | SObjectEventTraceAvailability    |                    | snps_um         | 公開     | snps_um_SObjectEventTraceAvailability_mdt   | 161             |                         |
|                   | レコードの管理     | SObjectStockControlAvailability  |                    | snps_um         | 公開     | snps_um_SObjectStockControlAvailability_mdt | 161             |                         |
|                   | レコードの管理     | 山城 じ ト 設定                        |                    | um_gantt        | 公開     | um_gantt_UMGanttSetting_mdt                 | 161             |                         |
|                   | レコードの管理     | ▲ UMFUガ設定                        |                    | snps_um         | 公開     | snps_um_UMTriggerSetting_mdt                | 151             |                         |
|                   | レコードの管理     | MENTSHICE                        |                    | snps_um         | 公開     | snps_um_UMDomainSetting_mdt                 | 870             |                         |
|                   | レコードの管理     | UMIT程パッチ処理最大件数                   |                    | snps_um         | 公開     | snps_um_MaxNumberBatchProcessesSetting_mdt  | 144             | Default new description |
|                   | レコードの管理     | ▲ UMIT程進捗設定                      |                    | snps_um         | 公開     | snps_um_UMProcessSetting_mdt                | 1145            | Default new description |
|                   | レコードの管理     | システム制御                           |                    | snps_um         | 公開     | snps_um_SystemControl_mdt                   | 301             | システム制御用メタデータ            |
|                   | レコードの管理     | 📩 品目マスタ.Name(品目)自動設定             |                    | snps_um         | 公開     | snps_um_ltemNameAutoSetting_mdt             | 181             |                         |
|                   | レコードの管理     | 📥 明細列幅調整                         |                    | snps_um         | 公開     | snps_um_DetailEditorColumnSettings_mdt      | 171             |                         |

#### 3) アクションの「編集」リンクをクリックします。

| Q カスタムメタデータ<br>~ カスタムコード        |                     | E ANNE ANNO CELES ANNO ESTA DE ANNE ANNO CELES                    |                        |
|---------------------------------|---------------------|-------------------------------------------------------------------|------------------------|
| カスタムメタデータ型<br>探しているものが見つかりませんか? | UM工程バッチ処理最大件数       | 2                                                                 | 201-90-10 V            |
| グローバル検索をお試しください。                | アウション 表示づべぬ +<br>編集 | 断規     UMI工程パッチ先理教大件数名     MarNumBatchEveBukRequirementsDaloulate | 名前空間プレフィックス<br>sroe_um |

#### 4) 項目値(例 件数)を変更して「保存」ボタンをクリックします。

| <b> </b>                                   |                                                                                                    |        |  |  |  |  |
|--------------------------------------------|----------------------------------------------------------------------------------------------------|--------|--|--|--|--|
| UM工程バッチ処理最大作                               | UM工程パッチ処理最大件数(管理) 20パージョへルグ 🕗                                                                                  |        |  |  |  |  |
| ● このUMIT程パッチ処理最大件数は管理<br>UMII程パッチ処理最大件数の編集 | このUM工程/1分列建最大件数は管理されてはす。つきり、編集できるのは特定の属性のみです。 詳細情報の表示           UM工程パッチ処理最大件数の編集         保存 8 新規         キャンセル |        |  |  |  |  |
| 情報                                         |                                                                                                    | = 必須情報 |  |  |  |  |
| 表示ラペル<br>UM工程パッチ処理最大件数名<br>件数              | 一括所要量計算最大バッチ 名前空間ブレフィックス snpe,um<br>MaxNumBatchExeBulkRet (1)                                                  | •      |  |  |  |  |
|                                            | 保存 (保存 & 新規) キャンセル                                                                                             |        |  |  |  |  |

### 6.6. カスタムメタデータ型項目の追加削除によるレイアウト編集

下記表のカスタムメタデータ型項目の追加削除に伴い、レイアウトの編集を行います。 設定することで、追加項目が使用できるようになり、削除項目が使用できなくなります。 カスタムメタデータ型の説明の詳細は「UM共通:システム管理者ユーザーガイド」の「カスタムメタ データ型の設定【必須/任意】」をご参照ください。

| カスタムメタデータ型<br>表示ラベル | ページレイアウト          | 追加/<br>削除 | 項目                                                                                                    |
|---------------------|-------------------|-----------|----------------------------------------------------------------------------------------------------|
| システム制御              | System Controlレイア | 追加        | 伝票未確定フラグ(Slip Unconfirmed Flg)                                                                                  |
|                     | ·7F               | 追加        | 実地棚卸表Id(PhysicalStockReportId)<br>※使用方法は、「UM共通:システム管理者ユーザーガ<br>イド」の「初期設定(UMWMS)」の「レポート出力の設定<br>【必須】」をご参照ください。   |
|                     |                   | 追加        | 棚卸差異表Id(DifferenceStockReportId)<br>※使用方法は、「UM共通:システム管理者ユーザーガ<br>イド」の「初期設定(UMWMS)」の「レポート出力の設定<br>【必須】」をご参照ください。 |
|                     |                   | 削除        | 廃止:債務残高計算フラグ(APBalanceCalculated)<br>※債務残高計算フラグの値がチェックオフであることを<br>ご確認の上、レイアウトより削除ください。                          |
|                     |                   | 追加        | 販売単価マスタ適用基準日<br>(SalesPriceMasterBasisDate)                                                                     |
| UMドメイン設定            | UMドメイン設定レイア<br>ウト | 削除        | 棚卸修正一覧最大件数<br>(InventoryCheckingEditListMaxSearchSize)<br>※既に削除済の場合、追加の設定は不要です。                                 |

※廃止項目がレイアウトにある場合は、レイアウトから削除してください。

<手順>(例)システム制御

- 5) 設定メニューより、設定 >カスタムメタデータ型をクリックします。 ※ クイック検索 ボックスに「カスタムメタデータ型」を入力すると簡単に見つけられます
- 6)「該当の表示ラベル」をクリックします。

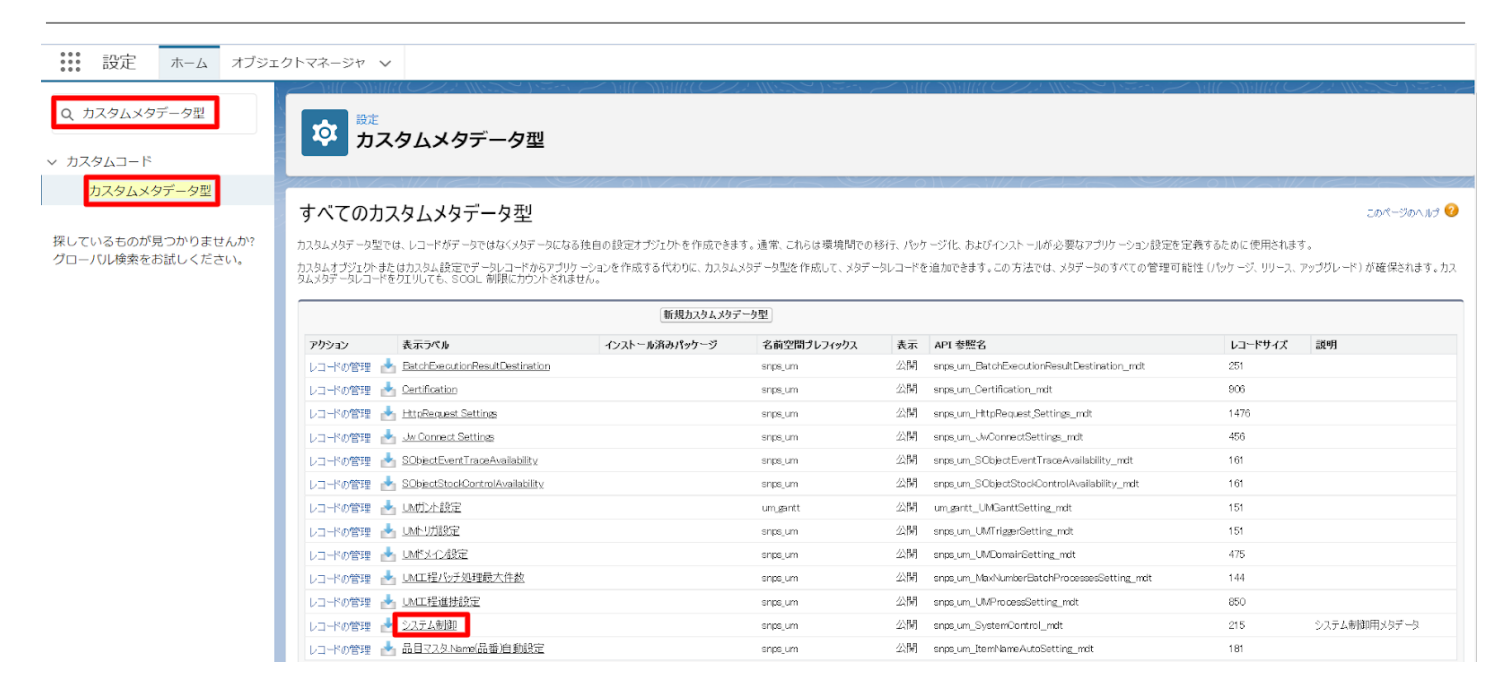

#### 7) 該当のカスタムメタデータ型の詳細ページが表示されます。ページレイアウトセクションの該当 ページレイアウトのアクション「編集」リンクをクリックします。

| Q、カスタムメタデータ型                        | Ŕ            | <sub>設定</sub><br>カスタムメタデータ型            |                                         |                     |               |                |               |                                 |
|-------------------------------------|--------------|----------------------------------------|-----------------------------------------|---------------------|---------------|----------------|---------------|---------------------------------|
| カスタムコード                             |              |                                        |                                         |                     |               |                |               |                                 |
| カスタムメタデータ型                          | 編集 :         | 床護コンホーネント<br>名前空間ゴレフィックス               | ISProte:<br>Namesr                      | ted<br>acePrefix    |               | エックボックス<br>キスト |               |                                 |
| しているものが見つかりませんか?<br>ローバル検索をお試しください。 | 力スタム項        | 18                                     | 新規                                      |                     |               |                |               |                                 |
|                                     | アクション        | 項目の表示ラペル                               | API 参照名                                 | インストール済みパッケージ       | データ型          | 項目管理可能性        | インデックス付き 制御項目 | 更新者                             |
|                                     | 編集           | 📥 Account Trans Fig                    | snps_um_AccountTransFlg2_c              |                     | チェックボックス      | 登録者が編集可能       |               | 工程進捗テスト 管理者ユーザ 2022/08/08 12:3  |
|                                     | 編集           | ARBalanceCalculated                    | snps_um_ARBalanceCalculated_c           |                     | チェックボックス      | 登録者が編集可能       |               | 工程進捗テスト 管理者ユーザ, 2022/05/27 11:1 |
|                                     | 編集           | Completed product inventory setting    | snps_um_CompletedProductInventorySettin | g_c                 | 選択リスト         | 登録者が編集可能       |               | 工程進捗テスト 管理者ユーザ, 2022/05/19 17:3 |
|                                     | 編集           | Mumber of days to deploy control order | snps_um_NumOfDaysDeployControllingOrd   | r_0                 | 数値(4、0)       | アップグレード可能      |               | 工程進捗テスト 管理者ユーザ, 2022/06/27 11:1 |
|                                     | 編集           | 📥 Stock Allocate Fig                   | snps_um_StockAllocateFlg_c              |                     | チェックボックス      | 登録者が編集可能       |               | 工程進捗テスト 管理者ユーザ, 2022/03/03 12:3 |
|                                     | 編集           | 📥 <u>UMAMS Fig</u>                     | snps_um_UM/MS_Flg2_c                    |                     | チェックボックス      | 登録者が編集可能       |               | 工程進捗テスト 管理者ユーザ 2022/03/03 12:3  |
|                                     | 編集           | 📥 廃止                                   | snps_um_AccountTransFlg_c               |                     | チェックボックス      | アップグレード可能      |               | 工程進捗テスト 管理者ユーザ, 2022/05/27 11:1 |
|                                     | 編集           | ▲ 廃止                                   | snps_um_UMMMS_Flg_c                     |                     | チェックボックス      | アップグレード可能      |               | 工程進捗テスト 管理者ユーザ, 2022/05/27 11:1 |
|                                     | 入力規則<br>入力規則 | FURE-FIELELOJ                          | 新規                                      |                     |               |                |               |                                 |
|                                     | ページレイ        | アウト                                    | 「新規」(ページレイア                             | トの割り当て              |               |                |               |                                 |
|                                     | アクション        | ページレイアウト名                              | インストール済みパッケージ                           | 作成者                 |               |                | 更新者           |                                 |
|                                     | 編集 削除        | : 📥 System Controll/イアウト               |                                         | 工程進捗テスト 管理者ユーザ 2023 | 2/02/22 15:16 |                | 工程進捗テスト管理者に   | 2 一ザ. 2022/05/27 11:44          |

- 8) ページレイアウト個別のページが表示されます。項目をドラッグ&ドロップで任意の場所に配置 します。
- 9)「保存」ボタンをクリックします。
   ※System Controlレイアウトの配置例

| **** 設定 ホーム オブジェ                      | - クトマネージャ ∨                                                                                                    |   |
|---------------------------------------|----------------------------------------------------------------------------------------------------|---|
| Q カスタムメタデータ型<br>> カスタムコード             | <b> 乾</b> ガスタムメタデータ型                                                                                                    |   |
| カスタムメタデータ型                            |                                                                                                    | - |
|                                       |                                                                                                    | - |
| 探しているものが見つかりませんか?<br>グローバル検索をお試しください。 | Peter Peter |   |
|                                       |                                                                                                    | 4 |
|                                       | 情報 (編集ページにのみヘッダーを表示)                                                                                                    |   |
|                                       |                                                                                                    | - |
|                                       | カスタムリンク (ヘッダーを表示しない)                                                                                                    | - |

### 6.7. レポート名の変更

下記表のレポート名を変更します。

| レポート名                                               | 変更後のレポート名                          |
|-----------------------------------------------------|------------------------------------|
| 仕入先元帳(※)                                            | 廃止/Abolition                       |
| 債務残高(※)                                             | 廃止/Abolition                       |
| 支払残高(※)                                             | 廃止/Abolition                       |
| 差異表 または 棚<br>卸差異表<br>※「UMWMS」フォル<br>ダ配下のレポート<br>が対象 | WMS棚卸差異表/WMS Diff Stock Report     |
| 実地棚卸表<br>※「UMWMS」フォル<br>ダ配下のレポート<br>が対象             | WMS実地棚卸表/WMS Physical Stock Report |

(※)廃止となったレポートは、今後ご利用いただけません。

<手順>(例)在庫一覧(ロット別)

#### 1) 対象のレポートを開き、「編集」ボタンをクリックします。

|                                                                                                    | すべて ▼                                 | * 🖬 ? 🌣 🐥 🗔                          |  |  |  |  |  |
|----------------------------------------------------------------------------------------------------|---------------------------------------|--------------------------------------|--|--|--|--|--|
| **** UM工程進捗 生産計画 〜 製造オーダー 〜 レポート 〜                                                                                                    | 作業オーダー 🗸 管理オーダー 🗴 リソースオーダー 🗴 子品目所要量 🗸 | 製造実績 🗸 作業実績 🗸 在庫推移シミュレーション さらに表示 💌 🥒 |  |  |  |  |  |
| レポート: 在庫情報明細と品目が関連する在庫情報ヘッダ                                                                                                    < |                                       |                                      |  |  |  |  |  |
| 合計レコード数     合計 在庫数量       0     0.0000                                                                                                    |                                       |                                      |  |  |  |  |  |

#### 2) 対象レポートの編集ページが表示されます。レポート名右横の「鉛筆」アイコンをクリックしま

|         |                                                |          |        | す。           |      |        |      |                                |       |            |          |      |       |       |       |     |        |        |     |        |       |      |       |      |   |   |
|---------|------------------------------------------------|----------|--------|--------------|------|--------|------|--------------------------------|-------|------------|----------|------|-------|-------|-------|-----|--------|--------|-----|--------|-------|------|-------|------|---|---|
| 4       | um                                             |          |        |              |      |        |      | すべて 🔻                          | Q、検3  | ē          |          |      |       |       |       |     | ]      |        |     |        | 1     | k v  | •     | ?‡   | Ļ | 6 |
| :       | UM工程進持                                         | 步生產計画    | $\sim$ | 製造オーダー       | v L  | ∠ポート   | ~ f  | 作業オーダー                         | ~ 管   | 理オ-        | ーダー 🗸    | リソース | マオーダー | - ~ 7 | 品目所要量 | ~   | 製造実績   | ∨ 作業実績 | ŧ v | 在庫推移於  | シミュレー | ション  | ŻВ    | に表示  | • |   |
| L<br>Ť: | レポート マ<br>在庫一覧(品目ロット別) 🖌 在庫情報明線と品目が関連する在庫情報ヘッダ |          |        |              |      |        | フィー  | ドバックを送                         |       | 50         | 🔥 グラフを   | ėh0  | 保存&実  | HT (  | 呆存    | •   | 閉じる    |        | 與行  |        |       |      |       |      |   |   |
| >       | ≔ アウトライン                                       | ▼ 検索条件 🤇 |        | ❷ 限定された数の    | ノコード | をプレビ   | ユーレて | っています。すべて表示するには、レポートを実行してください。 |       |            |          |      |       |       |       |     |        |        | I   | 自動的に   | プレビュ  | ーを更新 | ifi 🔵 |      |   |   |
| 通田      | グループ                                           | â        | ^      | 品目: 品番 🕈 💌 ( | אלענ | o. † 💌 | 拠点 💌 | 部門 💌                           | 在庫場所  | <b>•</b> § | 購買ロットNo. | ▼ 在應 | 輕区分 💌 | 在庫数量  | ▼ 有効期 | R 💌 | 使用期限 💌 | 最終入庫日  | ▼最  | 終出庫日 💌 | 最終調整B |      | 最終棚論  | 98 💌 |   |   |
|         | ■ 行をグループ化                                      |          |        | 返されるレコード     | があり  | ません。   | レポート | ∽の検索条件                         | を編集して | くださ        | さい。      |      |       |       |       |     |        |        |     |        |       |      |       |      |   |   |

#### 3) レポート名を編集し、エンターキーを押します。

|                                          | すべて ▼                                 | * 🖬 ? 🌣 🖡 👼                             |
|------------------------------------------|---------------------------------------|-----------------------------------------|
| ・・・・・・・・・・・・・・・・・・・・・・・・・・・・・・・・・・・      | 作業オーダー > 管理オーダー > リソースオーダー > 子品目所要量 > | 製造実績 ∨ 作業実績 ∨ 在庫推移シミュレーション さらに表示 ▼ 🖌    |
| レポート▼<br>【廃止】在庫一覧(品目ロット別)                | フィードバックを送信                            | 5 ♂ <b>%</b> グラフを追加 保存 & 実行 保存 ▼ 閉じる 実行 |
| > 三 アウトライン ▼ 検索条件 ④ ◎ 限定された数のレコードをプレビューし | ています。すべて表示するには、レポートを実行してください。         | 自動的にプレビューを更新                            |
|                                          |                                       |                                         |

|    |                           |                |                   | ▼ Q 検索         |                 |               |              | ?‡           | 🏚 💽      |         |     |
|----|---------------------------|----------------|-------------------|----------------|-----------------|---------------|--------------|--------------|----------|---------|-----|
|    | UM工程進捗 生産計画               | ◇ 製造オーダー ◇     | レポート 🗸 作業オ        | ーダー 🗸 管理オーダ-   | - 🗸 リソースオーダー    | - > 子品目所要量 >  | 製造実績 🗸 作業実績  | 遺 🗸 在庫推移シミ   | ユレーション さ | さらに表示 🦷 |     |
| 1  | レポート ▼<br>【廃止】在庫一覧(品目ロット別 | ]) / 在庫情報明細と   | 品目が関連する在庫情報ヘッダ    |                | フィードバックを送信      | 5 ಲಿ 🏶 ಶೆಕರಾಶ | 追加 保存 & 実行   | 保存 🔻         | 閉じる      | 実行      |     |
| >  | ≔ アウトライン ▼ 検索条件 4         | ⊘限定された数のレご     | コードをプレビューしています    | 。すべて表示するには、レポ  | ートを実行してください。    |               |              |              | 自動的      | りにプレビュー | を更新 |
| 項日 | グループ 宣                    | ▲ 品目:品番 ↑ ▼ ロッ | / トNo. ↑ ▼ 拠点 ▼ 部 | 門 💌 在庫場所 💌 購買に | コットNo. 💌 在庫区分 💌 | 在庫数量 💌 有効期限 💌 | 使用期限 💌 最終入庫日 | ▼ 最終出庫日 ▼ 最終 |          | 朝卸日 💌   |     |

#### 4)「保存&実行」ボタン、または、「保存」ボタンをクリックします。

#### 6.8. レポートの設定

レポートの変更に伴い、設定を変更します。 共通手順以外は変更内容によって手順が異なります。下記表の手順に記載の手順に従って設定し てください。実際の手順は下記表の後に順に記載しています。 <共通手順:レポート編集画面までの遷移> <共通手順:レポート編集内容を保存> <手順1:検索条件を変更> <手順2:項目を追加> <手順3:レコード表示スイッチを変更> <手順4:並び替え設定を変更>

| レポート名 | 手順      | 変更内容                           | 内容詳細                                                                                                    | アプリケーション |          |         |  |  |
|-------|---------|--------------------------------|----------------------------------------------------------------------------------------------------|----------|----------|---------|--|--|
|       |         |                                |                                                                                                    | 工程<br>進捗 | 販売<br>購買 | WM<br>S |  |  |
| 買掛残高  | 手順<br>2 | 項目を追加                          | 「列」に下記項目を追加してください。<br>※推奨:「発生金額(その他)」の下<br>に追加<br>・発生金額(支払予定)<br>※推奨:「列」の最後に追加<br>・前残基軸換算金額<br>・育残基軸換算金額(買掛金)<br>・発生基軸換算金額(可払金)<br>・発生基軸換算金額(支払手形)<br>・発生基軸換算金額(支払手形)<br>・発生基軸換算金額(支払手形)<br>・発生基軸換算金額(支払予定)<br>・消込基軸換算金額<br>(支払予定)<br>・消込基軸換算金額<br>・満替差損益金額<br>「列」の下記項目を削除してください。<br>※各項目の「×」ボタンをクリックで削<br>除できます。<br>・「廃止:部門」<br>・「廃止:拠点」 |          |          |         |  |  |
|       | 手順<br>3 | レコード表示スイッ <del>チ</del> を<br>変更 | 下記項目のスイッチを変更してくださ<br>い。<br>・詳細行:ON<br>・小計:OFF<br>・総計:OFF                                                                                                    |          | •        | _       |  |  |

<共通手順:レポート編集画面までの遷移>(例)在庫一覧(品目ロット別)の編集画面を開く

- 1) レポートを開きます。※UM工程進捗、UM販売購買、UMWMSの各アプリに「レポート」タブがあります。どのアプリから開いても問題ありません。
- 2) すべてのレポートをクリックします。
- 3) 検索ボックスにレポート名を入力すると、自動で前方一致検索され、該当するレポートが絞り込 み表示されます。
- 4) 編集するレポートレコードの右側にある「▼」メニューから「編集」をクリックすることで編集画面 に遷移できます。

|                           | _                 |       | _                           | Q、 検索         |                 |                      |        |                    |            |           |     | * •      | @?\$    | r 🔁  |
|---------------------------|-------------------|-------|-----------------------------|---------------|-----------------|----------------------|--------|--------------------|------------|-----------|-----|----------|---------|------|
| UM工程進捗                    | 生産計画 〜 製造オーダー 〜   | レポート、 | ▼ 舞買オーダー > 作業オーダ            | - ~ 管理オーダー ~  | リソースオーダ-        | - > 子品目所要量 >         | 製造実績 🗸 | 作業実績               | ◇ 管理実績 ◇   | 管理実績一     | 覧入力 | リソース実績 🔨 | / さらに表示 | + 1  |
| レポート<br>すべてのレポート<br>1個の項目 | 5.17-XXXXX-111147 |       | 5-5 II.G.F.F. XXXXXX, JUNAT | JEAS-TEC 7777 | 2*** UG 17 - \\ | SMUC ZIIIGUZ — JESUS |        | 27 X X X X X X X X | Q、在庫一覧(品目に | רע⊏ (אפר) |     | 新規レポート   | 新規フォルダ  | \$ * |
| レポート                      | レポート名             | ~ 説明  | ~                           | フォルダ          | ~               | 作成者                  | ~      | 作成日                |            | $\sim$    | 登録済 | д        |         |      |
| 最近                        | 在庫一覧(品目ロット別)      | 品目の   | ット別の在庫を参照するレポート             | UMレポート        |                 | 工程進捗テスト 管理者ユー        | Ψ      | 2021/12/14         | 16:58      |           |     |          |         |      |
| 自分が作成                     |                   |       |                             |               |                 |                      |        |                    |            |           |     |          | 実行      |      |
| 非公開レポート                   |                   |       |                             |               |                 |                      |        |                    |            |           |     |          | 編集      |      |
| 公開レポート                    |                   |       |                             |               |                 |                      |        |                    |            |           |     |          | 登録      |      |
| すべてのレポート                  |                   |       |                             |               |                 |                      |        |                    |            |           |     |          | エクスポート  |      |
| 9.4000 m 1                |                   |       |                             |               |                 |                      |        |                    |            |           |     |          | 削除      |      |
| フォルダ                      |                   |       |                             |               |                 |                      |        |                    |            |           |     |          | ダッシュボー  | ふに追加 |
| すべてのフォルダ                  |                   |       |                             |               |                 |                      |        |                    |            |           |     |          | お気に入り登録 | 8    |
| 自分が作成                     |                   |       |                             |               |                 |                      |        |                    |            |           |     |          | 移動      |      |
| 自分と共有                     |                   |       |                             |               |                 |                      |        |                    |            |           |     |          |         |      |

#### <共通手順:レポート編集内容を保存>

1) 編集が終了したら「保存&実行」ボタン、または、「保存」ボタンをクリックすることで保存されます。

|                                         | すべて ▼ Q 検索   |                   |                   | *• 🗄 🏟 🏟 🗐          |
|-----------------------------------------|--------------|-------------------|-------------------|---------------------|
| **** UM工程進捗 生産計画 > 製造オーダー > 購買オ-        | -ダー 🗸 レポート 🗸 | 作業オーダー 🗸 管理オーダー 🗸 | リソースオーダー 🗸 子品目所要量 | ∨ 製造実績 ∨ さらに表示 ▼ 🖌  |
| レポート ▼<br>在庫一覧(品目ロット別) ✔ 品目が関連する在庫情報へッダ |              | フィードパックを          | 送信 ち ぐ 🍀 グラフを追加   | 保存 & 実行 保存 ● 閉じる 実行 |

<手順1:検索条件を変更>(例)検索条件日付項目を【廃止】最終出庫日から最終受払日に変更

- 1) 検索条件を表示します。
- 2) 設定を変更する項目をクリックします。
- 3) 条件を変更し、「適用」ボタンをクリックします。 ※編集内容を確定する場合は保存してください。

| _ |                                   |        |               |            |          |       |                |        |       |          |          |                  |        |             |            |            |          |        | _     |       |       |
|---|-----------------------------------|--------|---------------|------------|----------|-------|----------------|--------|-------|----------|----------|------------------|--------|-------------|------------|------------|----------|--------|-------|-------|-------|
|   | MU                                |        |               |            |          |       | <u>इ</u> र्र • | Q      | 検索    |          |          |                  |        |             |            |            |          | * -    | •     | ? 🌣   | 🖡 🐻   |
|   | UM工程進捗                            | 生産計画   | ◇ 製造オーダー ◇    | レポート 🗸     | 作業オーダ    | - ~   | 管理オーダー         | V J    | リソースオ | ーダー 🗸 子  | 品目所要量 🗸  | 製造実績 >           | 作業実績 🗸 | 管理実績 🗸      | 管理実績一覧     | スカ リソー     | ス実績 🗸    | 子品目消費実 | 績 ~   | さらに表  | 际 🔹 🖌 |
|   | <mark>レポート ▼</mark><br>在庫一覧(品目ロット | 別) 🖌 👪 | 目が関連する在庫情報へック | 9          |          |       |                |        |       |          |          |                  | フィードバッ | クを送信 5      | ¢ 8        | グラフを追加     | 保存&寅行    | 保存     | •     | 閉じる   | 寅行    |
| > | ミニアウトライン 🔻                        | 検索条件 🕢 | ▲ 最新の編集内容を表   | 眼示するには、プレヒ | ビューを更新し  | てください | い。更新           |        |       |          |          |                  |        |             |            |            |          |        | 自動的にフ | プレビュー | を更新 🔵 |
| Ē | 」<br>《件                           | ¥      | 品目:品茜 †       | V          | 品目: 品目区分 | + + 💌 | □ットNo. ↑       | • 81.0 |       | AFP9 💌   | 在庫場所     | 開賀ロットNo.         | 在庫区分 💌 | 在庫数量        | FIRMER 💌   | 使用期限 💌     | <b>^</b> |        |       |       |       |
|   | 検索条件を追加                           | ٩      | 【廃止】 最終出庫 [   | 日別に絞り込み    | ×        |       | -<br>-         | 製造     | 第一拠点  | おにぎり製造部門 | おにぎり作業場所 | <b>т</b> -       | 良      | 10,000.0000 | 2099/11/30 | 2099/12/31 |          |        |       |       |       |
|   | 表示<br>すべての在庫情報へッ                  | ġ      | 日付            |            | <b>_</b> |       | 4751           |        |       |          |          |                  |        | 10,000.0000 |            |            |          |        |       |       |       |
|   | 【廃止】最終出庫日<br>常時                   |        | 10m           |            |          |       | AB0003-TD-001  | 製造     | 第一巡点  | おにぎり製造部門 | おにぎり作業場所 | f KAB0003-TD-001 | 良      | 10,000.0000 | 2099/11/30 | 2099/12/31 |          |        |       |       |       |
|   | 品目: 品番<br>次の文字列を含む **             | Ċ      | 常時<br>カスタマイズ  |            | *        |       | 小計             |        |       |          |          |                  |        | 10,000.0000 |            |            |          |        |       |       |       |
|   | ロットNo.<br>次の文字列を含む **             | â      |               | キャンセル      | 適用       |       | AB0004-TD-001  | 製造     | 第一拠点  | おにぎり製造部門 | おにぎり作業場所 | f -              | 良      | 10,000.0000 | 2099/11/30 | 2099/12/31 |          |        |       |       |       |

<手順2:項目を追加>(例)新規生産計画レポートの「行をグループ化」に入庫場所を、「列」の先頭 に品目を追加

- 1) アウトラインを表示します。
- 2) 項目を追加するグループ/列の検索ボックスに項目を入力すると自動であいまい検索され該 当項目が絞り込み表示されます。

|                                            | Q, 検索                               |                              | *• 🖪 🐟 ? 🌣 🖡 👼                        |
|--------------------------------------------|-------------------------------------|------------------------------|---------------------------------------|
| **** UM工程進捗 生産計画 ~                         | 製造オーダー > 購買オーダー > レポート > 作業オーダー >   | 管理オーダー > リソースオーダー > 子品目所要量 、 | ✓ 製造実績 > さらに表示 ▼ 🍼                    |
| レポート ▼<br>新規 生産計画 レポート 〃 <b>生産</b> 計画      | )                                   | フィードパックを送信 5 ぐ 8 グラフを追加      | 保存 & 実行 保存 ▼ 閉じる <b>実行</b>            |
| > ≔ アウトライン ▼検索条件 1                         | ▲ 最新の編集内容を表示するには、プレビューを更新してください。 更新 |                              | 自動的にプレビューを更新                          |
| 四 グループ 音                                   | 生産計画: 生産計画No. 💌                     |                              |                                       |
| ■ 行をグループ化                                  | 返されるレコードがありません。レポートの検索条件を編集してください:  |                              | L L L L L L L L L L L L L L L L L L L |
| 入庫場所                                       | ・表示 すべての生産計画。                       |                              |                                       |
| 拠点 ×                                       | ・検索条件パネルで他の検索条件を編集します。              |                              |                                       |
| Ⅲ 列をグループ化                                  |                                     |                              |                                       |
| グループを追加 Q                                  |                                     |                              |                                       |
|                                            |                                     |                              |                                       |
|                                            |                                     |                              |                                       |
|                                            |                                     |                              |                                       |
|                                            |                                     |                              |                                       |
| 土住町岡(11)1111111111111111111111111111111111 |                                     |                              |                                       |
| 納期 ×                                       |                                     |                              |                                       |
|                                            |                                     |                              |                                       |
|                                            |                                     |                              |                                       |
|                                            |                                     |                              |                                       |

- 3) 追加したい項目をクリックすることでグループ/列の最後列に追加されます。
- 4)ドラッグアンドドロップで項目の配置を変更することができます。
   ※項目の配置が変更できない場合は、画面下部の「詳細行」のスイッチをONにすることで、変更可能です。

※編集内容を確定する場合は保存してください。

| <u>71</u>                  | •   |
|----------------------------|-----|
| 列を追加…品目                    | A . |
| 生産計画 <mark>、生産計画NO.</mark> | ~   |
| # 計画数量                     | ×   |
| 納期                         | ×   |
| 品目                         | ×   |

#### <手順3:レコード表示スイッチを変更>

画面下部のスイッチをON/OFF切り替えることで設定を変更することができます。
 ※編集内容を確定する場合は保存してください。

| 4      | M                    |          | Q. 検索                                                                                                    | 🛉 🧿      |
|--------|----------------------|----------|----------------------------------------------------------------------------------------------------|----------|
| :      | UM工程進捗               | ち 生産計画 、 | ◇ 製造オーダー ◇ 購買オーダー ◇ レポート ◇ 作業オーダー ◇ 管理オーダー ◇ リソースオーダー ◇ 子品目所要量 ◇ 製造実績 ◇ さらに表示 ▼                                    |          |
| ل<br>ا | ッポート ▼<br>夏掛残高 ✔ 夏掛残 | 高        | フィードバックを送信 5 ぐ 43 グラフを追加 保存 & 実行 日 日 日 日 日 日 日 日 日 日 日 日 日 日 日 日 日 日                                               | 実行       |
| >      | 三 アウトライン             | ▼検索条件 1  | ● 限定された数のレコードをプレビューしています。すべて表示するには、レポートを実行してください。 自動的にプレビュー:                                                       | を更新      |
| 通      | グループ                 | â        | ☆ 仕入先 キ ▼ 計上月 キ ▼ 前残金額 合計: 発生金額 (両掛金) 合計: 発生金額 (前払金) 合計: 発生金額 (支払手形) 合計: 発生金額 (期日決済) 合計: 発生金額 (その他) 合計: 発生税額 合計: 第 | 込金額 合計:  |
|        | 目 行をグループ化            |          | * あっちノーードがありません しぜートの絵巻条件を道像し アイドゥート                                                                               |          |
|        | グループを追加              | Q        |                                                                                                    |          |
|        | 仕入先                  | ×        |                                                                                                    |          |
|        | 計上月                  | ×        | <ul> <li>・ 検究余円/(イル ぐ他の検究余円を編集しま9。</li> </ul>                                                                      |          |
|        | 🏧 列をグループ化            |          |                                                                                                    |          |
|        | グループを追加              | Q        |                                                                                                    |          |
|        |                      |          |                                                                                                    |          |
|        | 列                    | •        |                                                                                                    |          |
|        | 列を追加                 | Q        |                                                                                                    |          |
|        | 拠点                   | ×        | 行数 〇一 詳細行 〇一 小計 🗹 総計 🗸 7                                                                                           | * 条件付き書う |

<手順4:並び替え設定を変更>(例)支払先の並び替えを「昇順に並び替え」を設定

1) プレビュー画面を最新の編集内容にするために更新をクリックします。

※プレビューにレポートの項目が表示されない場合は、画面の倍率を下げることにより表示されます。

※既に最新の場合は次の手順に進んでください。

|                                                                                                    | Q 検索                                                                                                    |                                                                                                    | * 🖬 🎕 ? 🌣 🖡 👼                                                                                                    |
|----------------------------------------------------------------------------------------------------|----------------------------------------------------------------------------------------------------|----------------------------------------------------------------------------------------------------|----------------------------------------------------------------------------------------------------|
| **** UM工程進捗 生産計画 > 製造オーダー > 購買オーダー                                                                                                    | ◇ レポート ◇ 作業オーダー ◇ 管理オーダー ◇                                                                                                    | リソースオーダー 🗸 子品目所要量 🗸 製造実                                                                                                    | 績 🗸 さらに表示 🔻 🏑                                                                                                    |
| レポート ▼<br>仕入先元帳 〃 仕入先元帳                                                                                                    | フィードバックを                                                                                                    | 送信 5 ぐ 物 グラフを追加 保存&実行                                                                                                    | う 保存 ▼ 閉じる 実行                                                                                                    |
|                                                                                                    | ユーを更新してください。 更新                                                                                                    |                                                                                                    | 自動的にプレビューを更新                                                                                                    |
| □                                                                                                    | 🔹 部門 💌 通貨 💌 計上月(仕入) 💌 計上月(支払締) 💌                                                                                                    | 計上月(支払実績) 💌 合計金額 💌 金額(買掛金) 💌                                                                                                    | ▲額(前払金) 💌 金額(支払手形) 💌 🕤                                                                                               |
| 目行をグループ化<br>グループを追加 Q 返されるレコードがありません。レポー                                                                                                    | トの検索条件を編集してください。                                                                                                    |                                                                                                    |                                                                                                    |
|                                                                                                    |                                                                                                    |                                                                                                    |                                                                                                    |
| 2)列のヘッダーの「▼<br>※編集内容を確定                                                                                                    | 」メニューより並び替え設定を<br>とする場合は保存してください                                                                                                    | 変更することができます。<br>ヽ。                                                                                                    |                                                                                                    |
| 2)列のヘッダーの「▼<br>※編集内容を確定                                                                                                    | 」メニューより並び替え設定を<br>とする場合は保存してくださし                                                                                                    | 変更することができます。<br>ヽ。<br>」                                                                                                    |                                                                                                    |
| <ul> <li>2)列のヘッダーの「▼</li> <li>※編集内容を確定</li> <li>UMI程進捗 生産計画 &gt; 製造オーダー &gt; 開見オーダー &gt;</li> </ul>                                                                                                    | 」メニューより並び替え設定を<br>とする場合は保存してください                                                                                                    | 変更することができます。<br>い。<br><sup>リソースオーダー</sup> 、 <sup>テ品目所要量</sup> 、 製油料                                                                              | <ul> <li>マ きらに表示</li> <li>マ さらに表示</li> </ul>                                                                         |
| <ul> <li>2)列のヘッダーの「▼</li> <li>※編集内容を確定</li> <li>UM工程進捗 生産計画 &gt; 製油オーダー &gt; 購買オーダー 、</li> <li>UM工程進捗 生産計画 &gt; 製油オーダー &gt; 購買オーダー 、</li> </ul>                                                              | 」メニューより並び替え設定を<br>とする場合は保存してください                                                                                                    | 変更することができます。<br>、<br>リソースオーダー 、 子品目所要量 、 製造実料<br>端 、 ち (さ) 、 続 グラフを追加 (保存 & 実行)                                                                  | ★▼ 目 会 ? な 単 () ↓ さらに表示 ▼ / 第 () 分符 ▼ ()                                                                             |
| <ul> <li>2)列のヘッダーの「▼<br/>※編集内容を確定</li> <li>ШМТ程進捗 生産計画 &gt; 製造オーダー &gt;<br/>開東オーダー &gt;<br/>仕入先元帳 / 仕入発元帳</li> <li>エアウトライン ▼検索条件</li> </ul>                                                                  | 」メニューより並び替え設定を<br>まする場合は保存してください<br>Q 検索…<br>✓ レポート ✓ 作業オーダー ✓ 管理オーダー ✓<br>フィードパックを<br>ています、すべて表示するには、レポートを実行してください。                                                     | 変更することができます。<br>い。<br>リソースオーダー 、 7品目所要量 、 製造実!<br>端 い ( ) ( ) ( ) ( ) ( ) ( ) ( ) ( ) ( ) (                                                      | <ul> <li>★ ▼ 目 金 ? ☆ 単 ()</li> <li>★ ◇ さらに表示 ▼</li> <li>ダ</li> <li>7 保存 ▼ 間じる 実行</li> <li>自動的にプレビューを更新 ()</li> </ul> |
| <ul> <li>2)列のヘッダーの「▼<br/>※編集内容を確定</li> <li>ШИТ程進捗 生産計画 × 製油オーダー × 購買オーダー ×<br/>仕入先元帳 × 仕入先元帳</li> <li>ニアウトライン ▼検索条件</li> <li>原注された数のレコードをプレビューレ<br/>サルーブ<br/>目行をグルーブ化</li> <li>実現に虹び留え<br/>変おろして」</li> </ul> | 」メニューより並び替え設定を<br>まする場合は保存してください<br>Q 検索<br>✓ レポート ✓ 作業オーダー ✓ 管理オーダー ✓<br>フィードパックを<br>ています。すべて表示するには、レポートを実行してください。<br>■ 「「」 端質 ▼ 計上月 (住入) ▼ 計上月 (支払牌) ▼<br>協会を編集してください。 | 変更することができます。<br><sup>1</sup> 。<br><sup>リソースオーダー</sup> ~ 子品目所要量 ~ 製造実料<br><sup>3</sup> 個 ち さ 48 グラフを追加 (将存 & 果!<br>H上月 (支払実績) I 合計金額 I 金額 (再掛金) I | ★▼      ■                                                                                                    |

# 6.9. オブジェクトごとの手動設定対象一覧

下記表に手動設定が必要なオブジェクトの情報を一覧にしました。 オブジェクトに複数の手動設定が無いかの確認等にご利用ください。

| オブジェクト  | Lightni<br>ngレ<br>コペの有<br>の<br>対<br>解 | ページ<br>レイア<br>ウトり<br>て | ペレウ項配変 | ペレ<br>レ<br>ウ<br>ア<br>シ<br>変<br>更 | ペレウ関ス置更ジアのリ配 | ペレウ必項の更ジアの | オジト択トの加集除効ブェのリ項追・・・化の場え目編削無 | ボタン<br>の<br>定<br>更 | 項目<br>セット<br>の<br>加 |
|---------|---------------------------------------|------------------------|--------|----------------------------------|--------------|------------|-----------------------------|--------------------|---------------------|
| 担当者マスタ  | •                                     | _                      | _      | _                                | _            | _          | _                           | _                  | _                   |
| リソースマスタ | _                                     | _                      | _      | _                                | •            | _          | _                           | _                  | _                   |
| 受注見積    | _                                     | _                      | _      | _                                | _            | •          | _                           | _                  | _                   |
| 受注見積明細  | _                                     | •                      | _      | _                                | _            | _          | _                           | _                  | _                   |
| 受注明細    | _                                     | •                      | _      | _                                | _            | _          | _                           | _                  | •                   |
| 出荷実績明細  | —                                     | •                      | —      | _                                | —            | —          | _                           | —                  | —                   |
| 売上明細    | —                                     | •                      | _      | _                                | —            | —          | _                           | —                  | —                   |
| 請求      | _                                     | —                      | •      | •                                | —            | _          | •                           | •                  | —                   |
| 請求明細    | _                                     | •                      | _      | _                                | _            | _          | _                           | _                  | _                   |
| 購買オーダー  | _                                     | _                      | •      | _                                | _            | _          | _                           | •                  | _                   |
| 発注明細    | _                                     | •                      | _      | _                                | _            | _          | _                           | _                  | _                   |
| 入荷実績明細  | _                                     | •                      | _      | _                                | _            | _          | _                           | _                  | _                   |
| 仕入明細    | _                                     | •                      | _      | _                                | _            | _          | _                           | _                  | _                   |
| 支払予定    | _                                     | _                      | •      | •                                | _            | _          | _                           | •                  | _                   |
| 支払予定明細  | _                                     | •                      | •      | _                                | _            | _          | _                           | _                  | •                   |
| WMS棚卸   | _                                     | _                      | •      | _                                | _            | _          | _                           | _                  | _                   |
| 支払実績    |                                       |                        | •      |                                  |              |            |                             |                    |                     |
| 支払実績明細  |                                       |                        | •      |                                  |              |            |                             |                    | _                   |
| 買掛残高    | —                                     | —                      |        | —                                | —            | —          | —                           | —                  | —                   |
| 受取手形    |                                       |                        |        |                                  |              |            |                             |                    | _                   |

| オブジェクト  | Lightni<br>ngレ<br>コペの<br>効解<br>解除 | ペレウ<br>マイア<br>の<br>当<br>て | ペレウ項配変 | ペレウアシ変<br>ジアの<br>シ<br>変 | ペレウ関ス置更ジアのリ配 | ペレウ必項の更ジアの | オジト択トの加集除効ブェのリ項追・・・・化 | ボ<br>タン<br>の<br>定<br>更 | 項目<br>セット<br>の<br>加 |
|---------|-----------------------------------|---------------------------|--------|-------------------------|--------------|------------|-----------------------|------------------------|---------------------|
| 債権期日決済  | _                                 | _                         | •      | _                       | _            | _          | _                     | _                      | _                   |
| 支払手形    | —                                 | _                         | •      | _                       | _            | _          | _                     | _                      | _                   |
| 債務期日決済  | —                                 | —                         | •      | —                       | _            | _          | _                     | _                      | _                   |
| 子品目消費実績 | _                                 | _                         | _      | _                       |              | •          | _                     | _                      | _                   |
| 債権奉行IF  | _                                 | _                         | •      | _                       |              |            | _                     | _                      | _                   |
| 債務奉行IF  | _                                 | _                         | •      | _                       |              |            | _                     | _                      |                     |

# 6.10. Lightningレコードページの有効化解除

下記Lightningレコードページの有効化解除をします。

新たに担当者マスタの製品共通Lightningレコードページを作成しました。適用するために、下記 Lightningレコードページを組織のデフォルトに手動で割り当てしていただいていた場合は必ずこの設 定で割り当て削除をしてください。

※組織のデフォルトに手動で割り当てはシステム管理者で必須の初期設定としてご案内していました。

| オブジェクト | Lightningレコードページ     | アプリケーション |          |     |  |
|--------|----------------------|----------|----------|-----|--|
|        |                      | 工程<br>進捗 | 販売<br>購買 | WMS |  |
| 担当者マスタ | UM工程進捗_担当者マスタデフォルト詳細 | •        | •        | Ι   |  |

<手順>(例)担当者マスタ「UM工程進捗\_担当者マスタデフォルト詳細」を組織のデフォルトから 割り当て削除する。

設定メニューより、オブジェクトマネージャ >対象のオブジェクトをクリックします。
 ※ クイック検索 ボックスに対象のオブジェクトを入力すると簡単に見つけられます。

|                         |                               | Q [設定] を検索 |         | *• +       | ♠ ? ‡     | 🌲 💿  |
|-------------------------|-------------------------------|------------|---------|------------|-----------|------|
| ···· 設定                 | ホーム オブジェクトマネ                  | ージャーン      |         |            |           |      |
| き<br>設定<br>オブ:<br>1件の項目 | <b>ジェクトマネージャ</b><br>目(表示ラベル順) |            |         | スキー        | マビルダー     | 作成 🗸 |
| 表示ラベル                   | API 参照名                       | 通知         | ₩ 80 RB | 最終更新       | リリース済み    |      |
| 34.16.25 170 -          | 111 BP /// 14                 | 12.09      | 2017    | ACT CALM   | 99 Miller |      |
| 担当者マスタ                  | snps_umUmUserc                | カスタムオブジェクト |         | 2023/02/08 | ~         | •    |

Lightning レコードページ」をクリックし、対象の「Lightningレコードページ」をクリックします。
 ※割り当てのされている要素(デスクトップ、電話、デスクトップおよび電話)を確認してください。手順6)で使用します。下図ではデスクトップおよび電話に対して組織のデフォルトに割り当てされています。

|                                   | 0 1沿方1 を始表                                   | -                    |                               | - <b>- - - - -</b>                                |
|-----------------------------------|----------------------------------------------|----------------------|-------------------------------|---------------------------------------------------|
|                                   | ~ [ECAC] 72-194996                           |                      |                               | 🕐 🖬 🕸 r 🏘 🗮 🖤                                     |
| 設定 ホーム オブジェ                       | ェクトマネージャ ∨                                   |                      |                               |                                                   |
| 設定 > オブジェクトマネージャ 担当者マスタ           | ,                                            |                      |                               |                                                   |
| 詳細                                | <b>Lightning レコードページ</b><br>2 件の項目 (表示ラベンレ順) |                      |                               | 新規 ページ割り当てを表示                                     |
| 項目とリレーション                         | 表示ラベル                                        | 組織のデフォルト アプリケーションの   | その他の割り当て                      | 更新者                                               |
| ページレイアウト                          | UM工程進捗_担当者マスタデフォルト詳<br>細                     | デスクトップ, 電話           |                               | 工程進捗テスト 管理者ユーザ、<br>2022/03/15 15:07               |
| Lightning レコードページ<br>ボタン、リンク、およびア | 担当者マスタデフォルト詳細                                | デスクトップ, 電話           |                               | 工程進捗テスト 管理者ユーザ、<br>2023/02/01 15:31               |
| 3) [4                             | 参照」ボタンをクリックしま                                | す。                   |                               |                                                   |
| 設定 > オブジェクトマネージャ                  |                                              |                      |                               |                                                   |
| 担当者マスダ                            |                                              |                      | 997 - MILLY ANGLE J. T. T. J. |                                                   |
| 洋細                                | Lightning ページ<br>UMPROCESS_UserDefaultDe     | ətail (管理)           |                               | このページのへいさ 🥹                                       |
| 項目とリレーション<br>)                    | Lightning ページの詳細                             | コピー 参照               |                               |                                                   |
| ページレイアウト                          | ▼ 情報<br>名前 UMPROCESS                         | UserDefaultDetail    | 表示ラベル UM工程                    | 連想 担当者マスタデフォルト詳細                                  |
| Lightning レコードページ                 | 說明                                           | 310.                 |                               |                                                   |
| ボタン、リンク、およびア<br>クション              |                                              | JC 910               |                               |                                                   |
| コンパクトレイアウト                        | アプリケーション別割り当て<br>表示する割り当てがありません              |                      |                               |                                                   |
| 4) 「ス                             | 有効化」ボタンをクリックし                                | ます。                  |                               |                                                   |
|                                   | このページ                                        | は参照のみモードで表示されています。   |                               |                                                   |
| ← 📅 Lightning アプリケーションビ           | シルダー 🕒 ページ 🗸 UM工程進                           | 詩」担当者マスタデフォルト詳細      |                               | ? ヘルプ                                             |
|                                   | 🖵 デスクトップ 🔹 🕯                                 | 小表示 ▼ C <sup>4</sup> |                               | 有効化…                                              |
|                                   |                                              |                      |                               |                                                   |
| 超当者マスタ<br>テスト担当者(発注一括処理)          | )                                            |                      |                               | + フォローする 編集 削除                                    |
|                                   | ユーザ                                          |                      |                               |                                                   |
| テスト拠点(発注一括用) テス                   | ト生産部(発注一括用)  る Administrate                  | <u></u>              |                               | 2                                                 |
|                                   |                                              |                      |                               |                                                   |
| 関連 詳細                             |                                              |                      | 活動 Chatter                    |                                                   |
|                                   |                                              |                      |                               |                                                   |
| ✓ 基本情報                            |                                              |                      | 24<br>24                      | 常時・すべての活動・すべての時別 卒                                |
| 担当者                               | ユーザ                                          |                      |                               | 更新・すべて展開・すべて表示                                    |
| 担当者                               | ✓ ユーザ                                        | · · · ·              | ◇ 今後 & 期限切れ                   |                                                   |
| 现点                                | 2075<br>2019                                 | -                    | 表示3<br>使用を開始するには、メー           | ● ⊝活動かありません。<br>ルの送信や ToDo のスケジュールなどを行っ<br>てください。 |
| 外部担当者コード                          |                                              |                      | 過去の活動はありません。                  | 「完了」とマークされた過去のミーティング                              |
| ar manufacture in                 | 1                                            |                      | E ToDo                        | がここに表示されます。                                       |

5)「組織のデフォルトを削除」ボタンをクリックします。

| このページは参照のみモードで表示されています。                                                                                                    |            |
|----------------------------------------------------------------------------------------------------|------------|
| ← ■ Lightning アブリケーションドルダー ■ ページ ∨ UMT程進捗 担当者マスタデフォルト詳細                                                                                                    | ×<br>? ヘルプ |
| ーーーーーーーーーーーーーーーーーーーーーーーーーーーーーーーーーーーー                                                                                                    | 10 10 M    |
|                                                                                                    | 13A016     |
| カスタムレコードページはさまざまなレベルで割り当てることができます:                                                                                                    | E 20170    |
| ▲ テスト:<br>③ より具体的な割り当てが行われていない限り、オブジェクトには 組織のデフォルト レコードページが表示されます。                                                                                                    |            |
| 脳点     「「」     「「」     「「」     「「」     「「」     「「」     「「」     「」     「」     「」     「」     「」     「」     「」     「」     「」     「」     「」     「」     「」     「」     「」     「」     「」     「」     「」     「」     「」     「」     「」     「」     「」     「」     「」     「」     「」     「」     「」     「」     「」     「」     「」     「」     「」     「」     「」     「」     「」     「」     「」     「」     「」     「」     「」     「」     「」     「」     「」     「」     「」     「」     「」     「」     「」     「」     「」     「」     「」     「」     「」     「」     「」     「」     「」     「」     「」     「」     「」     「」     「」     「」     「」     「」     「」     「」     「」     「」     「」     「」     「」     「」     「」     「」     「」     「」     「」     「」     「」     「」     「」     「」     「」     「」     「」     「」     「」     「」     「」     「」     「」     「」     「」     「」     「」     「」     「」     「」     「」     「」     「」     「」     「」     「」     「」     「」     「」     「」     「」     「」     「」     「」     「」     「」     「」     「」     「」     「」     「」     「」     「」     「」     「」     「」     「」     「」     「」     「」     「」     「」     「」     「」     「」     「」     「」     「」     「」     「」     「」     「」     「」     「」     「」     「」     「」     「」     「」     「」     「」     「」     「」     「」     「」     「」     「」     「」     「」     「」     「」     「」     「」     「」     「」     「」     「」     「」     「」     「」     「」     「」     「」     「」     「」     「」     「」     「」     「」     「」     「」     「」     「」     「」     「」     「」     「」     「」     「」     「     「」     「」     「」     「     「」     「」     「     「     「     「     「     「     「     「」     「     「      「     「     「     「     「     「     「     「     「     「     「     「     「     「     「      「     「     「     「     「     「     「     「      「      「      「      「      「      「      「      「      「      「      「      「      「      「      「      「      「      「      「      「      「      「      「      「      「      「      「      「      「      「      「      「      「      「      「      「      「      「      「      「      「      「      「      「      「 |            |
| アプリケーション、レコードタイプ、プロファイルの割り当ては、組織のデフォルトとアプリケーションのデフォルトを上書き<br>します。                                                                                                    |            |
| Lightningページ割り当ての詳細。                                                                                                    |            |
| 間違う                                                                                                    |            |
|                                                                                                    | -          |
| このページは、デスクトップおよび電話フォーム要素の組織のデフォルトとして設定されます。                                                                                                    | の種別本       |
| 19月前                                                                                                    | ・すべて表示     |
| 担当者 9. これらのオフシェクトでは、カスダム組織のデフォルトページを割り当てても、そのページはユーザに表示されません。これらのオフシェ<br>クトで、カスタム組織のデフォルトページを有効にしてコンソールに表示するには、カスタムページをアプリケーションのデフォルトとして割                                                                                                    |            |
| り当てます。割り当てを確認してください。                                                                                                    | -ルなどを行っ    |
| 組織のデフォルトとして削除                                                                                                    |            |
| 外部担当者                                                                                                    | )ミーティング    |
|                                                                                                    |            |
|                                                                                                    | 7          |
|                                                                                                    |            |
|                                                                                                    |            |

# 6)「デスクトップおよび電話」を選択し、「次へ」ボタンをクリックします。※手順2)の画面で割り当てられているものを選択してください。

| ← | 🔚 Lightning アプリケーションビルダー | ■ ページ ∨                                                | UM工程                                     | 進捗_担当者マス                               | スタデフ                  | オルト詳細                                    |                            |    |             | ? へいプ           |
|---|--------------------------|--------------------------------------------------------|------------------------------------------|----------------------------------------|-----------------------|------------------------------------------|----------------------------|----|-------------|-----------------|
|   | ſ                        | 🖵 デスクトップ                                               | •                                        | 縮小表示                                   | •                     | C                                        |                            |    | ×           | 有効化             |
|   | 担当者で、<br>テスト:            |                                                        | フォー                                      | ーム要素割                                  | Iり当 <sup>.</sup>      | てから削除                                    |                            |    |             | 削除              |
| 拠 | ¤<br>スト拠点(笑<br>8連<br>    | このページは、<br>されます。 サポ<br>り当て済みフォ<br>デフォルトに戻              | デ <b>スクトッ</b><br>一トを削隙<br>一ム要素を<br>されます。 | <b>ブおよび電話</b> ⊃<br>はするフォーム要<br>削除すると、組 | フォーム<br>要素を選択<br>織のデフ | 要素の組織のデフォル<br>Rします。このページ(<br>フォルトページはシスラ | トとして設定<br>Dすべての割<br>-ムの組織の |    |             |                 |
|   | - 印马者<br>- 担当者           | <ul> <li>デスクトッ:</li> <li>電話</li> <li>デスクトッ:</li> </ul> | ブ<br>プおよび電:                              | 話                                      |                       |                                          |                            |    | の相<br>  • 1 | 1931 卒<br>すべて表示 |
|   | <sub>现点</sub>            |                                                        |                                          |                                        |                       |                                          |                            |    | نها ر-      | などを行っ           |
|   | 外部担当者<br>キャンセル<br>外部担当   |                                                        |                                          |                                        |                       |                                          |                            | 戻る | <b>次へ</b>   | ーティング           |
|   |                          | I                                                      |                                          |                                        |                       |                                          |                            |    |             |                 |

## 7) 「保存」ボタンをクリックします。

|              |                 |             |             | このページは参照のみモ  | - ドで表示され | ています。         |                      |                     |
|--------------|-----------------|-------------|-------------|--------------|----------|---------------|----------------------|---------------------|
| <del>~</del> | 📻 Lightning     |             | ■ ページ ∨     | UM工程進捗_担当者マ  |          |               |                      |                     |
|              |                 |             | ·<br>デスクトップ | ▼ 縮小表示       | ▼ C'     |               |                      | 有効化                 |
|              | 担当者マスタ<br>テスト担当 | 者(発注一括処理)   |             |              |          |               | + 77D-32             |                     |
| 処            | 気<br>スト拠点(発     |             |             | 割り当          | てを確認     |               |                      | E                   |
|              | 湖連              | 割り当ての確認 (2) |             |              |          |               |                      |                     |
| -            |                 | フォーム要素      | 現在の組織のテ     | 「フォルト        |          | 新しい組織のデフォルト   |                      |                     |
|              | ~ 基本情           | デスクトップ      | UM工程進捗_指    | 当者マスタデフォルト詳  | 細        | 担当者マスタデフォルト詳細 | I                    |                     |
|              |                 | 電話          | UM工程進捗_指    | 1当者マスタデフォルト詳 | 細        | 担当者マスタデフォルト詳細 |                      | の種別<br>ゆ<br>・ すべて表示 |
|              | 担当者             |             |             |              |          |               |                      |                     |
|              | 拠点<br>拠点        | キャンセル       |             |              |          |               | 戻る保存                 | -ルなどを行っ<br>,        |
|              | 外部担当者コード        | 4           |             |              |          |               | ありません。「完了」とマークされた過去の | のミーディング             |

# 6.11. ページレイアウトの割り当て

下記表のオブジェクトにページレイアウトを割り当てます。

| オブジェクト | ページレイアウト                                                        | アプリ      | ケーショ     | シ       |
|--------|-----------------------------------------------------------------|----------|----------|---------|
|        |                                                                 | 工程<br>進捗 | 販売<br>購買 | WM<br>S |
| 受注見積明細 | UM販売管理 Sales Order Estimate Detailレイアウト<br>※既に割り当て済みの場合は設定不要です。 |          | •        |         |
| 受注明細   | UM販売管理 Sales Order Detailレイアウト<br>※既に割り当て済みの場合は設定不要です。          | _        | •        | _       |
| 出荷実績明細 | UM販売管理 Ship Results Detailレイアウト<br>※既に割り当て済みの場合は設定不要です。         |          | •        |         |
| 売上明細   | UM販売管理 Sales Detailレイアウト<br>※既に割り当て済みの場合は設定不要です。                |          | •        |         |
| 請求明細   | UM販売管理 Bill Detailレイアウト<br>※既に割り当て済みの場合は設定不要です。                 |          | •        |         |
| 発注明細   | UM販売管理 Purchase Order Detailレイアウト<br>※既に割り当て済みの場合は設定不要です。       |          | •        |         |
| 入荷実績明細 | UM販売管理 Receive Result Detailレイアウト<br>※既に割り当て済みの場合は設定不要です。       | _        | •        |         |
| 仕入明細   | UM販売管理 Purchase Detailレイアウト<br>※既に割り当て済みの場合は設定不要です。             |          | •        |         |
| 支払予定明細 | UM販売管理 Payment Detailレイアウト<br>※既に割り当て済みの場合は設定不要です。              | _        | •        |         |

#### <手順> (例)生産計画

1) 設定メニューより、オブジェクトマネージャ >対象のオブジェクトをクリックします。
 ※ クイック検索 ボックスに対象のオブジェクトを入力すると簡単に見つけられます。

| -                | Q. [設定]を検          | ************************************** |     | *            | • ?   | \$ <b>\$</b> | 6   |
|------------------|--------------------|----------------------------------------|-----|--------------|-------|--------------|-----|
| 説 設定 ホーム オブジ     | ェクトマネージャ 🗸         |                                        |     |              |       |              | -10 |
| ● 読 設定 オブジェクトマネ・ |                    | ○ 生産計画                                 | スキー | マビルダー        | 作成    | -            |     |
| 1件の項目(表示ラベル順)    |                    |                                        |     |              |       |              |     |
| 表示ラベル ▲ API 参照名  | 種別                 | 説明                                     |     | 最終更新リリ       | リース済み |              |     |
| 生産計画 snps_um_Pro | dPlan_c カスタムオブジェクト |                                        |     | 2022/02/24 🗸 |       |              | •   |

2) 対象オブジェクトの詳細ページが表示されます。「ページレイアウト」をクリックし、[ページレイア ウト] ページの「ページレイアウトの割り当て」ボタンをクリックします。

| 設定 ホーム オ               | ブジェクトマネージャ 🗸                   |                                 |                                 |       |
|------------------------|--------------------------------|---------------------------------|---------------------------------|-------|
| 設定 > オブジェクトマネ     生産計画 | -57                            |                                 |                                 |       |
| 詳細                     | ページレイアウト<br>2件の項目(ページレイアウト名順)  |                                 | Q クイック検索 新規 ページレイアウトの           | D割り当て |
| 項目とリレーション              | ページレイアウト名                      | ▲ 作成者                           | 更新者                             |       |
| ページレイアウト               | Prdoduction Planレイアウト          | 工程進捗テスト 管理者ユーザ、2021/12/14 16:08 | 工程進捗テスト 管理者ユーザ、2021/12/14 16:13 | •     |
| ボタン、リンク、およびア           | UMPROCESS_ProductionPlanLayout | 工程進捗テスト 管理者ユーザ、2022/02/24 19:43 | 工程進捗テスト 管理者ユーザ、2022/02/24 22:30 | •     |

## 3) [レイアウトの割り当て] ページが表示されます。「割り当ての編集」ボタンをクリックします。

| -                      | 〇、 [設定]                                            | を検索                               | *• 🖬 ? 🌣 🜲 🐻                      |
|------------------------|----------------------------------------------------|-----------------------------------|-----------------------------------|
| 設定 ホーム オブ              | ジェクトマネージャ 🗸                                        |                                   |                                   |
| ■ 設定>オブジェクトマネー<br>全産計画 | ि    ()      (()))    ())    ())     ())     ())   |                                   |                                   |
| 詳細                     |                                                    |                                   | <i>כסול–≎ס∧</i> אל 🕗 <sup>≜</sup> |
| 項目とリレーション              | 以下のテーブルは、プロファイルごとに割り当てら                            | れたページレイアウトを表示しています。               |                                   |
| ページレイアウト               |                                                    | 制り当ての編集                           |                                   |
| Lightning レコードページ      | 1                                                  |                                   |                                   |
| ボタン。ロンク、およバア           | フロファイル<br>Chatter External User                    | ページレイアウト<br>LIMPROCESS Evidentian | s Non Levent                      |
| クション                   | Chatter Free User                                  | UMPROCESS Production              | InnLayout                         |
|                        | Chatter Moderator User                             | UMPROCESS_ProductionF             | 1anLayout                         |
| コンパクトレイアウト             | Identity User                                      | UMPROCESS ProductionF             | tanLayout                         |
|                        | Minimum Access - Salestorce<br>UMT 程進統Platform ユーザ | UMPROCESS Production              | IanLayout                         |
| 項目セット                  | <u>UM工程進捗ユーザ</u>                                   | UMPROCESS Production F            | YanLayout                         |
| オブジェクト制限               | システム管理者                                            | UMPROCESS_ProductionF             | 1anLayout                         |
| パンシェント市地区              | ソリューション管理者                                         | UMPROCESS Production F            | fanLayout                         |
| レコードタイプ                | <u>マニウティンウユニサ</u><br>契約 管理者                        | UMPROCESS ProductionE             | Ian_ayout                         |
| 2 1 2 1 2              | ▼ 標準 Platform ユーザ                                  | UMPROCESS_Production              | Incorport                         |

# 4) [ページレイアウトの割り当てを編集] ページが表示されます。割り当てるページレイアウトをク リックして選択します。

## ※ページレイアウト欄のタイトルをクリックするとすべての行を選択できます。

| -                            | Q. [設定]                                          | を検索 🛛 🛃 ? 🌣 🐥 🤇                                                                                                    | 6  |
|------------------------------|--------------------------------------------------|----------------------------------------------------------------------------------------------------|----|
| 設定 ホーム オブジ                   | ェクトマネージャ 🗸                                       |                                                                                                    |    |
| 設た>オブジェクトマネージ           生産計画 | 9                                                | S & HOMMEXANS S & HOMMEXANS S & HOMMEXANS S                                                                                              |    |
| 詳細                           | 、<br>ページレイアウトの創り当てを編集<br>生産計画                    | 2019-301-11                                                                                                    |    |
| 項目とリレーション                    | 以下のテーブルは、プロファイルごとに書り当てら<br>接しない複数のセルを選択できます。セルを選 | れたページレイアウトを表示しています。 Shift キーを押しながらクリックするか、クリックしてドラッグすると、範囲内に「踏接するセルを選択できます。 Ctrl キーを押しながらクリックすると、隙<br>Ri後、ドロップダウンから新しいページレイアウトを選択してください。 | 42 |
| ページレイアウト                     |                                                  | · 保存 · 卡印ンセル                                                                                                    |    |
| Lightning レコードページ            |                                                  | 使用するページレイアウト、 ページレイアウトの選択 ✓ 18 選択済み 0 変更                                                                                                 | 1  |
| ボタン、リンク、およびア                 |                                                  |                                                                                                    |    |
| クション                         | プロファイル                                           | パージレイアウト                                                                                                    |    |
|                              | Chatter External User                            | UMPROCESS Production PlanLayout                                                                                                    |    |
| コンパクトレイアウト                   | Chatter Free User                                | UMPROCESS Production Plan Layout                                                                                                    |    |
|                              | Chatter Moderator User                           | UMPRODESS Production Plantayout                                                                                                    |    |
| 項目セット                        | Minimum Access - Selectorce                      |                                                                                                    |    |
|                              | UM工程進捗Platformユーザ                                | UMPROCESS Production Plan Lyout                                                                                                    |    |
| オブジェクト制限                     | UM工程進捗ユーザ                                        | UMPROCESS Production PlanLayout                                                                                                    |    |
|                              | システム管理者                                          | UMPROCESS.ProductionPlanLayout                                                                                                    |    |
| レコードタイプ                      | ソリューション管理者                                       | UMPROCESS Production PlanLayout                                                                                                    |    |
|                              | マーケティングユーザ                                       | UMPROCESS Production PlanLayout                                                                                                    | -  |

## 5) 使用するページレイアウトから対象のページレイアウトをクリックして選択し、「保存」ボタンをク リックします。

| -                                                | Q. 設定                                            | ] を検索                                       |                                                  |                | *•                 | ?     | φ.      | ļ 🍯     |
|--------------------------------------------------|--------------------------------------------------|---------------------------------------------|--------------------------------------------------|----------------|--------------------|-------|---------|---------|
| 設定 ホーム オ                                         | ブジェクトマネージャ 🗸                                     |                                             |                                                  |                |                    |       |         |         |
| <ul> <li>設定&gt;オブジェクトマネ</li> <li>生産計画</li> </ul> | -Str                                             |                                             |                                                  |                |                    |       | NC-55   |         |
| 詳細                                               | ▲ ページレイアウトの創り当てを編集<br>生産計画                       |                                             |                                                  |                |                    | c     | :ወページወላ | JUJ 🧿 🗍 |
| 項目とリレーション                                        | 以下のテーブルは、プロファイルごとに割り当てら<br>接しない複数のセルを選択できます。セルを選 | れたページレイアウトを表示しています。<br>涙後、ドロップダウンから新しいページレイ | Shift キーを押しながらクリックするか、クリックしてドラッ<br>アウトを選択してください。 | りすると、範囲内に隣接する† | セルを選択できます。 Ctrl キー | を押しなか | バらクリックマ | すると、隣   |
| ページレイアウト                                         |                                                  | 保存 キャンセ                                     | lb                                               |                |                    |       |         |         |
| Lightning レコードページ                                |                                                  | 使用するページレイアウト:                               | UMPROCESS ProductionPlanLayout V                 | 13 選択済み 13 変   | ŧ                  |       |         |         |
| ボタン、リンク、およびア                                     |                                                  |                                             | バーツレイアワトの選択                                      |                |                    |       |         |         |
| クション                                             | プロファイル                                           |                                             | Prdoduction Planレイアウト                            | <u>ነ</u> ት     |                    |       |         |         |
|                                                  | Ghatter External User                            |                                             | UMPROCESS_ProductionPlanLayout                   | nPlanLayout    |                    |       |         |         |
| コンパクトレイアウト                                       | Chatter Free User                                |                                             | UMPROCESS_Protoductio                            | nPlanLayout    |                    |       |         |         |
|                                                  | Unatter Moderator User                           |                                             | UMPROCESS_Provoustic                             | nPlanLayout    |                    |       |         |         |
| 項目セット                                            | Minimum Access - Salesforce                      |                                             | UMPROCESS_Productio                              | nPlanLayout    |                    |       |         |         |
| ナゴミュ クレキリロ                                       | UM工程進捗Platformユーザ                                |                                             | UMPROCESS_Prooductio                             | nPlanLayout    |                    |       |         |         |
| イノシェクト制限                                         | UM工程進捗ユーザ                                        |                                             | UMPROCESS_Probabatio                             | nPlanLayout    |                    |       |         |         |
| レコードタイプ                                          | システム管理者                                          |                                             | UMPROCESS_Productio                              | nPlanLayout    |                    |       |         |         |
|                                                  | ▼ マーケティングユーザ                                     |                                             | UMPROCESS_Produces<br>UMPROCESS_Producetio       | nPianLayout    |                    |       |         | -       |

# 6.12. ページレイアウトの項目配置変更

下記表のオブジェクトの項目変更に伴い、割り当て済みページレイアウトに対して項目配置と設定変 更をします。

※カスタムLightningレコードページをご利用の場合はLightningレコードページにも追加対応が必要です。

追加項目の反映方法につきましては、「UM共通:システム管理者ユーザーガイド」の「Lightningレコードページの項目追加」をご参照ください。

| オブジェクト | ページレイアウト名                          | 変更 | 項目(項目の表示ラベル)                                            | アプリケーション |          |     |
|--------|------------------------------------|----|---------------------------------------------------------|----------|----------|-----|
|        |                                    | 内谷 |                                                         | エ程<br>進捗 | 販売<br>購買 | WMS |
| WMS棚卸  | UMWMS Inventory Checking<br>Layout | 追加 | 備考(Remarks)                                             | _        | _        | •   |
|        |                                    | 削除 | 予定開始日(Planned Start<br>Date)                            | _        | _        | •   |
|        |                                    | 削除 | 予定終了日(Planned End<br>Date)                              | _        | _        | •   |
|        |                                    | 削除 | 棚番(Shelf Number)                                        | _        | _        | •   |
|        |                                    | 削除 | ステータス(Status)                                           | _        | _        | •   |
| 支払予定明細 | UM販売管理 Payment Detailレイ<br>アウト     | 追加 | 発生レート(Origin Rate)                                      | _        | •        | —   |
| 支払実績   | Payment Result Layout              | 追加 | 発生基軸換算金額合計<br>(Origin Key Conversion<br>Amount Sum)     | _        | •        | _   |
|        |                                    | 追加 | 決済レート(Settlement<br>Rate)                               | _        | •        | _   |
|        |                                    | 追加 | 決済基軸換算金額合計<br>(Settlement Key<br>Conversion Amount Sum) | _        | •        | _   |
|        |                                    | 追加 | 為替差損益金額合計<br>(Foreign Exchange Gain<br>Loss Amount Sum) | _        | •        | _   |
|        |                                    | 追加 | データ連携済(Data<br>Transfered)                              | _        | •        | —   |
|        |                                    | 追加 | 作成日(Created Date)                                       |          | •        | _   |

| オブジェクト | ページレイアウト名 | 変更 | 項目(項目の表示ラベル)                          | アプリケーション |           |     |  |
|--------|-----------|----|---------------------------------------|----------|-----------|-----|--|
|        |           | 内谷 |                                       | 工程<br>進捗 | 販売<br>購買  | WMS |  |
|        |           | 追加 | 支払部門(Payment<br>Department)           | _        | •         | _   |  |
|        |           | 追加 | 国(Country)                            |          | $\bullet$ |     |  |
|        |           | 追加 | 銀行(Bank)                              |          | •         |     |  |
|        |           | 追加 | 銀行支店(BankBranch)                      |          | •         |     |  |
|        |           | 追加 | EB利用(EB Use)                          | _        | •         |     |  |
|        |           | 追加 | EB作成済(EB Created)                     |          | •         |     |  |
|        |           | 追加 | 手数料金額(Rimit Amount)                   |          | •         | _   |  |
|        |           | 追加 | 実績手数料金額(Rimit<br>Amount Result)       |          | •         |     |  |
|        |           | 追加 | 支払担当者(Payment<br>User)                | _        | •         | _   |  |
|        |           | 追加 | 入力担当部門(Input User<br>Department)      |          | •         |     |  |
|        |           | 追加 | 入力担当者(Input User)                     | _        | •         |     |  |
|        |           | 追加 | 支払先責任者(Payment<br>Supplier Contact)   | _        |           |     |  |
|        |           | 追加 | 通貨(Currency)                          | _        | •         | _   |  |
|        |           | 追加 | レート(Rate)                             |          |           |     |  |
|        |           | 追加 | 備考(Note)                              |          |           |     |  |
|        |           | 追加 | 削除フラグ(Delete Flg)                     | _        | •         | _   |  |
|        |           | 追加 | 赤伝フラグ(Red Slip Flg)                   |          | •         | _   |  |
|        |           | 追加 | 発生支払実績№.(Origin<br>Payment Result No) |          | •         | _   |  |
|        |           | 追加 | 相手支払実績(Opposite<br>Payment Result)    |          | •         | _   |  |
|        |           | 追加 | 購買モニター(Purchase<br>Monitor)           | _        | •         | _   |  |

| オブジェクト | ページレイアウト名 | 変更                                 | 項目(項目の表示ラベル)                                                           | アプリケーション |          |     |  |
|--------|-----------|------------------------------------|------------------------------------------------------------------------|----------|----------|-----|--|
|        |           | 內谷                                 |                                                                        | 工程<br>進捗 | 販売<br>購買 | WMS |  |
|        |           | 追加                                 | 前払金(Advance Payment)                                                   |          |          |     |  |
|        |           | 追加                                 | 債務振替金額合計(AP<br>Transfer Sum)                                           | _        | •        | —   |  |
|        |           | 追加                                 | 支払振替金額合計<br>(Payment Transfer Sum)                                     | _        | •        |     |  |
|        | 追加        | 入力可否フラグ(Input<br>availability Flg) |                                                                        |          | Ι        |     |  |
|        |           | 追加                                 | 拠点(Base)                                                               | _        |          |     |  |
|        | 追加        | レート取得基準日(Rate<br>Basis Date)       | _                                                                      | •        | Ι        |     |  |
|        |           | 追加                                 | 前払金金額(数式)<br>(Advance Payment<br>Amount (Formula))                     |          | •        | _   |  |
|        |           | 追加                                 | 自社出金口座(Paying<br>Account)                                              | _        | •        | _   |  |
|        |           | 追加                                 | 国内決済方法(Domestic<br>Settle Method)                                      | _        | •        | _   |  |
|        |           | 追加                                 | 支払先(Payment Supplier)                                                  |          | •        | _   |  |
|        |           | 追加                                 | 伝票ステータス(Slip<br>Status)                                                |          |          |     |  |
|        |           | 追加                                 | レート換算丸めモード<br>(Exchange Rate Rounding<br>Mode)                         |          |          |     |  |
|        |           | 追加                                 | 手数料負担(Remit Fee)<br>※項目が3つあるので注意<br>「名前 :<br>snps_umRemitFee2c」を<br>配置 | —        |          | —   |  |
|        |           | 追加                                 | 伝票区分(Slip Type)                                                        |          |          |     |  |
|        |           | 追加                                 | 支払予定№.(Um Payment<br>No)                                               |          | •        | _   |  |

| オブジェクト | ページレイアウト名                       | 変更 | 項目(項目の表示ラベル)                                                                         | アプリケーション |          |     |  |
|--------|---------------------------------|----|--------------------------------------------------------------------------------------|----------|----------|-----|--|
|        |                                 | 谷  |                                                                                      | エ程<br>進捗 | 販売<br>購買 | WMS |  |
|        |                                 | 追加 | ロ座番号(Account No)<br>※項目が2つあるので注意<br>「名前:<br>snps_umAccountNo2c」<br>を配置               | _        | •        |     |  |
|        |                                 | 追加 | ロ座名義人(Account<br>Holder)<br>※項目が2つあるので注意<br>「名前:<br>snps_umAccountHolder2_<br>_c」を配置 | _        |          |     |  |
|        |                                 | 追加 | 残高作成フラグ(Balance<br>Create Flg)                                                       |          | •        |     |  |
|        |                                 | 追加 | 前払金金額(Advance<br>Payment Amount)                                                     |          | •        | _   |  |
| 支払実績明細 | 月細 Payment Result Detail Layout | 追加 | 発生レート(Origin Rate)                                                                   |          | •        |     |  |
|        |                                 | 追加 | 発生基軸換算金額(Origin<br>Key Conversion Amount)                                            |          | •        |     |  |
|        |                                 | 追加 | 決済基軸換算金額<br>(Settlement Key<br>Conversion Amount)                                    | _        | •        | _   |  |
|        |                                 | 追加 | 為替差損益金額(Foreign<br>Exchange Gain Loss<br>Amount)                                     | _        | •        | _   |  |
|        |                                 | 追加 | 支払予定(Payment)                                                                        |          | •        |     |  |
|        |                                 | 追加 | 支払予定明細(Payment<br>Detail)                                                            | _        | •        | _   |  |
|        |                                 | 追加 | データ区分(Data Type)                                                                     | _        |          | _   |  |
|        |                                 | 追加 | 前払金(Advance Payment)                                                                 | _        | •        | _   |  |
|        |                                 | 追加 | 仕入明細(Purchase Detail)                                                                | —        | ●        | _   |  |
|        |                                 | 追加 | 支払予定日(Payment Plan<br>Date)                                                          | —        | •        | _   |  |

| オブジェクト | ページレイアウト名         | 変更 | 項目(項目の表示ラベル)                                                                                  | アプリケーション |          |     |
|--------|-------------------|----|-----------------------------------------------------------------------------------------------|----------|----------|-----|
|        |                   | 內谷 |                                                                                               | 工程<br>進捗 | 販売<br>購買 | WMS |
|        |                   | 追加 | 支払先(Payment Cust)                                                                             | _        | •        | _   |
|        |                   | 追加 | 仕入先(Supl)                                                                                     |          | •        | _   |
|        |                   | 追加 | 支払部門(Bill Department)                                                                         | _        | •        | _   |
|        |                   | 追加 | プロジェクト(Project)                                                                               | _        | •        | _   |
|        |                   | 追加 | 債務振替項目(AP Transfer<br>Account)                                                                |          | •        | _   |
|        |                   | 追加 | 支払振替項目(Payment<br>Transfer Account)                                                           |          | •        | _   |
|        |                   | 追加 | 備考(Note)                                                                                      | _        | •        | _   |
|        |                   | 追加 | 税種(Tax Type)                                                                                  | _        | •        | _   |
|        |                   | 追加 | 税率(Tax Rate)                                                                                  | _        | •        | _   |
|        |                   | 追加 | 金額(Amount)                                                                                    | _        | •        | _   |
|        |                   | 追加 | 並び順(Display Order)                                                                            |          | •        | _   |
|        |                   | 追加 | 製番(Product No)                                                                                |          | •        |     |
|        |                   | 追加 | 消費税計算区分<br>(Consumption Tax<br>Calculate Division)<br>※2023/03/08改訂分にて<br>廃止となったため設定不要<br>です。 | _        | •        |     |
|        |                   | 追加 | 支払予定分割(Split<br>Payment Plan)                                                                 | _        | •        |     |
| 買掛残高   | AP Balance Layout | 追加 | 発生金額(支払予定)<br>(Payment Schedule<br>Accrue Amount)                                             | —        | •        | _   |
|        |                   | 追加 | 前残基軸換算金額<br>(Previous Key Conversion<br>Balance)                                              | _        | •        |     |
|        |                   | 追加 | 発生基軸換算金額(買掛<br>金)(AP Accrue Key<br>Conversion Amount)                                         | _        | •        | _   |

| オブジェクト | ページレイアウト名                             | 変更<br>内容 | 項目(項目の表示ラベル)                                                   | アプリケーション |          |     |  |
|--------|---------------------------------------|----------|----------------------------------------------------------------|----------|----------|-----|--|
|        |                                       | 內谷       |                                                                | エ程<br>進捗 | 販売<br>購買 | WMS |  |
|        |                                       | 追加       | 発生基軸換算金額(前払<br>金)(Advance Payment<br>Accrue Key Conv Amount)   | _        | •        | _   |  |
|        |                                       | 追加       | 発生基軸換算金額(支払<br>手形)(Note Payable<br>Accrue Key Conv Amount)     |          | •        | _   |  |
|        |                                       | 追加       | 発生基軸換算金額(期日<br>決済)(DueDate Accrue<br>Key Conversion Amount)    |          | •        |     |  |
|        | -                                     | 追加       | 発生基軸換算金額(その<br>他)(Other Accrue Key<br>Conversion Amount)       | _        | •        | _   |  |
|        |                                       | 追加       | 発生基軸換算金額(支払<br>予定)(Payment Schedule<br>Accrue Key Conv Amount) | _        | •        | _   |  |
|        |                                       | 追加       | 消込基軸換算金額<br>(Cleared Key Conversion<br>Amount)                 |          | ●        |     |  |
|        |                                       | 追加       | 債務残高基軸換算金額<br>(DB Balance Key<br>Conversion Amount)            |          | •        |     |  |
|        |                                       | 追加       | 為替差損益金額(Foreign<br>Exchange Gain Loss<br>Amount)               | _        | •        |     |  |
|        |                                       | 削除       | 廃止:部門<br>(zz_Abolition:Department)                             | _        | •        | _   |  |
|        |                                       | 削除       | 廃止:拠点<br>(zz_Abolition:Base)                                   | _        | •        | _   |  |
| 受取手形   | UM販売管理 Note Receivableレ<br>イアウト       | 追加       | 伝票ステータス(Slip<br>Status)                                        |          | •        | _   |  |
| 債権期日決済 | UM販売管理 AR Due Date<br>Settlementレイアウト | 追加       | 伝票ステータス(Slip<br>Status)                                        | _        | •        | _   |  |
| 支払手形   | UM販売管理 Note Payableレイア<br>ウト          | 追加       | 伝票ステータス(Slip<br>Status)                                        | _        | •        | _   |  |

| オブジェクト   | ページレイアウト名                             | 変更       | 項目(項目の表示ラベル)                                                                           | アプリ      | ァーション    |     |
|----------|---------------------------------------|----------|----------------------------------------------------------------------------------------|----------|----------|-----|
|          |                                       | 内谷       |                                                                                        | 工程<br>進捗 | 販売<br>購買 | WMS |
| 債務期日決済   | UM販売管理 AP Due Date<br>Settlementレイアウト | 追加       | 伝票ステータス(Slip<br>Status)                                                                | _        |          |     |
| 請求       | UM販売管理 Billレイアウト                      |          | 削除フラグ(Delete Flg)<br>※項目が2つあるので注意<br>「名前:snps_umDeleteFlg<br>」を削除                      | _        | •        |     |
|          |                                       | 追加       | 削除フラグ(Delete Flg)<br>※項目が2つあるので注意<br>「名前:<br>snps_umFormulaDeleteFl<br>g」を配置           |          | •        |     |
| 支払予定     | UM販売管理 Paymentレイアウト                   | 削除       | 削除フラグ(Delete Flg)<br>※項目が2つあるので注意<br>「名前:snps_umDeleteFlg<br>」を削除                      |          | •        |     |
|          |                                       | 追加       | 削除フラグ(Delete Flg)<br>※項目が2つあるので注意<br>「名前:<br>snps_umFormulaDeleteFl<br>g」を配置           |          | •        |     |
| 受注見積     | UM販売管理 Sales Order<br>Estimateレイアウト   | 必須<br>外す | 見積有効期限(Estimate<br>Term)                                                               | _        |          |     |
| 下記は奉行クラウ | <b>ンド連携をご利用のお客様のみ設定く</b>              | ださい。     |                                                                                        |          |          |     |
| 債権奉行IF   | AR Bugyo IF Layout                    | 削除       | 廃止:処理結果<br>(zz_Abolition:Error Info)<br>※項目が2つあるので注意<br>「名前:snps_umErrorInfo<br>」を削除   |          | •        |     |
| 債務奉行IF   | AP Bugyo IF Layout                    | 削除       | 廃止:処理結果<br>(zz_Abolition:Error Info)<br>※項目が2つあるので注意<br>「名前:snps_um_ErrorInfo」<br>」を削除 |          | •        |     |

<手順> (例)品目マスタ

1) 設定メニューより、オブジェクトマネージャ > 対象のオブジェクトをクリックします。
 ※ クイック検索 ボックスに対象のオブジェクトを入力すると簡単に見つけられます。

|                          |                        | Q, [設定] を検索 |    |         | 7          |              | ? 垃 | ÷ (  | 5 |
|--------------------------|------------------------|-------------|----|---------|------------|--------------|-----|------|---|
| 設定                       | ホーム オブジェクトマネージャ 🗸      |             |    |         |            |              |     |      |   |
| き<br>設定<br>オブミ<br>2 件の項目 | ジェクトマネージャ<br>目(表示ラベル順) |             |    | Q 品目マスタ |            | スキーマビル       | ダー  | 作成 👻 |   |
| 表示ラベル                    | ▲ API 参照名              | 種別          | 説明 |         | 最終更新       | リリース         | 済み  |      |   |
| 品目マスタ                    | snps_umItemc           | カスタムオブジェクト  |    |         | 2021/12/14 | $\checkmark$ |     |      | • |
| 客先品目マスタ                  | snps_umCustomeritemc   | カスタムオブジェクト  |    |         | 2021/12/14 | ~            |     |      | • |

### 2) 対象オブジェクトの詳細ページが表示されます。「ページレイアウト」をクリックし、[ページレイア ウト] ページの「ページレイアウトの割り当て」ボタンをクリックします。

| -                         | ٥                               | (設定)を検索                         | × 🖬 ? 🌣                         | . 🖡 👩 |
|---------------------------|---------------------------------|---------------------------------|---------------------------------|-------|
| **** 設定 ホーム オブジェク         | クトマネージャ 🗸                       |                                 |                                 |       |
| 総定 > オブジェクトマネージャ<br>品目マスタ |                                 |                                 |                                 |       |
| 詳細                        | ページレイアウト<br>2 件の項目 (ページレイアウト名順) |                                 | Q、 クイック検索 新規 ページレイアウト           | の割り当て |
| 項目とリレーション                 | ページレイアウト名                       | ▲ 作成者                           | 更新者                             |       |
| ページレイアウト                  | UMPROCESS_MaterialMasterLayout  | 工程進捗テスト 管理者ユーザ、2022/03/14 13:57 | 工程進捗テスト 管理者ユーザ、2022/03/14 13:57 | •     |
| ボタン、リンク、およびアク             | 品目マスタレイアウト                      | 工程進捗テスト 管理者ユーザ、2022/03/14 13:30 | 工程進捗テスト 管理者ユーザ、2022/03/14 13:35 | •     |

# 3) [レイアウトの割り当て] ページが表示されます。[ページレイアウト] 欄の対象のページレイアウトをクリックします。

| <b>*</b>               | Q [i                                                                                                    | 設定] を検索                                                       | ** 🖽 ? 🌣 🐥 👼  |
|------------------------|----------------------------------------------------------------------------------------------------|---------------------------------------------------------------|---------------|
| **** 設定 ホーム オブジ        | エクトマネージャ 🗸                                                                                                    |                                                               |               |
| 設定>オブジェクトマネージ<br>品目マスタ | 4                                                                                                    |                                                               |               |
| 詳細<br>項目とリレーション        | <ul> <li>レイアウトの割り当て</li> <li>日日マスタ</li> <li>&lt; カスタムオブジュウトに戻る・品目マスタ <li>以下のテーブルは、ブロファイルごとに割り当てられたページレー</li> </li></ul> | 17つたを表示しています。                                                 | 261-361.113 😢 |
| ページレイアウト               |                                                                                                    | 割り当ての編集                                                       |               |
| Lightning レコードページ      | プロファイル                                                                                                    |                                                               |               |
| ボタン、リンク、およびアク<br>ション   | Chatter External User<br>Chatter Free User<br>Chatter Mercator User                                                     | ー レーレーレーレー<br>品目2.2.8/47/05<br>品目2.2.8/47/05<br>名目2.2.8/47/05 |               |
| コンパクトレイアウト             | Identity User<br>Minimum Access — Salesforce<br>UM工程讲称Platform 2 — 好                                                    | 응 (1997년)<br>문 문 3,21(77년)<br>문 문 3,21(77년)<br>문 문 3,21(77년)  |               |
| 項目セット                  | <u>UMIT程進捗ユーザ</u><br>システム管理者                                                                                            | 日本の日本の                                                        |               |
| オブジェクト制限               | ソリューション管理者<br>マーケティングユーザ                                                                                                | 品目マスタレイアウト<br>品目マスタレイアウト                                      |               |
| レコードタイプ                | 契約 管理者<br>標準 Platform ユーザ<br>確准コーザ                                                                                      | 상태국가의사가가<br>유민국가(사가가<br>문민국가(사가가)                             |               |
| 条件                     | mr Z                                                                                                    |                                                               |               |
| 検索レイアウト                |                                                                                                    | 割り当ての編集                                                       |               |

ページレイアウト個別のページが表示されます。追加する項目をドラッグ&ドロップで任意の場所に配置します。必須化/解除する項目のプロパティを開き、必須フラグをON/OFFにします。
 ※項目の配置例

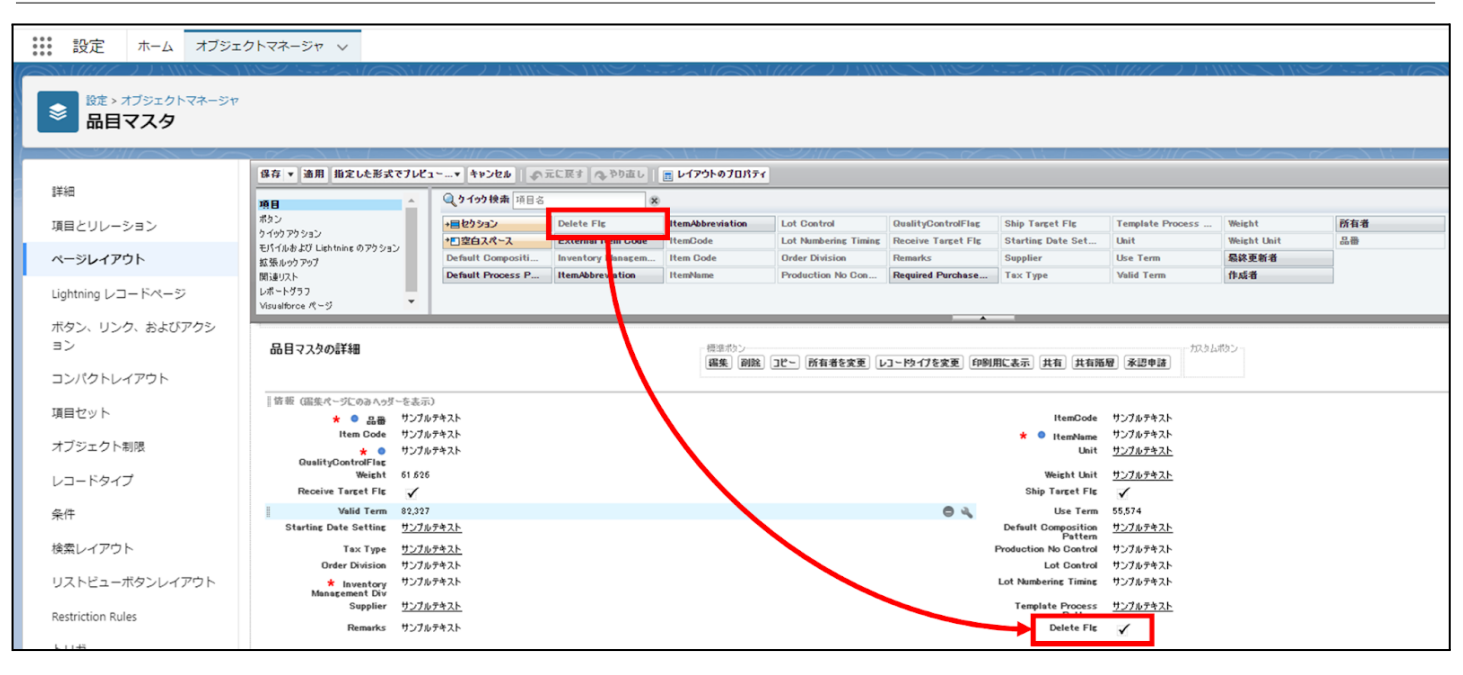

※項目を必須項目へ変更例(例)製造実績の終了時刻を必須項目にする

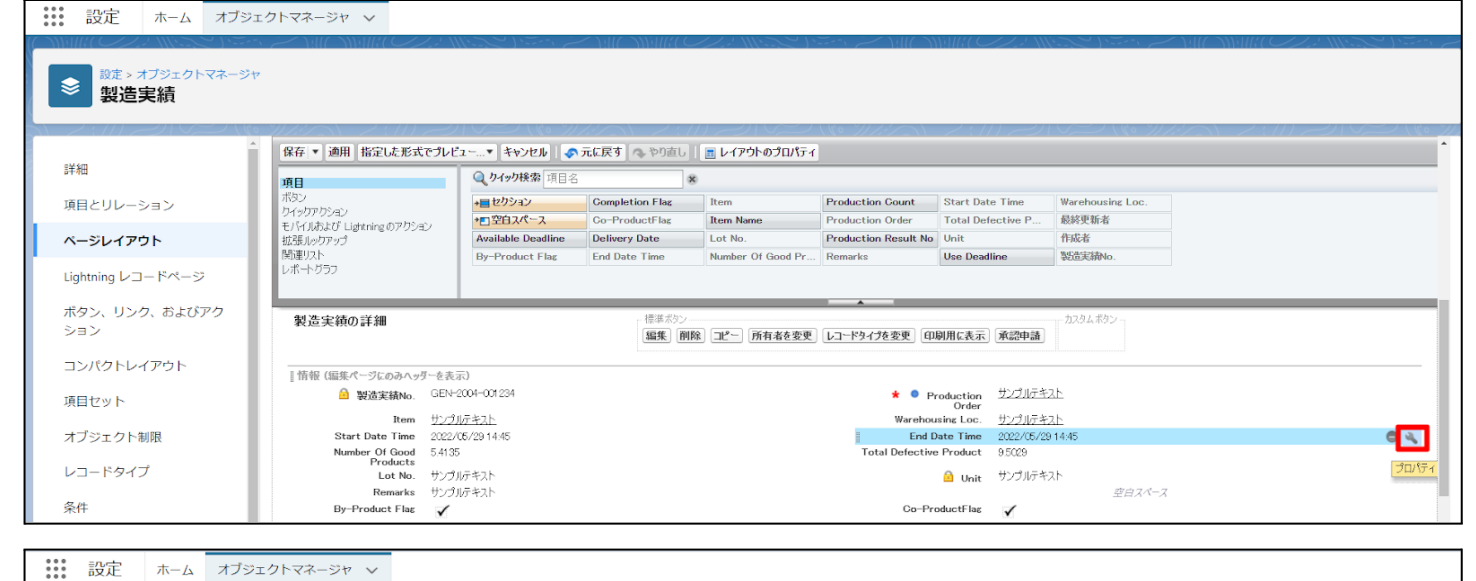

|                                          | ی از مرجع (۱۱) از از مستر م                                            |                                  |                 | //:///:>>         |                      |                   |                  |  | 111:22 1.2. |
|------------------------------------------|------------------------------------------------------------------------|----------------------------------|-----------------|-------------------|----------------------|-------------------|------------------|--|-------------|
| ■ <sup>設定 &gt;</sup> オブジェクトマネージャ<br>製造実績 |                                                                        |                                  |                 |                   | V @ . *// / ~        | 2.711 -21         |                  |  |             |
| Â                                        | 保存 ▼ 適用 指定した形式でプレビ                                                     | ニー* キャンセル   •                    | 元に戻す 🔷 やり直し     | 🔄 レイアウトのプロパティ     |                      |                   |                  |  |             |
| 詳細                                       | 項目                                                                     | 10日                              |                 |                   |                      |                   |                  |  |             |
| 項目とリレーション                                | ボタン                                                                    | +目セクション                          | Completion Flag | Item              | Production Count     | Start Date Time   | Warehousing Loc. |  |             |
|                                          | クイックアウンヨン<br>モバイルおよび Lightning のアクション                                  | +■空白スペース                         | Go-ProductFlag  | Item Name         | Production Order     | Total Defective P | 最終更新者            |  |             |
| ベージレイアウト                                 | 拡張ルックアップ                                                               | Available Deadline               | Delivery Date   | Lot No.           | Production Result No | Unit              | 作成者              |  |             |
| Lightning レコードページ                        | 関連リスト<br>レポート グラフ                                                      | By-Product Flag                  | End Date Time   | Number Of Good Pr | Remarks              | Use Deadline      | 製造実績No.          |  |             |
| ボタン、リンク、およびアク<br>ション                     | 製造実績の詳細                                                                |                                  | 項目力             | プロパティ             | A                    |                   | ***タムボタン-<br>×   |  |             |
| コンパクトレイアウト                               | 情報 (編集ページにのみヘッダーを表:                                                    | 示)                               |                 |                   | 参照のみ 必須可             | E                 |                  |  |             |
| 項目セット                                    | 。<br>圖 製造実績No. GEN-2004-001234                                         |                                  |                 | End Date Time     |                      |                   |                  |  |             |
| オブジェクト制限                                 | Item サンプ。<br>Start Date Time 2022/<br>Number Of Good 5.413<br>Products | <u>ルテキスト</u><br>05/29 14:45<br>5 |                 | Ok                | キャンセル                |                   |                  |  |             |

※項目を参照項目へ変更例(例)仕入の納入在庫場所を参照項目にする

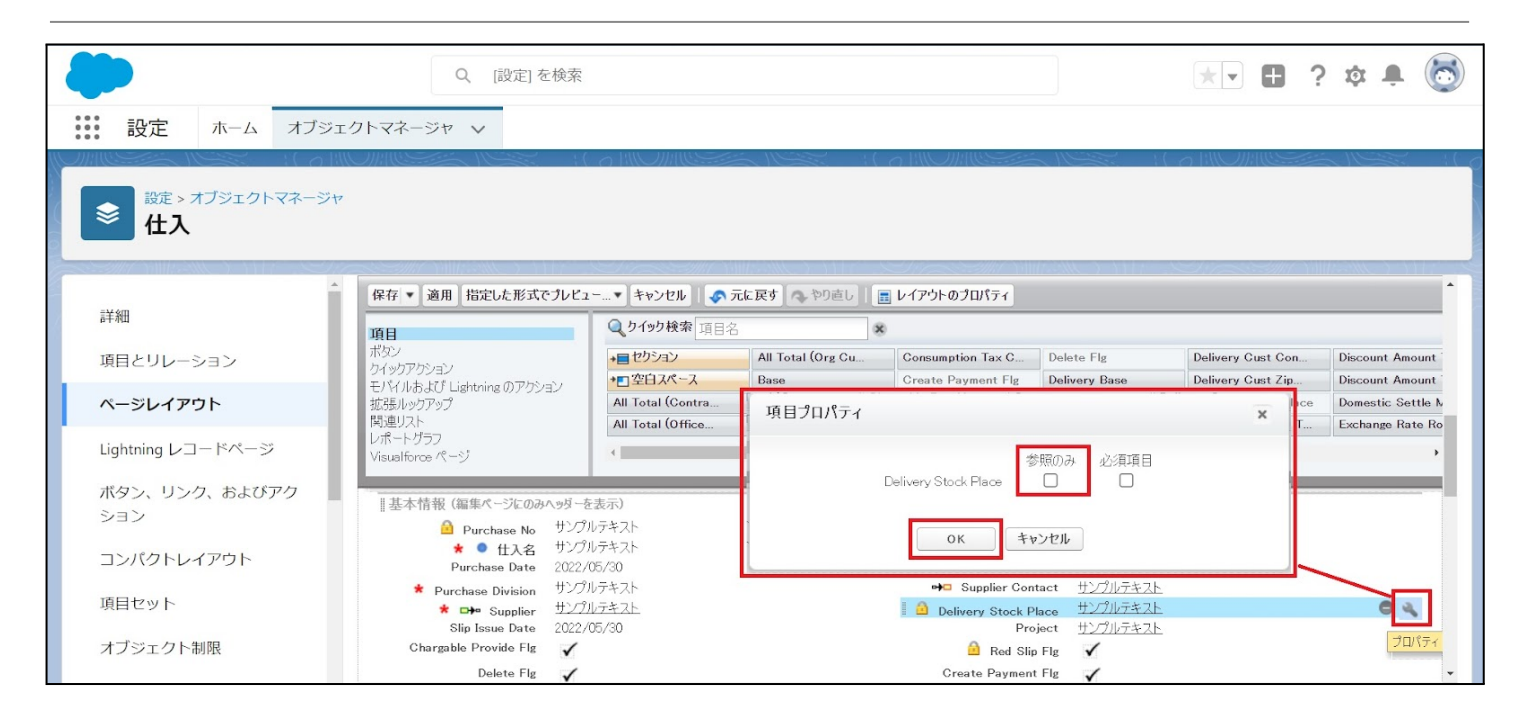

#### ※セクション追加例(例)管理項目マスタに雛形情報セクションを追加する

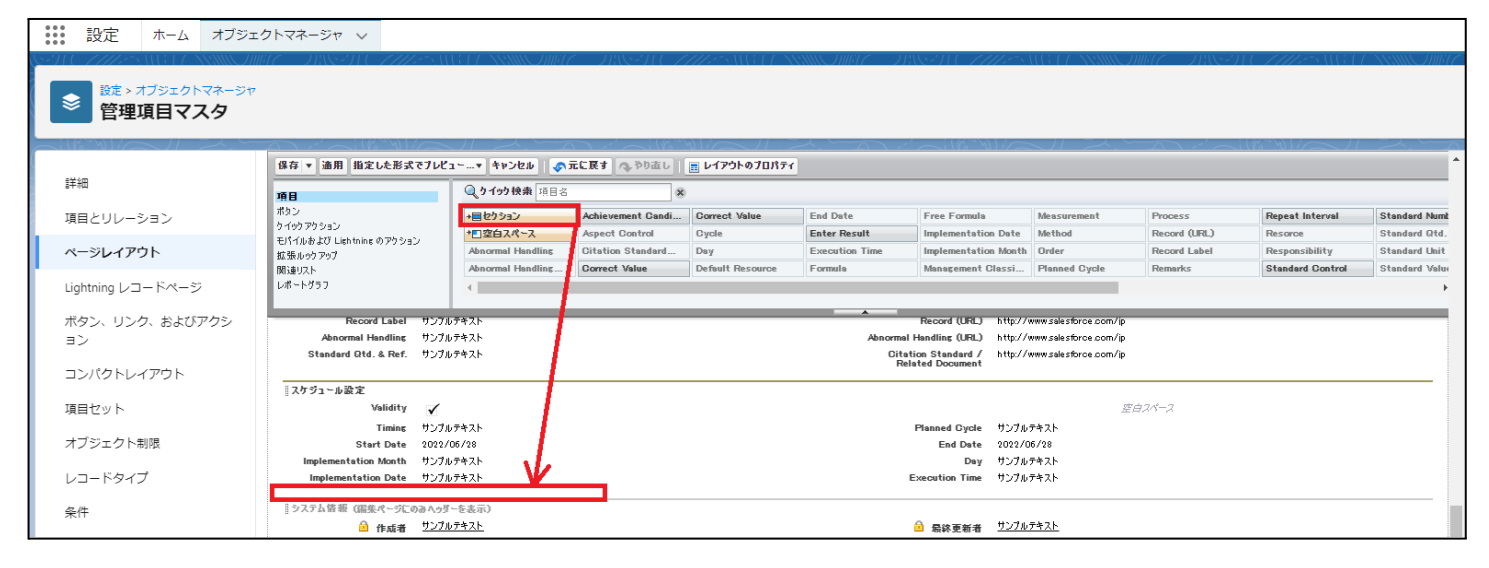

| 説定 ホーム オブジェク      | クトマネージャ 🗸                                                 |                              |                           |                |                                           |                      |                         |                  |                |
|-------------------|-----------------------------------------------------------|------------------------------|---------------------------|----------------|-------------------------------------------|----------------------|-------------------------|------------------|----------------|
|                   |                                                           |                              |                           |                |                                           |                      |                         |                  |                |
| 詳細                | 保存 ▼ 適用 指定した形式でプレビュー.                                     | ▼ キャンセル ● 元に戻す へ             | やり直し                      |                |                                           |                      |                         |                  | <b>^</b>       |
| 81104             | 項目                                                        | 3. 9 イック 快楽 項目名              | 8                         |                |                                           |                      |                         |                  |                |
| 項目とリレーション         | カイックアクション                                                 | +目セクション Achieveme            | nt Gandi Gorrect Value    | End Date       | Free Formula                              | Measurement          | Process<br>Record (URL) | Repeat Interval  | Standard Numt  |
| ページレイアウト          | モバイルおよび Lightning のアクション                                  | Abnormal Handling Citation S | tandard Day               | Execution Time | Implementation Month                      | Order                | Record Label            | Responsibility   | Standard Unit  |
|                   | 関連リスト                                                     | Abnormal Handling Correct Va | lue Default Resource      | Formula        | Management Classi                         | Planned Gycle        | Remarks                 | Standard Control | Standard Value |
| Lightning レコードページ | レポートグラフ                                                   | €                            |                           |                |                                           |                      |                         |                  | Þ              |
| ボタン, リンク, およびアクシ  | Record Label サンプルテキ                                       | 3.5                          |                           |                | Record (URL) http://w                     | ww.salesforce.com/ip |                         |                  |                |
| =>                | Abnormal Handling サンプルテキ                                  | へ)<br>スト                     |                           | Abnormal       | Handling (URL) http://w                   | ww.salesforce.com/jp |                         |                  |                |
|                   | Standard Qtd. & Ref. サンプルテキ                               | スト                           |                           | Cita<br>Rel    | tion Standard / http://w<br>ated Document | ww.selesforce.com/jp |                         |                  |                |
| コンパクトレイアウト        | Date of the set of the set                                |                              |                           |                |                                           |                      |                         |                  |                |
| 項目ヤット             | Validity 🗸                                                |                              | ゼクションブロバティ                |                |                                           | ×                    |                         |                  |                |
|                   | Timing サンプルテキ                                             | スト                           | わりションズ                    | 渊彩体板           |                                           |                      |                         |                  |                |
| オブジェクト制限          | Start Date 2022/06/3                                      | 28                           | セクションヘッダーの表示位置            | 2 944E at 21   |                                           |                      |                         |                  |                |
| レコードタイプ           | Implementation Month サンプルテキ<br>Implementation Date サンプルテキ | 7.h<br>7.h                   |                           |                |                                           |                      |                         |                  |                |
|                   |                                                           |                              |                           | ✓ 相果ページ        |                                           |                      |                         |                  |                |
| 条件                | システム倍報 (編集ページにのみヘッダーを)                                    | 表示)                          | レイアウト                     |                | タブキーの順序                                   |                      |                         |                  |                |
|                   | 自作成者 <u>ワンノルデキ</u>                                        | <u>4</u>                     |                           | <b>●</b>       | 9 9 9                                     |                      |                         |                  |                |
| 使業レイアウト           | カスタムリンク (福集パージにのみヘッダーを)                                   | 表示)                          |                           | 6              | 0 é é                                     |                      |                         |                  |                |
| リストビューボタンレイアウト    |                                                           |                              | ○ 1-āll ○ 2-              | 5u 🔿 ±+        | néta 🔿 Etnéta                             |                      |                         |                  |                |
|                   | モバイルカード (Salesforce モバイ                                   | யகைப் i                      |                           |                |                                           |                      |                         |                  |                |
| Restriction Rules |                                                           | 1005077 -                    |                           | OK Awadad.     |                                           |                      |                         |                  |                |
| Scoping Rules     | ここで拡張ルックアップとモバイル対応の Visua                                 | ilforce ページをドラッグして、それらをモバイ   | )                         | 44520          |                                           |                      |                         |                  |                |
|                   |                                                           |                              |                           |                |                                           |                      |                         |                  |                |
| トリガ               | 関連リスト                                                     |                              |                           |                |                                           |                      |                         |                  |                |
| フロートリガ            |                                                           |                              | acta [DC-91-18, as do 32] |                |                                           |                      |                         |                  |                |
|                   | EJ王ガーダー<br>管理オーダーNo.                                      |                              | 相加」「万有消切変更」               |                |                                           |                      |                         |                  |                |
| 入力規則              | サンプルテキフト                                                  |                              |                           |                |                                           |                      |                         |                  |                |

## 4)「保存」ボタンをクリックします。

|                                                      | へ [設:                                               | (定) を検索                       |                    |                       |                                          |                                     | *• 🖶                                             | ?:   | ¢ 🏚 | 6   |
|------------------------------------------------------|-----------------------------------------------------|-------------------------------|--------------------|-----------------------|------------------------------------------|-------------------------------------|--------------------------------------------------|------|-----|-----|
| 設定 ホーム オブジェクトマネー                                     | -ジャ 🗸                                               |                               |                    |                       |                                          |                                     |                                                  |      |     |     |
| <ul> <li>設定&gt;オブジェクトマネージャ</li> <li>品目マスタ</li> </ul> |                                                     |                               |                    |                       |                                          |                                     |                                                  |      |     |     |
| - 保存 ▼<br>詳細                                         | 通用 指定した形式でプレビュ                                      | ユー▼ キャンセル ● 示<br>Q、クイック検索 項目名 | に戻す へ、やり直し   <br>※ | 💼 レイアウトのプロパティ         |                                          |                                     |                                                  |      |     | -   |
| 項目とリレーション ポタン<br>5 イックア?                             | ענעל                                                | →目セクション<br>→目空白スペース           | Inventory Managem  | Item Code<br>ItemName | Order Division<br>QualityControlFlag     | Ship Target Flg<br>Starting Date Se | Use Term<br>表示ラベル: Ship Target Flg               | 所有品册 | 者   | - 1 |
| ページレイアウト 拡張ルック<br>開きれてた                              | ≥よび Lightning のアクション<br>フアップ                        | Default Compositi             | ItemAbbreviation   | Lot Control           | Receive Target Flg                       | Tax Type                            | 名前: snps_um.ship1argetFig<br>種別: チェックボックス<br>作成者 |      |     |     |
| Lightning レコードページ レポートグ<br>Visualfor                 | (ラフ<br>ce ページ 🍼                                     | •                             |                    |                       |                                          |                                     | 11700-10                                         |      |     | •   |
| ボタン、リンク、およびア                                         | (編集ページにのみへゥダーを表示)                                   | 3)                            |                    | <b></b>               |                                          |                                     |                                                  |      |     |     |
| クション                                                 | ★ ● 品番 サンプル                                         | /テキスト<br>                     |                    |                       | Item Code サン                             | プルテキスト                              |                                                  |      |     |     |
| コンパクトレイアウト                                           | ★ ● サンフル<br>QualityControlFlag<br>Unit サンフル         | <i>,</i> <del>,,,,</del>      |                    | *                     | t • ItemName サン:<br>ItemCode サン:         | ブルテキスト<br>プルテキスト                    |                                                  |      |     |     |
| 項目セット Inv                                            | rentory Management サンブル<br>Div<br>Malid Tarm 95 752 | )テキスト                         |                    |                       | Lot Control サン                           | ブルテキスト                              |                                                  |      |     |     |
| オブジェクト制限 st                                          | arting Date Setting サンプル<br>Remarks サンプル            | ,<br><u>,テキスト</u><br>,テキスト    |                    | Default F<br>Defa     | Process Pattern サン<br>ult Composition サン | <u>プルテキスト</u><br>プルテキスト             |                                                  |      |     |     |
| レコードタイプ                                              | Order Division サンプル                                 | <i>›</i> ምትスト                 |                    | Lot N                 | Pattern<br>umbering Timing サン            | プルテキスト                              |                                                  |      |     | -   |

# 6.13. ページレイアウトのアクション変更

下記表のオブジェクトに対して、アクションを設定します。 レコード詳細ページ等で表示されるボタンが変更されます。

| オブジェクト ページレイア 変更 項目<br>ウト 内容 | アプリケーション                               |    |                                                                                                    |          |          |     |
|------------------------------|----------------------------------------|----|----------------------------------------------------------------------------------------------------|----------|----------|-----|
|                              | .)[                                    | 四白 |                                                                                                    | エ程<br>進捗 | 販売<br>購買 | WMS |
| 請求                           | UM販売管理<br>Billレイアウト                    | 追加 | 削除(snps_umDelete)                                                                                                    | _        | •        |     |
| 支払予定                         | UM販売管理<br>Paymentレイ<br>アウト             | 追加 | 削除(snps_umDelete)                                                                                                    | _        | •        |     |
| 購買オー<br>ダー                   | Purchase<br>Order<br>Requestレイ<br>アウト2 | 追加 | 編集(Edit)<br>削除(Delete)<br>新規行動(snps_umCreatedNewEvent)<br>新規ToDo(snps_umCreatedNewTask)<br>活動の記録(snps_umCreatedLogACall)<br>投稿(FeedItem.TextPost)<br>ファイル(FeedItem.ContentPost) | •        | •        |     |

- <手順> (例)受注生産
  - 設定メニューより、オブジェクトマネージャ >対象のオブジェクトをクリックします。
     ※ クイック検索 ボックスに対象のオブジェクトを入力すると簡単に見つけられます。

| -       |                                         | Q [設定] を検索 |    |                |            |        | ¢            | 6 |
|---------|-----------------------------------------|------------|----|----------------|------------|--------|--------------|---|
| 設定 オ    | ホーム オブジェクトマネージャ                         | $\sim$     |    |                |            |        |              |   |
|         | エ <b>クトマネージャ</b><br><sub>表示ラベル頃</sub> ) |            |    | Q 受注生産         | 7.+        | ーマビルダー | 作成           | • |
| 表示ラベル 🔺 | API 参照名                                 | 種別         | 説明 | MAC 27 MASS 19 | 最終更新       | リリース済る | <del>4</del> |   |
| 受注生産    | snps_um_BuiltToOrder_c                  | カスタムオブジェクト |    |                | 2022/03/15 | ~      |              | • |

2) 対象オブジェクトの詳細ページが表示されます。「ページレイアウト」をクリックし、[ページレイア ウト] ページの「ページレイアウト」から該当のページレイアウトを選択します。

|                        |                     |                        | Q [設定]を                      | 検索                |                                        | *• 🗄 🏟 🖡                | 6         |
|------------------------|---------------------|------------------------|------------------------------|-------------------|----------------------------------------|-------------------------|-----------|
| 設定                     | ホーム                 | オブジェクトマネージャ            | ~                            |                   |                                        | 矩形                      |           |
| <b>●</b> 設定 >:<br>受注   | オブジェクト<br><b>生産</b> | マネージャ                  | 11-17- <u>\$\$\$\$\$\$\$</u> |                   | 8. Juni - 1988-11 (- 1711-2-10-1-1-800 |                         | 85.710617 |
| 詳細                     |                     | ページレイア<br>1 件の項目 (ページ) | <b>'ウト</b><br>レイアウト名順)       |                   | Q クイック検索                               | 新規 ページレイアウトの割り          | つ当て       |
| 項目とリレー                 | ション                 | ページレイアウト               | 名 🔺                          | 作成者               | 更新者                                    |                         |           |
| ページレイア<br>Lightning レニ | <b>ウト</b><br> -ドページ | Built To Order         | アウト                          | 工程進捗テスト 管理者ユーザ、20 | 22/03/15 14:36 工程進捗テスト                 | 管理者ユーザ、2022/03/15 14:38 | •         |

### 3) Salesforce モバイルおよび Lightning Experience のアクションの「上書きしてカスタマイズ」(レ ンチのアイコン)をクリックします。

| Salesforce Classic パブリッシャーのクイックアクション ョン 👔                                                                                                    |
|----------------------------------------------------------------------------------------------------|
| 現在、このセクションのアクションは、 グローバルパブリッシャーレイアウトから継承されます。 <mark>グローバルパブリッシャーレイアウトを上書</mark> きすれば、このレイアウトを使用するページのパブリッシャー句けにカスタマイズされたアクション<br>リストを設定できます。                                                                                                    |
| Salesforce モバイルおよび Lightning<br>Experience のアクション i                                                                                                    |
| このセクションのアクションは、Salesforce により定義済みです。定義済みアクションを上書きすれば、このレイアウトを使用する Lightning Experience およびモバイルアプリケーションページのカスタマイズされたアクションリスト<br>を設定できます。[Salesforce Classic パブリッシャーのクイックアクション] セクションでアクションをカスタマイズし、レイアウトを保存した場合、クリックして上書きすると、このセクションでそのセットのアクションがデフォルトにより継<br>承されます。 |

## 4) ページレイアウト個別のページが表示されます。モバイルおよびLightningのアクションから項目 をドラッグ&ドロップし、Salesforce モバイルおよび Lightning Experience のアクションセクショ ン内の任意の場所に配置します。

#### ※受注生産の配置例

|   | 保存 ▼ 油用 指定した形式でプレビュ                                       | <b>v</b> +>>21                  |                              | 📰 レイアウトのプロパ    | 71          |                |          |  |  |  |
|---|-----------------------------------------------------------|---------------------------------|------------------------------|----------------|-------------|----------------|----------|--|--|--|
|   | 項目                                                        | Q り イック 検索     モバイルアクション名     ★ |                              |                |             |                |          |  |  |  |
|   | ポタン                                                       | ፖンケート                           | メール                          | 印刷用に表示         | 共有          | 所有者を変更         | 新規グループ   |  |  |  |
| Г | Adda 20 State<br>エピイルカ わり Lightning のでわらい。                | שנ~                             | モパイルスマートアクション                | 活動の記録          | 共有階層        | 承認申請           | 新規ケース    |  |  |  |
|   | 2/11/2020 Elsi (inits 0/7/23                              | ファイル                            | ባርሳ                          | 活動の記録          | 削除          | 新規ToDo         | 新規メモ     |  |  |  |
|   | 拡張ルックアップ                                                  | メール                             | レコードなイプを変更                   | 感謝             | 質問          | 新規ToDo         | 新規リード    |  |  |  |
|   | 関連リスト                                                     | 4                               |                              |                |             |                | ► F      |  |  |  |
|   | DW-F937                                                   |                                 |                              |                |             |                |          |  |  |  |
|   | リストを設定できます。                                               |                                 |                              |                |             |                |          |  |  |  |
|   | Salesforce モバイルおよび Ligi<br>Experience のアクション <sup>i</sup> | ntning                          |                              |                |             |                |          |  |  |  |
|   | 編集 削除 新知                                                  | 見行動 新規                          | .ToDo 活動の記録                  | 投稿             | 77110       |                |          |  |  |  |
|   | 受注生産の詳細                                                   | 5<br>                           | 標準ポシン<br>[編集] [削除] ユピー   所有者 | を変更<br>レコードなイン | 7を変更 印刷用に表示 | 」 共有 二共有階層 承認問 | カスタムボタン… |  |  |  |

5)「保存」ボタンをクリックします。

| -                                               | Q. [[                                       | 設定] を検索               |                           |                |                   |                 | *• E             | <b>\$</b>            |
|-------------------------------------------------|---------------------------------------------|-----------------------|---------------------------|----------------|-------------------|-----------------|------------------|----------------------|
| ジェクション ション・ション・ション・ション・ション・ション・ション・ション・ション・ション・ | クトマネージャ 🗸                                   |                       |                           |                |                   |                 |                  |                      |
| 設定 > オブジェクトマネージャ           受注生産                 |                                             |                       |                           |                |                   |                 |                  | 矩形                   |
| ▲▲▲                                             | 保存 ▼ 湘用 指定した形式でフレビ                          | 1~▼ キャンセル             | ↓ ◆ 元 に 戻 す ◆ や り 直 し   ● | 📰 レイアウトのプロパ    | <del>7</del> 1    |                 | ))SIC////CM      | 11117 - XI 2014<br>1 |
| 項目とリレーション                                       | 項目<br>ポタン<br>ケイックアクション                      | 725-F                 | x~1                       | 印刷用に表示         | 共有                | 所有者を変更          | 新規グループ           | 新規行動                 |
| ページレイアウト                                        | モバイルおよび Lightning のアクショ<br>ン<br>対理 pack コック | コピー<br>ファイル           | モバイルスマートアクション<br>リンク      | 活動の記録<br>活動の記録 | <b>共有階層</b><br>削除 | 承認申請<br>新規ToDo  | 新規ケース<br>新規パモ    | 新規行動 新規取引先           |
| Lightning レコードページ                               | 14. (1000 アック)<br>関連リスト<br>レポートグラフ          | <ul> <li>▲</li> </ul> | レコードタイプを変更                | 怒翻             | 運向                | 新規ToDo          | 新規リード            | 新規取引先                |
| ボタン、リンク、およびア<br>クション<br>コンパクトレイアウト              | 現在、このセクションのアクションは、グロー)<br>す。                | らんパブリッシャーレイアウ         | トから継承されます。グローバルパブリッ       | シャーレイアウトを上書き   | きすれば、このレイアウトを使    | 用するページのパブリッシャー向 | けにカスタマイズされたアケション | ハストを設定できま            |

# 6.14. ページレイアウトの関連リスト配置変更

下記表の参照関係を持つオブジェクトに対して、関連リストの配置を変更します。 各オブジェクトの関連リストで参照関係のオブジェクトの値を確認できるようになります。

| オブジェクト  | ページレイアウト             | 変更 | 関連リスト | 表示項目                                          | アプリケーション |          |         |  |
|---------|----------------------|----|-------|-----------------------------------------------|----------|----------|---------|--|
|         |                      | 內谷 |       | ※推奨                                           | エ程<br>進捗 | 販売<br>購買 | WM<br>S |  |
| リソースマスタ | Resource Masterレイアウト | 追加 | 金型マスタ | 金型<br>金型コード<br>品目<br>累積ショット数<br>最大ショット数<br>取数 | •        |          |         |  |

#### <手順> (例)カレンダーヘッダマスタ

設定メニューより、オブジェクトマネージャ >対象のオブジェクトをクリックします。
 ※ クイック検索 ボックスに対象のオブジェクトを入力すると簡単に見つけられます。

|               |                          | Q. [設定]を検索 |    |              | ★▼ 🖬 ?   | \$ 🖡 💿 |
|---------------|--------------------------|------------|----|--------------|----------|--------|
| 設定 ホーム オブジェクト | マネージャ ~                  |            |    |              |          |        |
|               | t <sup>2</sup>           |            |    | Q カレンダーヘッダマス | スキーマビルダー | 作成 👻   |
| 表示ラベル         | ▲ API 參照名                | 種別         | 說明 | 最終更新         | リリース済み   |        |
| カレンダーヘッダマスタ   | snps_um_CalendarHeader_c | カスタムオブジェクト |    | 2022/03/14   | ~        | •      |

#### 2) 対象オブジェクトの詳細ページが表示されます。「ページレイアウト」をクリックし、[ページレイア ウト] ページの「ページレイアウト」から該当のページレイアウトを選択します。

| -                                        |                                 | Q. [設定] を検索                     |                                 | *• 🖬 ? 🌣 🖡 👼     |
|------------------------------------------|---------------------------------|---------------------------------|---------------------------------|------------------|
| 設定 ホーム オブ                                | ジェクトマネージャ 🗸                     |                                 |                                 |                  |
| 意た。オブジェクトマネー<br>参定。オブジェクトマネー<br>カレンダーへック | <sup>इत्</sup><br>प्रदर्भ       |                                 |                                 |                  |
| 詳細                                       | ページレイアウト<br>1 件の項目 (ページレイアウト名順) |                                 | Q、 クイック検索                       | 新規 ページレイアウトの割り当て |
| 項目とリレーション                                | ページレイアウト名                       | ▲ 作成者                           | 更新者                             |                  |
| ページレイアウト                                 | Calendar Header Master Layout   | 工程進捗テスト 管理者ユーザ、2022/03/03 12:36 | 工程進捗テスト 管理者ユーザ、2022/03/14 14:11 | ¥                |
| Lightning レコードページ                        |                                 |                                 |                                 |                  |
| ボタン、リンク、およびアクシ<br>ヨン                     |                                 |                                 |                                 |                  |

ページレイアウト個別のページが表示されます。関連リストをドラッグ&ドロップで関連リストセクション内の任意の場所に配置します。
 ※カレンダーヘッダマスタの配置例

| $\mathcal{C}_{\mathcal{C}}$                   | $\sim$                                                                                                    |                                                                                                    | $\sim 11$                                                                                                    |                                                                                                    | $\sim$                   |                          |                                                                    |                            |
|-----------------------------------------------|----------------------------------------------------------------------------------------------------|----------------------------------------------------------------------------------------------------|----------------------------------------------------------------------------------------------------|----------------------------------------------------------------------------------------------------|--------------------------|--------------------------|--------------------------------------------------------------------|----------------------------|
|                                               | 保存 * 油用 指定した形式で                                                                                                    | クレビュー…・ キャンセル 「今元に戻す」 パ                                                                                                    | ▶ やり直し 📔 🔳 レイアウトのプロパ                                                                                                    | 74                                                                                                    |                          |                          |                                                                    |                            |
|                                               | 項目                                                                                                    | <ul> <li>Q.9199検索</li> <li>関連リスト名</li> </ul>                                                                                                    | ×                                                                                                    | _                                                                                                    |                          |                          |                                                                    |                            |
| /ーション                                         | ポタン<br>りょうかでわらってい                                                                                                    | Base Master ≯€                                                                                                    | 休日マスタ                                                                                                    |                                                                                                    |                          |                          |                                                                    |                            |
| 741                                           | モバイルおよび Lightning のアクション                                                                                                    | グループ メモム添け                                                                                                    | 17716 *******                                                                                                    |                                                                                                    |                          |                          |                                                                    |                            |
| アリト                                           | 開通リスト                                                                                                    | 3.57.5%に1 活動見歴                                                                                                    | 807.7 00 86238                                                                                                    | 2                                                                                                    |                          |                          |                                                                    |                            |
| レコードページ                                       |                                                                                                    |                                                                                                    |                                                                                                    |                                                                                                    |                          |                          |                                                                    |                            |
|                                               |                                                                                                    |                                                                                                    |                                                                                                    |                                                                                                    | *                        |                          |                                                                    |                            |
| シン およびアンン                                     | frate 1                                                                                                    | 10767+28                                                                                                    |                                                                                                    |                                                                                                    | <u>a</u> s               | 終更新者 リンプルテキスト            |                                                                    |                            |
| トレイアウト                                        | カスタムリンク (猫生パージにのみ                                                                                                    | ヘゥダーを表示)                                                                                                    |                                                                                                    |                                                                                                    |                          |                          |                                                                    |                            |
|                                               |                                                                                                    |                                                                                                    |                                                                                                    |                                                                                                    |                          |                          |                                                                    |                            |
|                                               | モバイルカード (Salesford                                                                                                    | ◦ ∓バイルのみ) 💷                                                                                                    |                                                                                                    |                                                                                                    |                          |                          |                                                                    |                            |
| /卜制限                                          | モバイルカード (Salesfore                                                                                                    | ▫ モパイルのみ) 💷                                                                                                    |                                                                                                    |                                                                                                    |                          |                          |                                                                    |                            |
| 7卜制限                                          | モパイルカード (Salesfore                                                                                                    | n <b>モパイルのみ)</b><br>あの Visuelfbroe ページをドラッグして、それらをモリ                                                                                                    | イルカードとして表示します。                                                                                                    |                                                                                                    |                          |                          |                                                                    |                            |
| フト制限<br>タイプ                                   | モパイルカード (Salesford                                                                                                    | n <b>モバイルのみ)</b><br>あの Visualitinos ページをドラッグして、それらをモバ                                                                                                    | イルカードとして表示します。                                                                                                    |                                                                                                    |                          |                          |                                                                    |                            |
| フト制限<br>マイプ                                   | モパイルカード (Salesford<br>ここで慈豪ルックアクたモバイル対<br>関連リスト                                                                                                    | <b>ロ モバイルのみ)</b> 1<br>あの <i>Vauiderce ページ</i> を行っぴして、それらをもり                                                                                                    | イルカードとして表示します。                                                                                                    |                                                                                                    |                          |                          |                                                                    |                            |
| 7ト制限<br>タイプ                                   | モパイルカード (Salesfore<br>ここで放気ルックックたり「小月<br>関連リスト<br>「<br>体日マスタ                                                                                           | <b>n モバイルのみ)</b> 1<br>あの Vauatoree ページを行っかして、それるをもり                                                                                                    | イルカードとして表示します。<br>新規 断有3                                                                                                    | の定意                                                                                                    |                          |                          |                                                                    |                            |
| rト制限<br>ロイブ<br>ウト                             | モパイルカード (Salesfore<br>ここさ弦気ルックッル ビバル)<br>関連リスト<br>・<br>・<br>・<br>・<br>・<br>・<br>・<br>・<br>・<br>・<br>・<br>・<br>・<br>・<br>・<br>・<br>・<br>・<br>・          | o <b>モバイルのみ)</b> 王<br>あか Voulierce ページを行っかして、それらをもり                                                                                                    | 16カードとして表示します。<br>新聞 (所有3<br><b>休日</b>                                                                                                    | 9 <u>2</u>                                                                                                    | 局許更報者                    |                          | <b>昌政支省日</b>                                                       |                            |
| ット制限<br>ッイプ<br>?ウト<br>Classic の検索レイア          | モ <b>ボイルカード (Salesfore</b><br>ここで基最ルウフッたモザイル州<br>関連リスト<br>・<br>・<br>・<br>・<br>・<br>・<br>・<br>・<br>・<br>・<br>・<br>・<br>・<br>、<br>・<br>、<br>・<br>、<br>・  | <b>ロ モバイルのみ) 王</b><br>なか Visualitiese ページを行うグして、それらをもげ                                                                                                    | 15カードとして表示します。<br>新聞、所有4<br><b>4日</b><br>2022/03/16                                                                                                   | 0 <b>2</b> ₽]                                                                                                    | <b>驾转更制者</b><br>山田 木師    |                          | <b>島原連省日</b><br>2027/07/161251                                     |                            |
| rト制限<br>マイプ<br>7ウト<br>Classic の検索レイア          | モ <b>ボイルカード (Salesfore</b><br>ここで弦感ルウラウたビバイル州<br>関連リスト<br>・<br>体日マスタ<br>第日<br>リンプルテキスト                                                                 | <b>ロビイがのみ)</b> 王<br>なか VaueNoos ページをドラッグして、それるをもじ                                                                                                    | 16カードとして表示します。<br>(新興)(西有4<br><b>6日</b><br>2022/03/18                                                                                                 | の変更]                                                                                                    | <b>S读生新者</b><br>山田 大師    |                          | <b>留原支約日</b><br>2022/05/16 13:51                                   |                            |
| マト制限<br>マイブ<br>プウト<br>Classic の検索レイア<br>Rules | <b>モポイルカード</b> (Salestore<br>こで放気ルックッたり代は州<br>関連リスト<br>● ペ<br>休日マスタ<br>毎日<br>リンプルテキスト<br>・<br>・<br>・<br>・<br>・<br>・<br>・<br>・<br>・<br>・<br>・<br>・<br>・ | ■ 七千(小ゆみ) 王<br>なか Yanawiwa ページをドラクして、それらをもく                                                                                                    | 16か-陀して表示します。<br>創題 所有4<br><b>8日</b><br>2022/03/18<br>(第月 10年)                                                                                        | の変更]<br>(1)<br>(1)<br>(1)<br>(1)<br>(1)<br>(1)<br>(1)<br>(1)<br>(1)<br>(1)                                                                                                    | <b>監察史教者</b><br>山田 :大師   |                          | <b>島原支新日</b><br>2017/05/141351                                     |                            |
| ト制限<br>イブ<br>ウト<br>Classic の検索レイア<br>Rules    | <b>モポイルカード</b> (Salectorc<br>ここでは多ルックフックにもげイル州<br>関連リスト<br>● ● ●<br>第日フスタ<br>毎日<br>リンプルクキスト<br>                                                        | ● 七子(小のみ)<br>むか Vanistices ページをドラクリして、それらをせい<br>名称                                                                                                    | 16カー代して表示します。<br>創題 (所有4<br><b>3日</b><br>2022/03/18<br>範囲 TaDo                                                                                        | 0支章]<br>2015年<br>1011年<br>1011<br>1011<br>1011<br>101<br>1011<br>101<br>1011<br>1011<br>1011<br>101<br>1011<br>1011<br>1011<br>1011<br>101<br>1011<br>1011<br>1011<br>101<br>1 | <b>驾驶电影者</b><br>山田 大師    | 11.22                    | <b>島原史前日</b><br>2007/02/4612-51<br><b>身先成</b>                      | 200-54 7.0k                |
| rト制限<br>イブ<br>ウト<br>Classic の検索レイア<br>Rules   | モパイルカード (Salesforc<br>こで在意為40729次とU1444)<br>開連リスト<br>・<br>・<br>休日マスタ<br>毎日<br>リンプルテキスト<br>・<br>「訪新予定<br>ドネ<br>リンプルテキスト                                 | <ul> <li>・ ビイイルのみ)</li> <li>・</li> <li>・</li> <l< td=""><td>16/5~吹して表示します。<br/>一部度   所有4<br/>名日<br/>2002/01/18<br/>「新聞 ToDo」<br/>「TODo</td><td>の変更<br/>総唱行巻)<br/><b>第11日</b><br/>2027/03/181351</td><td><b>警察委察者</b><br/>山田 大師</td><td><b>秋況</b><br/>サン7.07考えた</td><td><mark>営政 史 和日</mark><br/>2002/02/14 1 251<br/><b>廃九政</b><br/>リンプルウキスト</td><td><b>新0当(3)</b><br/>山田 太郎</td></l<></ul> | 16/5~吹して表示します。<br>一部度   所有4<br>名日<br>2002/01/18<br>「新聞 ToDo」<br>「TODo                                                                                 | の変更<br>総唱行巻)<br><b>第11日</b><br>2027/03/181351                                                                                                    | <b>警察委察者</b><br>山田 大師    | <b>秋況</b><br>サン7.07考えた   | <mark>営政 史 和日</mark><br>2002/02/14 1 251<br><b>廃九政</b><br>リンプルウキスト | <b>新0当(3)</b><br>山田 太郎     |
| フト朝限<br>マウト<br>Classic の検索レイア<br>Rules        | モバイルカード (Salectore<br>ここでは気み4079次とりイル料<br>開連リスト<br>● ▲<br>休日マスタ<br>毎日<br>リンプルテキスト<br>活動予定<br>春名<br>リンプルテキスト                                            | ■ 日子(小砂み) 王<br>むか VeauNoor ページを行うがして、それらをしが<br>なり<br>な利<br>リンプかかやえた                                                                                                    | 16カードにて表示します。<br>第日<br>2022/01/18<br>「個日<br>1000<br>「<br>で<br>うつつつつつつつつつつつつつつつつつつつつつつつつつつつつつつつつつつ                                                     | の変更)<br>酸塩石動<br><b>酸日</b><br>2017/00/1/11351                                                                                                    | <b>S将来经者</b><br>山田大郎     | <b>11교</b><br>92/1874315 | <b>島島を新日</b><br>2011/05/101251<br><b>居先成</b><br>ワンプルテキスト           | <b>20034 (1)</b><br>山田 大助  |
| ト制限<br>マウト<br>Classic の検索レイア<br>Rules         | モディルカード (Salectore     ここでは多ルックアンビザイル州     開連リスト     「日マスク     日マスク     日     フンブルフキスト     ろ動予定     存る     サンブルクキスト                                    | <ul> <li>・ モデイルのあ) 王</li> <li>むか Varanteou ページを行うがして、それらをせげ</li> <li>なが</li> <li>・</li> <li>・</li>     &lt;</ul>                                                                                                    | 16カーだして表示します。                                                                                                    | の変変)<br>加速行動<br>2012/03/1613:51                                                                                                    | <b>監持支持者</b><br>山田 ≭師    | <b>秋況</b><br>サンプムサキスト    | <b>総設支約日</b><br>2027/02/16 13:51                                   | <b>309当7先</b><br>山田 末郎     |
| ト制限<br>イブ<br>ウト<br>Classic の検索レイア<br>Rules    | モディルカード (Salestore<br>こでなあみのクラクたじげれば州<br>関連リスト<br>● ~<br>日<br>日<br>リンプルクキスト<br>                                                                        | <ul> <li>・ モデイルのみ) 王</li> <li>なか Vanietros パージをドウジリして、それらをせげ</li> <li>なり Vanietros パージをドウジリして、それらをせげ</li> <li>なり</li> <li>な約</li> <li>りンプルテキスト</li> </ul>                                                                                                    | 16カーだして表示します。<br>創現 (所有4<br><b>8日</b><br>2022/03/18<br>一般民 TaObo<br>「<br>の<br>な<br>の<br>、<br>、<br>、<br>、<br>、<br>、<br>、<br>、<br>、<br>、<br>、<br>、<br>、 | の変更)<br>酸酸(子油)<br>酸(1)<br>酸(1)<br>酸(1)<br>酸(1)<br>酸(1)<br>酸(1)<br>酸(1)<br>酸(1)<br>酸(1)<br>酸(1)<br>酸(1)<br>酸(1)<br>酸(1)<br>酸(1)<br>酸(1)<br>酸(1)<br>酸(1)<br>酸(1)<br>酸(1)<br>酸(1)<br>酸(1)<br>酸(1)<br>酸(1)<br>(1)<br>(1)<br>(1)<br>(1)<br>(1)<br>(1)<br>(1)                                                                                                    | <b>Stat 生粉者</b><br>山田 太郎 | <b>秋記</b><br>サンプルアキスト    | <b>営政 支射日</b><br>2003/001/001291<br><b>歴先成</b><br>リンプルクキスト         | <b>300-33 7 %</b><br>山田 末郎 |

## ※生産計画の配置例

| 設定 > オブジェクトマネージャ     生産計画                                                      |                                                                                                    |                                                                                                    |                                       |                             |                       |   |
|--------------------------------------------------------------------------------|----------------------------------------------------------------------------------------------------|----------------------------------------------------------------------------------------------------|---------------------------------------|-----------------------------|-----------------------|---|
| 詳細<br>項目とリレーション<br>ページレイアウト<br>Lightning レコードページ                               | (464 ▼ ) 適用   助定した形式で7000<br>項目<br>ポロン<br>ガントランシン<br>ビバルをおびしぬれられたのアクション<br>プロシントーーー<br>図3(4025)<br>図3(4025)                                          | C→▼ 442845 ● 元に至す ゆうゆ点し ■ レイジトを70.0     C 1998年 (国中公ト名)     F → 「 えをんがけアイム     S 1918年     S 1918年     S 1918     S 1918     S 1918     S 1918     S 1918     S 1918     S 1918     S 1918     S 1918     S 1918     S 191     S 191     S 19     S 191     S 191     S 191     S 191     S 19     S 19     S 191     S 191     S 19     S 19     S                                                                                                    |                                       |                             |                       | · |
| ボタン、リンク、およびアクシ<br>ヨン<br>コンパクトレイアウト<br>項目ゼット<br>オブジェクト制限<br>レコードタイプ<br>条件       | <ul> <li>モバイルカード (Salesforce モノ<br/>ここで広想ルのアジナゼバイル対応の ∨</li> <li>関連リスト</li> <li>製造オーダー</li> <li>製造オーダー</li> <li>製造オーダー・</li> <li>リングルマイスト</li> </ul> | <b>そりあのみ)</b><br>inverforce ページをPTラッグして、それなるをしげくルカードとして表示します。                                                                                                    | <u>の変変)</u><br><u> 本日</u><br>サンプルテキスト | <b>03146.</b><br>9.2769421- | <b>发展整度</b><br>5.6753 |   |
| 検索レイアウト<br>Salesforce Classic の検索レイア<br>ウト<br>Restriction Rules<br>トリガ<br>入力規則 |                                                                                                    | 御田   約4巻<br>  四田   四日  <br>  四日  <br>  四日 | 0変更)<br>0変更)<br>GE9-001-001324        | <b>就是</b><br>10206月3月       | (新教室<br>1514)         | ] |
|                                                                                |                                                                                                    |                                                                                                    |                                       |                             |                       | - |

※関連リストを削除する際は、削除アイコンを選択します。

| **** 設定 ホーム オブジュ     | ロクトマネージャーン               |                       | - × 5.07 555 00077 | 27. INV       |       |          |                           |       |
|----------------------|--------------------------|-----------------------|--------------------|---------------|-------|----------|---------------------------|-------|
|                      | マスタ                      |                       |                    |               |       |          |                           |       |
| A                    | 保存 ▼ 適用 指定した形式でプレヒ       | ユー* キャンセル             | n 元に戻す 🗛 やり直し      | 🔳 レイアウトのプロパ   | ī-1   |          |                           |       |
| 詳細                   | 項日                       | 🔍 クイック検索 関連           | 민지ト名 (             | 8             |       |          |                           |       |
| 項目とリレーション            | ボタン                      | Base Master           | JŦ                 | 休日マスタ         |       |          |                           |       |
|                      | モバイルおよび Lightning のアクション | グループ                  | メモ & 添付ファイル        | 承認履歴          |       |          |                           |       |
| ベージレイアウト             | 拡張ルックアップ<br>関連リスト        | コンテンツ配信               | 活動予定 活動影響          |               |       |          |                           | I     |
| Lightning レコードページ    | レポートグラフ                  | 2711                  | A130A04E           |               |       |          |                           |       |
| ボタン、リンク、およびアク<br>ション | ここで拡張ルックアップとモバイル対応の      | / Visualforce ページをドラッ | ガレス、それらをモバイルカードと   | して表示します。      |       |          |                           |       |
| コンパクトレイアウト           |                          |                       |                    |               |       |          |                           |       |
| 項目セット                | 関連リスト                    |                       |                    |               |       |          |                           |       |
| オブジェクト制限             | 休日マスタ                    |                       | 新規 所有者             | の変更           | 良い面紅々 |          | 县位面长口                     |       |
| レコードタイプ              | サンプルテキスト                 |                       | 日付<br>2022/07/29   |               |       |          | 戦特支援日<br>2022/07/29 16:22 |       |
| 条件                   |                          |                       |                    |               |       |          |                           |       |
|                      | 活動予定                     |                       | 新規 ToDo            | 新規行動          |       |          |                           |       |
| 検索レイアウト              | 件名                       | 名前                    | ToDo               | 期日            |       | 状況       | 優先度                       | 割り当て先 |
| リストビューボタンレイアウ        | サンプルテキスト                 | サンプルテキスト              | 1                  | 2022/07/29162 | 2     | サンプルテキスト | サンプルテキスト                  | 山田太郎  |

### 4) 配置した関連リストの「レンチ」アイコンをクリックして[関連リストのプロパティー]を開き、[選択 済みの項目] に任意の表示項目を並べ、「OK」ボタンをクリックします。

| 設定 > オブジェクトマネージャ<br>カレンダーヘッダ | र्रे                                     |                                              |                         |                                                                                                    |                 |                           |              |              |       |   |
|------------------------------|------------------------------------------|----------------------------------------------|-------------------------|----------------------------------------------------------------------------------------------------|-----------------|---------------------------|--------------|--------------|-------|---|
|                              | 保存 * 適用 指定した形式でプレ                        | ビュー                                          | 展す 🔍 やり直し 📗 🛃 レイア       | うトのプロパティ                                                                                                    |                 |                           |              |              |       | - |
| 詳細                           | 項目                                       | <ul> <li>し、りイック検索</li> <li>開達リスト名</li> </ul> | 8                       |                                                                                                    |                 |                           |              |              |       |   |
| 項目とリレーション                    | ポタン<br>カイックアケション                         | Base Muster 🕺                                | モ 休日マ7                  | 3                                                                                                    |                 |                           |              |              |       |   |
| ページレイアウト                     | モパイルおよび Lightning のアウション<br>拡張ルックアップ     | グループ メ・<br>コンテンツ配信 活                         | モ & 添付ファイル 承認風)<br>5動予定 | The second second second second second second second second second second second second second second second se |                 |                           |              |              |       |   |
| Lightning レコードページ            | 間通りスト<br>レポートグラフ                         | 771h 35                                      | 新聞歷                     | 関連リストのプロノ                                                                                                    | ティー 休日マスタ       |                           | х            |              |       |   |
| ボタン、リンク、およびアクシ               | 「システム管理 い目まパージにのあべる                      | すーを表示し                                       |                         |                                                                                                    |                 |                           | <u>AB7</u> 🚱 |              |       |   |
| ヨン                           | ▲ 作成者 <u>サン</u>                          | プルテキスト                                       |                         | 列                                                                                                    |                 |                           | -            |              |       |   |
| コンパクトレイアウト                   | カスタムリンク (眉葉ページにのみへ)                      | 「示素きー覧                                       |                         | 間通リストに表示する<br>選択可能な項目                                                                                           | 項目を選択します。選択した項目 | を並り替えることもできます。<br>選択済みの項目 |              |              |       |   |
| 項目セット                        | モバイルカード (Salesforce =                    | Eバイルのみ) 🗉                                    |                         | 作成日<br>作成日                                                                                                    | utži            | 休日<br>最終更新者               | £A.          |              |       |   |
| オブジェクト制限                     | ここで拡張ルックアップとモバイル対応の                      | Visualforce パージをドラッグして、それ                    | 1.5をモパイルカードとして表示します     | 作成者(別名)<br>所有者 名                                                                                                |                 | 最終更新日                     |              |              |       |   |
| レコードタイプ                      |                                          |                                              |                         | 所有者 推<br>所有者(別名)                                                                                                | PUR             |                           | FA           |              |       |   |
| 条件                           | 関連リスト                                    |                                              |                         | 最終更新者(別名<br>最终任時口                                                                                               | · ·             |                           |              |              |       |   |
| 検索レイアウト                      | 休日マスタ                                    |                                              | 8                       | 並び替え:                                                                                                    | デフォルト           | *                         |              |              |       |   |
| Calasfarra Classia の協定し、イマ   | サンプルテキスト                                 |                                              | 2022/03/18              |                                                                                                    | ● 昇順            |                           |              | 03/18 13:21  |       |   |
| ウト                           |                                          |                                              |                         |                                                                                                    |                 |                           |              |              |       |   |
| Restriction Bules            | 日本 日本 日本 日本 日本 日本 日本 日本 日本 日本 日本 日本 日本 日 |                                              | -                       |                                                                                                    |                 |                           |              |              |       |   |
|                              | 件名                                       | 名前                                           |                         | ボタン                                                                                                    |                 |                           | ÷            | 優先度          | 割り当て先 |   |
| トリガ                          | サンプルテキスト                                 | サンプルテキスト                                     |                         |                                                                                                    | ОК <b>4</b> 93  | セル デフォルトに戻す               |              | サンプルテキスト     | 山田 太郎 |   |
| 入力規則                         |                                          |                                              |                         |                                                                                                    |                 |                           |              |              |       |   |
|                              |                                          |                                              | 3                       | (1) (1) (1) (1) (1) (1) (1) (1) (1) (1)                                                                         |                 |                           |              |              |       | _ |
|                              | #1 300 AU GE<br>件名                       | 名前                                           |                         | ToDo                                                                                                    | 期日              |                           | 割り当て先        | 扇終更新日時       |       |   |
|                              | サンプルテキスト                                 | サンプルテキ)                                      | 7.1-                    | 1                                                                                                    | 2022/03/1813:21 |                           | 山田 太郎        | 2022/03/1813 | н     |   |
|                              |                                          |                                              |                         |                                                                                                    |                 |                           |              |              |       |   |
|                              |                                          |                                              |                         |                                                                                                    |                 |                           |              |              |       |   |

5)「保存」ボタンをクリックします。

| 設定>オブジェクトマネージャ<br>カレンダーへッダマ | スタ                        | <i>91</i> 11        |                        |               |   |
|-----------------------------|---------------------------|---------------------|------------------------|---------------|---|
|                             | <b>保存 ▼ 春用 損定した形式でプレビ</b> | 1 <b>*</b> **>200 4 | 元に戻す へやり直し             | 💼 レイアウトのプロパティ | 1 |
| 8半細                         | 項目                        | 🥥 りイック検索 開速:        | UZ-F-8                 | 6             |   |
| 項目とリレーション                   | ポタン                       | Base Master         | жŧ                     | 休日マスタ         |   |
|                             | モバイルおよび Lightning のアクション  | ヴループ                | <b>メモ &amp; 添付ファイか</b> | 承認局歷          |   |
| ページレイアウト                    | 拡張ルックアップ                  | コンテンツ配信             | 活動予定                   |               |   |
| Lightning レコードページ           | 間 速り入下<br>レポートダラフ         | 7710                | 26 20 20 20 20 2       |               |   |
|                             |                           |                     |                        |               | 4 |

# 6.15. ページレイアウトの必須項目の変更

| オブジェクト      | ページレイアウト名                                                | 変更内容                  | 項目      | アプリケーション |          |     |
|-------------|----------------------------------------------------------|-----------------------|---------|----------|----------|-----|
|             |                                                          |                       |         | 工程<br>進捗 | 販売<br>購買 | WMS |
| 子品目消費実<br>績 | UMPROCESS_ChildItem<br>ConsumptionActualRes<br>ultLayout | 必須項目のチェック<br>ON → OFF | Lot No. | •        | _        | _   |

必須設定が変更された項目の設定を変更します。

#### <手順> (例)子品目消費実績

## 1) 設定メニューより、オブジェクトマネージャ >対象のオブジェクトをクリックします。

#### ※ クイック検索 ボックスに対象のオブジェクトを入力すると簡単に見つけられます。

|                                           | Q. [設定] を検索                                              |                               | * 🖬 🖨 ? 🌣 🖡 💿                                                |
|-------------------------------------------|----------------------------------------------------------|-------------------------------|--------------------------------------------------------------|
| 設定 ホーム オブジェク                              | トマネージャーン                                                 |                               |                                                              |
| 設定<br>オブジェクトマネーシ<br>1件の項目(表示ラベル順)         | ジャ                                                       | Q、子品目消費実績                     | C A III(O)///(USERS (USERS (USERS)))       スキーマビルダー     作成 ▼ |
| 表示ラベル ▲ API参照名                            | 種別 説明                                                    |                               | 最終更新 リリース済み                                                  |
| 子品目消費実績 snps_umChildItemC                 | ConsumptionActualResult_c カスタムオブジェクト                     |                               | 2021/12/14 🗸 💌                                               |
| 2)該当                                      | 当のページレイアウトをクリックします。                                      |                               |                                                              |
|                                           | Q. [設定]を検索                                               |                               | *• 🗄 🏶 ? 🌣 🌲 💿                                               |
| 設定 ホーム オブジェク                              | トマネージャーマ                                                 |                               |                                                              |
| 登定 > オブジェクトマネージャ     子品目消費実績              |                                                          |                               |                                                              |
| 詳細<br>24                                  | ペ <b>ージレイアウト</b><br>件の項目 (ページレイアウト名順)                    | Q クイック検索                      | 新規 ページレイアウトの割り当て                                             |
| 項目とリレーションペ                                | ージレイアウト名 本作成者                                            | 更新者                           |                                                              |
| ページレイアウト Cr                               | nild Item Consumption Actual Resultレイアウト 工程進捗テスト管理       | 理者ユーザ、2021/12/14 16:08 工程進捗テス | ト管理者ユーザ、2022/06/08 13:37 🔹 💌                                 |
| Lightning レコートページ<br>ボタン、リンク、およびアクシ<br>ヨン | MPROCESS_ChildItemConsumptionActualResultLayo 工程進捗テスト 管理 | 理者ユーザ、2021/12/14 17:02 工程進捗テス | ト管理者ユーザ、2022/06/08 13:37 🛛 💌                                 |

3)必須設定を変更する項目の項目プロパティを開きます。
 「必須項目」のチェックを変更し、OKボタンをクリックします。

|                                                  | Q. [設定] を核                              | 续索                                                                                                    |                   |               |                                  | *• •             | <b>@</b> ?¤.       | L (5               |
|--------------------------------------------------|-----------------------------------------|----------------------------------------------------------------------------------------------------|-------------------|---------------|----------------------------------|------------------|--------------------|--------------------|
| いい いっちょう ション ション ション ション ション ション ション ション ション ション | エクトマネージャーン                              |                                                                                                    |                   |               |                                  |                  |                    |                    |
|                                                  |                                         |                                                                                                    |                   |               |                                  |                  |                    | 2 - 1 (            |
| ● 子品目消費実績                                        |                                         | Carl ( ) Carts ( ) Mills                                                                                                    |                   | -11 1 1       |                                  |                  |                    |                    |
|                                                  | 保存 ▼ 適用 指定した形式でプ                        | レビュー                                                                                                    | 元に戻す 🔷 やり直し       | 📰 レイアウトのプロパティ |                                  |                  |                    | -                  |
| 詳細                                               | 酒日                                      | 🔍 <b>ウ イッウ 検索</b> 項目名                                                                                                    | ×                 |               |                                  |                  |                    | _                  |
| 項目とリレーション                                        | ポタン                                     | +目セクション                                                                                                    | Chilt Item Consum | Item          | Order Qty.                       | Process Pattern  | Provide Actual Re. | S                  |
| ALCOV VIV                                        | クイックアクション<br>モバイルおよび Lightning のアクション   | *町空白スペース                                                                                                    | Consumption Date  | Item Name     | PIC                              | Production No.   | Quantity           | s                  |
| ページレイアウト                                         | 拡張ルックアップ                                | 項目プロパティ                                                                                                    |                   |               | ×                                | Production Order | Remarks            | L                  |
| tinhtning   ⊐ L <sup>a</sup> st S <sup>a</sup>   | 関連リスト                                   |                                                                                                    |                   | _             | Order No.                        | Production Start | Row No             | - 1                |
| Lightning DJ- PX-9                               | DAIL 11999                              |                                                                                                    | 参照のみ 必須           | 項目            |                                  |                  |                    |                    |
| ボタン、リンク、およびアクシ                                   |                                         | L                                                                                                    |                   | •             | せいづき ニキコト                        |                  |                    |                    |
| ヨン                                               | 🖻 Order Qty.                            |                                                                                                    | av baba           |               | 2023/02/10                       |                  |                    |                    |
|                                                  | Concumption Data                        |                                                                                                    | UK #9321          |               | せつブルテキフト                         |                  |                    |                    |
| JJ//9F04/9F                                      | Item <u>#1</u>                          | /プルテキスト                                                                                                    |                   | 🔒 Ite         | em Name サンプルテキスト                 |                  |                    |                    |
| 項目セット                                            | Quantity 0.9                            | 396                                                                                                    |                   |               | 🔒 Unit サンプルテキスト                  |                  |                    | _                  |
| 1-2-2-0 f f our-                                 | Process Pattern <u>#2</u><br>Remarks #2 | <u>/ブルテキスト</u><br>/ブルテキフト                                                                                                    |                   | *             | Lot No サンプルテキスト                  |                  | Θ                  | ▲                  |
| オフジェクト制限                                         |                                         |                                                                                                    |                   |               |                                  |                  |                    | <mark>プロパティ</mark> |
|                                                  | 担当者情報                                   |                                                                                                    |                   |               |                                  |                  |                    |                    |
| 4) F                                             | 保存」ボタンをクリッ                              | ックします。                                                                                                    |                   |               |                                  |                  |                    |                    |
|                                                  | Q. [設定] を核                              | 食索                                                                                                    |                   |               |                                  | *• 🖶             | @?¢1               | 1 6                |
| : 設定 ホーム オブジ                                     | エクトマネージャ 🗸                              |                                                                                                    |                   |               |                                  |                  |                    |                    |
|                                                  |                                         |                                                                                                    |                   |               |                                  |                  |                    | 2 (                |
|                                                  | 17                                      |                                                                                                    |                   |               |                                  |                  |                    |                    |
|                                                  |                                         |                                                                                                    |                   |               |                                  |                  | Meanuan (          | N /                |
|                                                  | 保存 ▼ 適用 損定した形式です                        | レビュー…マ キャンセル 🛛 👧                                                                                                    | 元に戻す へ、やり直し       | 🔳 レイアウトのプロパティ |                                  |                  |                    | -                  |
| 言羊糸田                                             |                                         | ○ b d = b i = b i = |                   |               |                                  |                  |                    |                    |
|                                                  | 項目<br>ポタン                               | <b>《31931</b> 8粟 19日名                                                                                                    | ×                 |               | N =                              | 10-              | -                  |                    |
| 項目とリレーション                                        | カッシン<br>クイックアクション                       | +目セクション                                                                                                    | Chilt Item Consum | Item          | Order Qty.                       | Process Pattern  | Provide Actual Re  | S                  |
| ページレイアウト                                         | モバイルおよび Lightning のアクション                | Area                                                                                                    | Consumption Date  | Lot No        | Process                          | Production No.   | Remarks            | s<br>L             |
| ·· 201721                                        | 拡張ルックアップ<br>関連リスト                       | Child Item Req. Qty.                                                                                                    | Due Date          | Order Item    | Process Order No.                | Production Start | Row No             | t                  |
| Lightning レコードページ                                | レポートグラフ                                 | •                                                                                                    |                   |               |                                  |                  |                    |                    |
| When the first states                            |                                         |                                                                                                    |                   | <b></b>       |                                  |                  |                    |                    |
| ボダン、リンク、およびアクション。                                | Order Rty. 54                           | 1.42                                                                                                    |                   |               | 🔒 Unit サンプルテキスト                  |                  |                    |                    |
| 32                                               | 🔒 Due Date 20                           | 23/02/10                                                                                                    |                   | 🔒 Producti    | ion Start 2023/02/10             |                  |                    |                    |
| コンパクトレイアウト                                       | Consumption Date 20                     | 23/02/10                                                                                                    |                   | Stock Picking | Location <u>サンプルテキスト</u>         | <u>`</u>         |                    |                    |
|                                                  | Item <u>#5</u>                          | <u>/プルテキスト</u><br>295                                                                                                    |                   | 🖻 It          | em Name サンプルテキスト                 |                  |                    |                    |
| 項目セット                                            | Process Pattern #2                      | ->>><br>ノブルテキスト                                                                                                    |                   |               | Unit ワンフルデキスト<br>Lot No サンプルテキスト | •<br>•           |                    |                    |
| オブジェクト制限                                         | Remarks サン                              | ノブルテキスト                                                                                                    |                   |               |                                  |                  |                    |                    |
|                                                  |                                         |                                                                                                    |                   |               |                                  |                  |                    |                    |

# 6.16. オブジェクトの選択リスト項目の追加・編集・削除・無効化

下記表のオブジェクトの選択リスト項目の選択リスト値を追加・編集・削除・無効化します。

| ナブジェクト              | 選切しても | 躍択リスト値       | 亦再由灾                                   | ▲□□                                        | アプリケーション |         |   |
|---------------------|-------|--------------|----------------------------------------|--------------------------------------------|----------|---------|---|
| オフシェクト 選択リスト 選択リスト値 |       | <b>友</b> 丈的谷 |                                        | 工程<br>進捗                                   | 販売<br>購買 | WM<br>S |   |
| 請求                  | 伝票区分  | One-time     | 項目編集<br>API参照名「Onetime<br>」→「One−time」 | One−time<br>※既に設定済みの<br>場合、追加の設定は<br>不要です。 |          | •       | _ |

#### <手順>(例)WMS在庫明細の受払区分の項目を変更

1) 設定メニューより、オブジェクトマネージャ >対象のオブジェクトをクリックします。

| ※ クイック検索 ボックスに対象のオブジェクトを入力すると簡単に見つけ | られます。 |
|-------------------------------------|-------|
|-------------------------------------|-------|

|                                    | ĸー <u>↓</u> オブジェクトマネージャ ∨   | Q. [設定]を検索 |    |            | * 🖬 ? 🌣 🌲 👼   |
|------------------------------------|-----------------------------|------------|----|------------|---------------|
| 設定<br>オプジ:<br>1件の項目 (<br>1件の項目 ( ) | <b>ェクトマネージャ</b><br>最示うべい頃   |            |    | Q WMS在庫明細  | スキーマビルダー 作成 🗸 |
| 夜ホラヘル                              | ▲ API 參照名                   | 種別         | 說明 | 最終更新       | リリース済み        |
| WMS在庫明編                            | snps_umWMSInventoryDetail_c | カスタムオブジェクト |    | 2022/03/03 | ✓ <b>▼</b>    |
|                                    |                             |            |    |            |               |

#### 2)対象オブジェクトの詳細ページが表示されます。「項目とリレーション」をクリックし、「項目とリ レーション」ページから対象の選択リスト項目をクリックします。

|                          |                                 | Sandbox: 0304                    |                  |                    |           |
|--------------------------|---------------------------------|----------------------------------|------------------|--------------------|-----------|
| 武定 ホーム オブジ               | ェクトマネージャ 🗸                      | Q. [設定] を検索                      |                  | **                 | ? 🌣 🌲 🐻   |
| また > オブジェクトマネージャ WMS在庫明細 | NG 556 (MMC))<br>7              |                                  |                  |                    |           |
| 詳細                       | 項目とリレーション<br>16件の項目(項目の表示ラベルル頃) |                                  | Q、 クイック検索        | 新規 削除済みの項目 項目の連動関係 | 項目履歴管理の設定 |
| 項目とりレーションページレイアウト        | ν⊐−Fip                          | snps_um_RelatedRecord_c          | テキスト(18)         |                    | •         |
| Lightning レコードページ        | שש <b>ואס.</b>                  | snps_um_LotNo_c                  | テキスト(19) (外部 ID) | ~                  | •         |
| ボタン、リンク、およびアクシ<br>ヨン     | 作成者                             | CreatedById                      | 参照器係(ユーザ)        |                    |           |
| コンパクトレイアウト               | 取引先                             | snps_um_Client_c                 | 参照關係(取引先)        | $\checkmark$       | •         |
| 項目セット                    | 受払区分                            | snps_um_WMSInOutClassification_c | 選択リスト            |                    | •         |
| オブジェクト制限                 | 受払単位                            | snps_um_InOutUnit_c              | 数式 (テキスト)        |                    | •         |
| 余件                       | 受払数量                            | snps_um_InOutQuantity_c          | 数值(12、4)         |                    | •         |
| Restriction Rules        | 品目                              | snps_um_item_c                   | 参照関係(品目マスタ)      | ~                  | •         |
| トリガ                      | 在庫場所                            | snps_um_StockAst_c               | 参照贈係(在庫場所マスタ)    | ~                  | •         |
| 入刀規則                     | 在庫種別                            | snps_um_StockType_c              | 選択リスト            |                    | •         |
|                          | 日時                              | snps_umDatetimec                 | 日付/時間            |                    | •         |
|                          | 最終更新者                           | LastModifiedById                 | 参照關係(ユーザ)        |                    |           |
|                          | 襟垂                              | snps_um_ShelfNumber_c            | 参垣関係(樹甾)         | ~                  | •         |

3) 対象の選択リスト項目のページが表示されます。[値] セクションの該当のボタンをクリックしま

す。

a)「新規」の場合

i) 値セクションの「新規」ボタンをクリックします。

|                     |                                            |                     | Sandbox: 0304       |                                       |                |
|---------------------|--------------------------------------------|---------------------|---------------------|---------------------------------------|----------------|
|                     |                                            | Q. [設定] を検索         |                     |                                       | *• 🖽 ? 🌣 🐥 🐻   |
|                     |                                            |                     |                     |                                       |                |
| 設定 ホーム オブラコ         |                                            |                     |                     |                                       |                |
| <ul> <li></li></ul> |                                            |                     |                     |                                       |                |
| 2710                | インストール流みパッケージ 四                            | s.em.schema         |                     | 使用可能なパージョン 1.9 - 現在                   | ^              |
| 評問                  | 一般的なオブション                                  |                     |                     |                                       |                |
| ページレイアウト            | デフォルト编 1                                   |                     |                     |                                       |                |
| Lightning レコードページ   | 選択リストオプション<br>使わっトア字第5555年のに選択リストを制限します。 ノ |                     |                     |                                       |                |
| ボタン、リンク、およびアクシ      | 利御道日 (新                                    | <u>#1</u>           |                     |                                       |                |
|                     | 使用される選択リスト値<br>有効わよび無効な選択リスト値 4.0          | at 1.000)           |                     |                                       |                |
|                     |                                            |                     |                     |                                       |                |
| 項目セット               | 項目の連動関係                                    | 新規                  |                     |                                       | 項目の連載開係のへルプ(?) |
| オブジェクト制限            | 連動関係が定義されていません。                            |                     |                     |                                       |                |
| レコードタイプ             | 入力規則                                       | 新規                  |                     |                                       | 入力規則のへいブ ②     |
| 条件                  | 入力規則形定論されていません。                            |                     |                     |                                       |                |
| Restriction Rules   | 値                                          | 「新規」並び              |                     |                                       | 601.07         |
| トリガ                 | 79532 値                                    | API 券服名             | プフォルト グラフの色         | 更新者                                   |                |
| 入力規則                | 編集   副號   無効化 Shelving                     | Shelving            | 動的に割り当て済み           | 工程進捗テスト 管理者ユーザ, 2022/02/02 10.59      |                |
|                     | 編集 副註 無効化 Picking                          | Picking             | 動的に割り当て渡み           | 工程運動テスト管理増ユーザ,2022/05/0210.53         |                |
|                     | 編集 副陰 無効化 Inventory Checking               | Inventory Direcking | 動的に割り当て済み           | 工程連続テスト 管理者ユーザ, 2022/02/02 10.53      |                |
|                     | 調集 創版 無効化 StockAdjustment                  | StockAdjustment     | 動物に割り当て済み           | <u>工程連続テスト管理者ユーザ</u> ,2012/00/0711.54 |                |
|                     | 無効な値                                       |                     |                     |                                       |                |
|                     | 無効な価は設定されていません。                            |                     |                     |                                       |                |
|                     | へ先時に戻る                                     |                     | 間通りスト毎の表示件放を営に 💙 増け | pa                                    |                |
|                     |                                            |                     |                     |                                       |                |

ii) [選択リスト値の追加] ページが表示されます。入力欄に追加する選択肢を入力し、 「保存」ボタンをクリックします。

※入力欄には複数の選択肢を一括入力することができます。改行して入力してください。

|                                           | Sandbox: 0304                                                                      |             |
|-------------------------------------------|------------------------------------------------------------------------------------|-------------|
| <b>.</b>                                  | 〇、 [設定] を検索                                                                        |             |
| 設定 ホーム オブジ                                | クトマネージャ 🗸                                                                          |             |
| きま また また また また また また また また また また また また また |                                                                                    |             |
| 詳細                                        | <sup>確現UK-Menda</sup> 加<br>受払区分                                                    | Car-Sans7 🥹 |
| 項目とリレーション                                 | ン・コーニンン<br>以下の 1 つ以上の選択リスト値を追加します。値は 1 行につき 1 つ存在する必要があり、値のラベルと API 参照名の両方で使用されます。 |             |
| ページレイアウト                                  | 値が、無効な後の API 参照名と一般する場合、その値は以前のラベルと共に再度有効になります。                                    |             |
| Lightning レコードページ                         | 値が、無力な4後のラベルと一致し、API 参照名と一致しない場合、約しい値が手続きれます。                                      |             |
| ボタン、リンク、およびアクシ<br>ヨン                      | Discidedustment                                                                    |             |
| コンパクトレイアウト                                |                                                                                    |             |
| 項目セット                                     |                                                                                    |             |
| オブジェクト制限                                  |                                                                                    |             |
| レコードタイプ                                   |                                                                                    |             |
| 条件                                        |                                                                                    |             |
| Restriction Rules                         | 1444 TY JCD                                                                        |             |
| トリガ                                       |                                                                                    |             |
| 入力規則                                      |                                                                                    |             |
|                                           |                                                                                    |             |
|                                           |                                                                                    |             |
|                                           |                                                                                    |             |
|                                           |                                                                                    |             |
|                                           |                                                                                    |             |

iii) API 参照名の編集が必要な場合、値セクションの「編集」ボタンをクリックします。

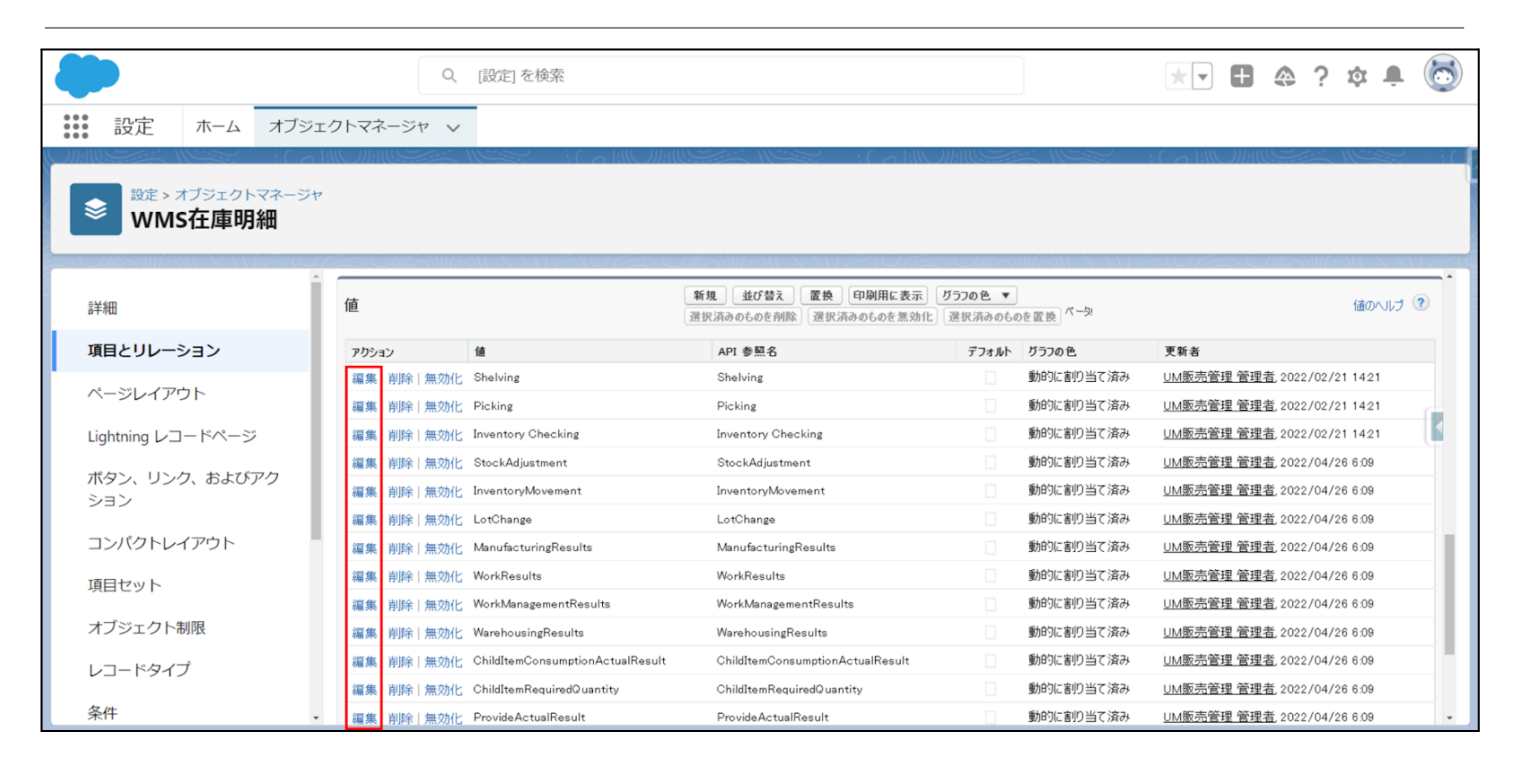

## iv) API 参照名を修正し、「保存」ボタンをクリックします。

| -                                                                   | <ul> <li>Q. [[22] を検索</li> <li>(122) を検索</li> <li>(122) を使</li> <li>(122) を使</li> <li>(122) を&lt;</li></ul> |
|---------------------------------------------------------------------|----------------------------------------------------------------------------------------------------|
| 設定 ホーム オブジ                                                          |                                                                                                    |
|                                                                     |                                                                                                    |
| 詳細<br>項目とリレーション                                                     | 確実でスト価の編集<br>受払区分<br>選択り入りの値を入力して代約に、デフォルト圏に設定する場合は、チェンクボックスにチェンクを入れて代約に。                                                                                                    |
| ページレイアウト<br>Lightning レコードページ<br>ボタン、リンク、およびアクシ<br>ヨン<br>コンパクトレイアウト | 表示37%6 StockAdjustment<br>AR 時間高 StockAdjustment<br>77256 『マスジロストのデオ54年位設定する<br>7570色 動物に動り出て読み 調                                                                                                    |
| 項目セット<br>オブジェクト制限<br>レコードタイプ                                        | GG Av>tb                                                                                                    |
| 条件<br>検索レイアウト<br>リストビューボタンレイアウト                                     |                                                                                                    |
| Restriction Rules<br>トリガ<br>フロートリガ                                  |                                                                                                    |
| 入力規則                                                                |                                                                                                    |

- b)「編集」の場合
  - i) 値セクションの「編集」ボタンをクリックします。

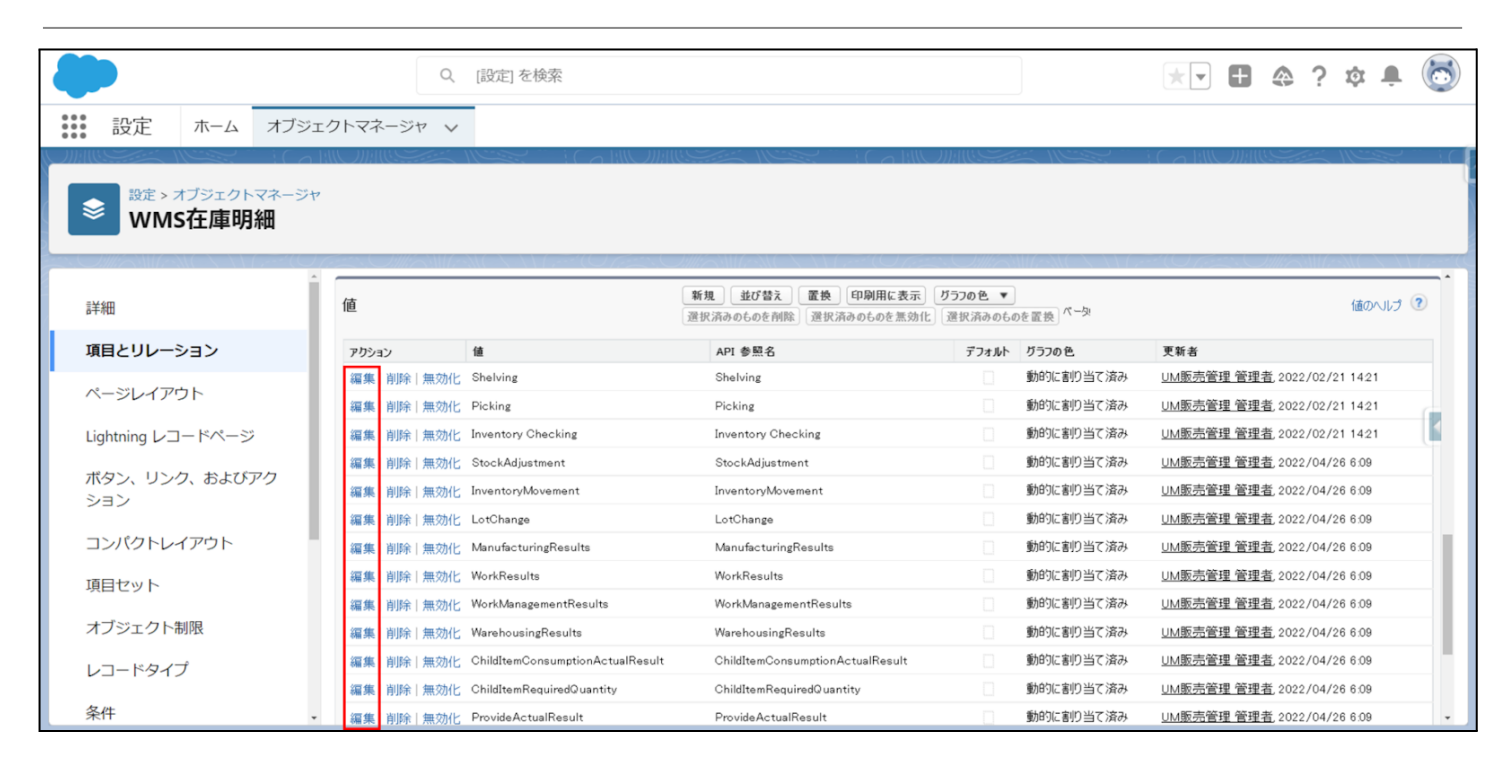

## ii) 変更内容に記載の通り修正し、「保存」ボタンをクリックします。

|                            | Q、 [設定] を検索                                                    | *• 🖬 🚓 ? 🌣 🖡 🐻 |
|----------------------------|----------------------------------------------------------------|----------------|
| **** 設定 ホーム オブジ            | ェクトマネージャ 🗸                                                     |                |
| 設定 > オブジェクトマネージ<br>WMS在庫明細 |                                                                |                |
| 詳細                         | 。<br>選択リスト値の編集<br>受払区分                                         | 201-901.11t 🥹  |
| 項目とリレーション                  | 選択リストの値を入力してください。 デフォルト 値に設定する場合は、チェックボックスにチェックを入れてください。       |                |
| ページレイアウト                   |                                                                |                |
| Lightning レコードページ          | 表示2759 Manufacturing Results<br>API 参照名 ManufacturingResults 1 |                |
| ボタン、リンク、およびアク<br>ション       | デフォルト ロスタリストのデフォルト値に設定する<br>グラフの色 動的に割り当て済み 翻                  |                |
| コンパクトレイアウト                 |                                                                |                |
| 項目セット                      | 「展存」<br>注:キャンセル                                                |                |

- c) 「削除」の場合
  - i) 値セクションの「削除」ボタンをクリックします。
  - ii) 削除時の確認ダイアログに対して「OK」をクリックします。

| …nd4.sandbox.my.salesforce.com に埋め込まれているページの内容                                                                                                    |                                        |                                             |                                     |                                     |  |  |  |  |  |  |  |  |
|----------------------------------------------------------------------------------------------------|----------------------------------------|---------------------------------------------|-------------------------------------|-------------------------------------|--|--|--|--|--|--|--|--|
|                                                                                                    | Q. [設定]を検索                             | <b>へん</b> キャンセル                             |                                     | *• 🖶 🏘 ? 🌣 🐥 🐻                      |  |  |  |  |  |  |  |  |
| **** 設定 ホーム オブジェー                                                                                                    | クトマネージャ 🗸                              |                                             |                                     |                                     |  |  |  |  |  |  |  |  |
| ンボルリーション 103 INU ボルリンド 103 INU ボルリーション 103 INU ボルリーション 103 INU ボーン 103 INU ボルリーション 103 INU ボーン 103 INU ボーン 103 INU ボ |                                        |                                             |                                     |                                     |  |  |  |  |  |  |  |  |
| 言羊細                                                                                                    | 値                                      | 新規 並び替え 置換 印刷用に表示<br>選択済みのものを削除 選択済みのものを無効化 | <b>グラフの色 ▼</b><br>② 選択済みのものを 置換 ペータ | (値のヘルプ ⑦                            |  |  |  |  |  |  |  |  |
| 項目とリレーション                                                                                                    | アクション 値                                | API 参照名                                     | デフォルト グラフの色                         | 更新者                                 |  |  |  |  |  |  |  |  |
| ページレイアウト                                                                                                    | 編集 <u>削除</u> 無効化 Shelving              | Shelving                                    | 動的に割り当て済み                           | <u>UM販売管理 管理者</u> ,2022/02/21 14:21 |  |  |  |  |  |  |  |  |
| Lightning レコードページ                                                                                                    | 編集 削除 無効化 Picking                      | Picking                                     | 動的に割り当て済み                           | UM販売管理 管理者, 2022/02/21 1421         |  |  |  |  |  |  |  |  |
|                                                                                                    | 編集 削除 無効化 Inventory Checking           | Inventory Checking                          | 動的に割り当て済み                           | UM販売管理 管理者, 2022/02/21 1421         |  |  |  |  |  |  |  |  |
| ボタン、リンク、およびアク                                                                                                    | 編集 削除 無効化 StockAdjustment              | StockAdjustment                             | 動的に割り当て済み                           | <u>UM販売管理 管理者</u> ,2022/04/26 6:09  |  |  |  |  |  |  |  |  |
| ション                                                                                                    | 編集 削除 無効化 InventoryMovement            | InventoryMovement                           | 動的に割り当て済み                           | <u>UM販売管理 管理者</u> ,2022/04/26 6.09  |  |  |  |  |  |  |  |  |
| コンパクトレイアウト                                                                                                    | 編集 削除 無効化 LotChange                    | LotChange                                   | 動的に割り当て済み                           | UM販売管理 管理者, 2022/04/26 6:09         |  |  |  |  |  |  |  |  |
|                                                                                                    | 編集 削除 無効化 ManufacturingResults         | ManufacturingResults                        | 動的に割り当て済み                           | UM販売管理 管理者, 2022/04/26 6:09         |  |  |  |  |  |  |  |  |
| 項目セット                                                                                                    | 編集 削除 無効化 WorkResults                  | WorkResults                                 | 動的に割り当て済み                           | UM販売管理 管理者,2022/04/26 6:09          |  |  |  |  |  |  |  |  |
| オブジェクト制限                                                                                                    | 編集 削除 無効化 WorkManagementResults        | WorkManagementResults                       | 動的に割り当て済み                           | UM販売管理 管理者,2022/04/26 6:09          |  |  |  |  |  |  |  |  |
|                                                                                                    | 編集 削除 無効化 WarehousingResults           | WarehousingResults                          | 動的に割り当て済み                           | UM販売管理 管理者, 2022/04/26 6:09         |  |  |  |  |  |  |  |  |
| レコードタイプ                                                                                                    | 編集 削除 無効化 ChildItemConsumptionActualRe | sult ChildItemConsumptionActualResult       | 動的に割り当て済み                           | UM販売管理 管理者, 2022/04/26 6:09         |  |  |  |  |  |  |  |  |
| 条件                                                                                                    | 編集 削除 無効化 ChildItemRequiredQuantity    | ChildItemRequiredQuantity                   | 動的に割り当て済み                           | <u>UM販売管理 管理者</u> ,2022/04/26 6:09  |  |  |  |  |  |  |  |  |

## d)「無効化」の場合

- i) 値セクションの「無効化」ボタンをクリックします。
- ii) 無効化時の確認ダイアログに対して「OK」をクリックします。

|                   | Q. [設定] ?                   | nd4.sandbox.my.salesfor<br>よろしいですか?<br>を検索 | ce.com に埋め込まれているページの内容                      |                            |                   |            | A ? 1                  | ð: <b>1</b> ( | 8  |
|-------------------|-----------------------------|--------------------------------------------|---------------------------------------------|----------------------------|-------------------|------------|------------------------|---------------|----|
| *** 設定 ホーム オブジ    |                             |                                            |                                             |                            |                   |            |                        | •             |    |
|                   |                             |                                            |                                             |                            |                   |            |                        |               | ЦĊ |
| 設定 > オブジェクトマネージ   | 4                           |                                            |                                             |                            |                   |            |                        |               |    |
| WMS任庫明細           |                             |                                            |                                             |                            |                   |            |                        |               |    |
|                   |                             |                                            |                                             |                            |                   |            |                        | (- > > > )    |    |
| 詳細                | 値                           | 新規<br>選択済み                                 | <b>並び替え 置換 印刷用に表示</b><br>のものを削除 選択済みのものを無効化 | <b>びラフの色 ▼</b><br>選択済みのものを | で-タ               |            |                        | 値のヘルプ 🕐       |    |
| 項目とリレーション         | アクション 値                     | AP                                         | 参照名                                         | デフォルト ク                    | ブラフの色             | 更新者        |                        |               |    |
| ページレイアウト          | 編集   <u>削除</u> 無効化 Shelving | She                                        | alving                                      | _ 1                        | 動的に割り当て済み         | UM販売管理 管理者 | <u></u> 2022/02/21     | 1421          |    |
| Lightning レコードページ | 編集 削除 無効化 Picking           | Pic                                        | king                                        |                            | 肋的に割り当て済み         | UM販売管理 管理者 | <u></u> 5022/02/21     | 1421          |    |
|                   | 編集 削除 無効化 Inventory         | Checking Inv                               | entory Checking                             | . 3                        | 肋的に割り当て済み         | UM販売管理 管理  | <u> 1</u> , 2022/02/21 | 1421          |    |
| ボタン、リンク、およびアク     | 編集 削除 無効化 StockAdj          | ustment Sto                                | ckAdjustment                                | 3                          | 肋的に割り当て済み         | UM販売管理 管理  | 발, 2022/04/26          | 6:09          |    |
| ション               | 編集 削除 無効化 Inventory         | Movement Inv                               | entoryMovement                              | 1                          | 肋的に割り当て済み         | UM販売管理 管理  | <u></u> 2022/04/26     | 6:09          |    |
| コンパクトレイアウト        | 編集 削除 無効化 LotChang          | e Lot                                      | Change                                      | ] 1                        | 肋的に割り当て済み         | UM販売管理 管理者 | <u>皆</u> , 2022/04/26  | 6:09          | 11 |
|                   | 編集 削除 無効化 Manufact          | uringResults Ma                            | nufacturingResults                          | j                          | 肋的に割り当て済み         | UM販売管理 管理  | <u></u> 2022/04/26     | 6:09          |    |
| 項目セット             | 編集 削除 無効化 WorkResi          | ults Wo                                    | WorkResults                                 |                            | 助的に割り当て済み         | UM販売管理 管理  | <u></u> 2022/04/26     | 6:09          |    |
| オブジェクト制限          | 編集 削除 無効化 WorkMan           | agementResults Wo                          | rkManagementResults                         | _ 1                        | 助的に割り当て済み         | UM販売管理 管理  | <u></u> 2022/04/26     | 6:09          |    |
|                   | 編集 削除 無効化 Warehous          | ingResults Wa                              | rehousingResults                            | . 1                        | 肋的に割り当て済み         | UM販売管理 管理者 | <u></u> 2022/04/26     | 6:09          |    |
| レコードタイプ           | 編集 削除 無効化 ChildItem         | ConsumptionActualResult Chi                | ldItemConsumptionActualResult               | ] 3                        | 肋的に割り当て済み         | UM販売管理 管理  | <u>皆</u> , 2022/04/26  | 6:09          |    |
| 条件                | 編集 削除 無効化 ChildItem         | RequiredQuantity Chi                       | ldItemRequiredQuantity                      | 1                          | 肋的に割り当て済み         | UM販売管理 管理者 | <u>皆</u> , 2022/04/26  | 6:09          |    |
|                   | *                           |                                            |                                             |                            | ほうりょう 金小り パンテンタイト |            | ×                      | 0.00          |    |
## 6.17. ボタンの設定変更

下記表のオブジェクトの新規ボタン、編集ボタンをクリックした際に開く画面を作成しました。ボタン、リンク、およびアクションにて設定を変更します。

各ボタンをクリックしたときに起動する画面を設定します。

| オブジェクト | 表示ラベル | アクション | ページ名称                               |          | アプリケーショ  |         |  |
|--------|-------|-------|-------------------------------------|----------|----------|---------|--|
|        |       |       |                                     | エ程<br>進捗 | 販売<br>購買 | WM<br>S |  |
| 請求     | 削除    | 上書き   | BillDeleteButton                    | _        | •        |         |  |
| 支払予定   | 削除    | 上書き   | PaymentDeleteButton                 | _        | •        |         |  |
| 購買オーダー | 新規·編集 | 上書き   | domainPurchaseOrderRequestInputWrap | •        | •        |         |  |

<手順>(例)入庫

1) 画面右上の歯車ボタン「設定」をクリックします。

| -         |        |     | すべて 、         | • Q 検  | 索      |       |                |            |        | *• +      |    | 1 🕸 🖡           | 6 |
|-----------|--------|-----|---------------|--------|--------|-------|----------------|------------|--------|-----------|----|-----------------|---|
| セールス      | ホーム 商談 | ~   | リード 🗸         | ToDo 🗸 | ファイル 🗸 | 取引先 🗸 | 取引先責任者 🗸       | キャ         | ンペーン 🗸 | ダッシュボード 🗸 | さら | 設定              | 1 |
| 四半期パフォーマン | へ      | UIC | ////**\\\\\$\ |        |        |       | 今日 1:06 午後 の時点 | ි <u>ල</u> | アシス    | タント       |    | 24677-2880<br>2 |   |

2) 設定メニューより、オブジェクトマネージャ >対象のオブジェクトをクリックします。※ クイック検索ボックスに対象のオブジェクトを入力すると簡単に見つけられます

| <b>*</b>                 | Q. [設定] を検索 |    |       |            |        | ¢ 🖡 🐻 |
|--------------------------|-------------|----|-------|------------|--------|-------|
| 設定 ホーム オブジェクトマネージ・       | 7 🗸         |    |       |            |        |       |
| <ul> <li></li></ul>      |             |    | Q. 入庫 | スキ         | ーマビルダー | 作成 🗸  |
| 表示ラベル 🔺 API 参照名          | 種別          | 説明 |       | 最終更新       | リリース済み |       |
| 入庫 snps_um_WarehouseIn_c | カスタムオブジェク   | ŀ  |       | 2021/09/15 | ~      | -     |

3) ボタン、リンク、およびアクションをクリックし、該当のボタンの編集をクリック ※同じボタン名が2つある場合、内容のソースが「標準ページ」の方の編集をクリック (例)入庫の新規ボタンの場合

下図に新規ボタンが2つ表示されているが、内容のソースが「URL」ではなく 「標準ページ」である下の行の新規ボタンの▼をクリック

| <b>*</b>                        | (                         | 2、 [設定] を検索                 |                                |           | * +                      | ) @ ? \$ 🖡 🐻 |
|---------------------------------|---------------------------|-----------------------------|--------------------------------|-----------|--------------------------|--------------|
| 設定 ホーム オブジ                      | ェクトマネージャ 🗸                |                             |                                |           |                          |              |
| 設定 > オブジェクトマネージ・<br>入庫          | प                         |                             | 1777-2585-17-38 <b>8</b> 5-700 |           | TT NSING JIMT - J108-110 |              |
| 詳細                              | ボタン、リンク<br>10 件の項目 (表示ラベ) | 、およびアクション<br><sup>J順)</sup> |                                | Q、 クイック検索 | 新規アクション                  | 新規ボタンまたはリンク  |
| 項目とリレーション                       | 表示ラベル                     | 名前                          | 説明                             | 種別        | 内容のソース                   | 上書き          |
| ページレイアウト<br>Lightning レコードページ   | שצ-                       | copyWarehouseIn             |                                | 詳細ページボタン  | URL                      | •            |
| ボタン、リンク、およびアクシ                  | JK-                       | Clone                       |                                |           | 標準ページ                    | •            |
| コンパクトレイアウト                      | IJZŀ                      | List                        |                                |           | 標準ページ                    | •            |
| 項目セット                           | 入庫タブ                      | Tab                         |                                |           | 標準ページ                    | •            |
| オブジェクト制限                        | 削除                        | Delete                      |                                |           | 標準ページ                    | •            |
| レコードタイプ<br>条件                   | 参照                        | View                        |                                |           | 標準ページ                    | •            |
| 検索レイアウト                         | 引き受ける                     | Accept                      |                                |           | 標準ページ                    | •            |
| Salesforce Classic の検索レイア<br>ウト | 新規                        | WarehouseInRegistShipInP    |                                | リストボタン    | URL                      | •            |
| トリガ                             | 新規                        | New                         |                                |           | 標準ページ                    | <b>_</b>     |
| 入力規則                            | 編集                        | Edit                        |                                |           | 標準ページ                    | 編集           |
| 1                               |                           |                             |                                |           |                          |              |

#### 4)「新規」「編集」ボタンの場合、「Lightning Experienceの上書き」、「モバイルの上書き」の設定 を変更し、「保存」ボタンをクリックします。

| -                                                                                                    | <ul> <li>Q. (設定)を検索</li> <li>(設定)を検索</li> </ul>                                                                                                    |  |  |  |  |
|----------------------------------------------------------------------------------------------------|----------------------------------------------------------------------------------------------------|--|--|--|--|
| 設定 ホーム オブジョ                                                                                                    | ェクトマネージャーマ                                                                                                    |  |  |  |  |
| 該た > オブジェクトマネージャ     入庫                                                                                                    |                                                                                                    |  |  |  |  |
| 詳細                                                                                                    | 上書きする歴年ありふませ世際リンク<br>New Cort-50へあり 20パー50へあり                                                                                                    |  |  |  |  |
| 項目とリレーション                                                                                                    | 標準本なシル友は知少力を上書きすると、ユーザがそれらを灼りりしたときの動作が変更乏れます。たとえば、ユーザが【表示】ボタンをグリックしたときに標準の Salesforce ページを表示するのではなく、カスタムSコントロール、<br>Visualforce ページ、Lightning コンボーネント、または Lightning ページを起動できます。 |  |  |  |  |
| ページレイアウト<br>上書きば、同じアクションのプログラムによるカスタマイズにも適用だれます。たたえば、レコード表示イベントを起動すると、ユーザがそのレコードの(表示)をグリックしたときと同じ設定が使用だれて、同じアクションが<br>Salesforce Classic, Lightning Experience, モバイルで異なる上書き動作を設定できます。 |                                                                                                    |  |  |  |  |
|                                                                                                    | <u> </u>                                                                                                    |  |  |  |  |
| ボタン、リンク、およひアクシ<br>ヨン                                                                                                    |                                                                                                    |  |  |  |  |
| コンパクトレイアウト                                                                                                    | 表示JCル 新規<br>名前 New                                                                                                    |  |  |  |  |
| 項目セット                                                                                                    | デフォルト 機準ページ<br>Salesforce Classic の上書き () 上書きしない (デフォルトを使用) ()                                                                                                    |  |  |  |  |
| オブジェクト制限                                                                                                    | ○ Visuatorice ページ  ,tcl, ▼       Lightning Experience の上書書       ③ Lightning 1ンポーネント [snps_um/warehouseh/inputWrap                                                              |  |  |  |  |
| レコードタイプ                                                                                                    | モバイルの上書き  ③ Lightning コンボーネント [snps_um/warehousehiliputWrap                                                                                                    |  |  |  |  |
| 条件                                                                                                    |                                                                                                    |  |  |  |  |
| 検索レイアウト                                                                                                    |                                                                                                    |  |  |  |  |
| Salesforce Classic の検索レイア<br>ウト                                                                                                    |                                                                                                    |  |  |  |  |
| トリガ                                                                                                    | <b>保存</b> キャンセル                                                                                                    |  |  |  |  |

5)「削除」ボタンの場合、「Salesforce Classic の上書き」の設定を変更し、「保存」ボタンをクリック します。

| -                                                  |                                                      | )、 [段定] を検索                                                           | * 🖬 🚓 ? 🌣 🐥 🐻                                                       |
|----------------------------------------------------|------------------------------------------------------|-----------------------------------------------------------------------|---------------------------------------------------------------------|
| **** 設定 ホーム オブジ                                    | エクトマネージャ 🗸                                           |                                                                       |                                                                     |
| <ul> <li>設た &gt; オブジェクトマネージ</li> <li>入金</li> </ul> |                                                      |                                                                       |                                                                     |
| 詳細                                                 | 、<br>上書きする標準ボタンまたは標準リンク<br>Delete                    |                                                                       | 201-900.85 <del>(</del> )                                           |
| 項目とリレーション                                          | 標準ボタンまたはリンクを上書きすると、ユーザがそれ<br>は Lightning ページを起動できます。 | いろをクリックしたときの動作が変更されます。たとえば、ユーザが「表示」ボタンをクリックしたときに標準の Salesfe           | arce ページを表示するのではなく、カスタムSコントロール、Visualforce ページ、Lightning コノボーネント、また |
| ページレイアウト                                           | 上書きは、同じアクションのプログラムによるカスタマ                            | イズにも適用されます。たとえば、レコード表示イベントを起動すると、ユーザがそのレコードの [表示]をクリックしま              | とときと同じ設定が使用されて、同じアウションが実行されます。                                      |
| Lightning レコードページ                                  | Salesforce Classic, Lightning Experience, E/         | イルで異なる上書き動作を設定できます。                                                   | 4                                                                   |
| ボタン、リンク、およびアク<br>ション                               | プロパティの上書き                                            | 録存 キャンセル                                                              |                                                                     |
| コンパクトレイアウト                                         | 表示ラベル名前                                              | Adis<br>Delete                                                        |                                                                     |
| 項目セット                                              | デフォルト<br>Salesforce Classic の上書き                     | 標準ページ<br>○ 上書きしない(デフォルトを使用)                                           |                                                                     |
| オブジェクト制限                                           |                                                      | ● Visualforce ページ ReceiptDeleteButton [snps_um_ReceiptDeleteButton] ∨ |                                                                     |
| レコードタイプ                                            | 4CXE                                                 |                                                                       |                                                                     |
| 条件                                                 |                                                      |                                                                       |                                                                     |
| 検索レイアウト                                            |                                                      | 保存 キャンセル                                                              |                                                                     |
| リストビューボタンレイアウ<br>ト                                 |                                                      |                                                                       |                                                                     |
| Restriction Rules                                  |                                                      |                                                                       |                                                                     |

## 6.18. 項目セットの追加

| オブジェクト | 項目セット             | 追加項目(項目の表示ラベル)                                                    | アプリケーション |          |     |  |
|--------|-------------------|-------------------------------------------------------------------|----------|----------|-----|--|
|        |                   |                                                                   | 工程<br>進捗 | 販売<br>購買 | WMS |  |
| 支払予定明細 | 明細コンポーネント表示項<br>目 | 発生レート(Origin Rate)<br>※推奨:「単価(組織共通通貨)(Price<br>(Org Currency))」の上 |          |          | —   |  |
| 受注明細   | 明細コンポーネント表示項<br>目 | 回答納期(Reply Delivery Period)<br>※推奨:「備考(Note)」の上                   |          | •        | _   |  |

下記表のオブジェクトに対して、項目セットに項目を追加します。

<手順> (例)支払予定明細に消費税計算区分を項目セット

設定メニューより、オブジェクトマネージャ >対象のオブジェクトをクリックします。
 ※クイック検索 ボックスに対象のオブジェクトを入力すると簡単に見つけられます。

|             | ブジェクトマネージャ 🗸                   | 〇、 [設定] を検索                                                                                                    |    |            |          | ¥ 🖗      |
|-------------|--------------------------------|----------------------------------------------------------------------------------------------------|----|------------|----------|----------|
|             | ネージャ                           |                                                                                                    |    | Q 哀払明網     | スキーマビルダー | 作成 🗸     |
| 表示ラベル 🔺     | API 参照名                        | 2011年1月1日日 - 11月1日日 - 11月1日 - 11月1日 - 11月1日 - 11月1日 - 11月1日 - 11月1日 - 11月1日日 - 11月1日日 - 11月1日日 - 11月1日日 - 11月1日日 - 11月1日日 - 11月1日日 - 11月1日日 - 11月1日日 - 11月1日日 - 11月1日日 - 11月1日日 - 11月1日日 - 11月11日 - 11月1日 - 11月1日日 - 11月1日 - 11月1日日 - 11月1日 | 説明 | 最終更新       | リリース済み   | 1 (1 0)/ |
| INVOICE支払明細 | snps_um_InvoicePaymentDetail_c | カスタムオブジェクト                                                                                                    |    | 2022/11/08 | ~        | •        |
| 支払明細        | snps_umPaymentDetailc          | カスタムオブジェクト                                                                                                    |    | 2022/12/29 | ~        | •        |

#### 2)対象オブジェクトの詳細ページが表示されます。「項目セット」をクリックし、該当の項目セット[明細 コンポーネント表示項目]をクリックします。

| -                        |                               | Q. [設定]を検索                     | 5                               |                                 | ★ -                | \$ 🖡 👩 |
|--------------------------|-------------------------------|--------------------------------|---------------------------------|---------------------------------|--------------------|--------|
| 認定 ホーム オブミ               | ジェクトマネージャ 🗸                   |                                |                                 |                                 |                    |        |
| き 設定> オブジェクトマネージ<br>支払明細 | 77                            |                                |                                 |                                 |                    |        |
| 詳細                       | 項目セット     1 件の項目(項目の表示ラベル)(項) |                                |                                 |                                 | Q、 クイック検索          | 新規     |
| 項目とリレーション                | 項目の表示ラベル                      | ▲ API 参照名                      | 作成者                             | 更新者                             | 說明                 |        |
| ページレイアウト                 | 明細コンポーネント表示項目                 | snps_umScmDetailLayoutFieldSet | 工程進捗テスト 管理者ユーザ、2022/02/22 15:22 | 工程進捗テスト 管理者ユーザ、2023/01/06 13:05 | 明細コンポーネントの表示項目順を定義 | -      |
| Lightning レコードページ        |                               |                                |                                 |                                 |                    |        |
| ボタン、リンク、およびア<br>クション     |                               |                                |                                 |                                 |                    |        |
| コンパクトレイアウト               |                               |                                |                                 |                                 |                    |        |
| 項目セット                    |                               |                                |                                 |                                 |                    |        |
| オブジェクト制限                 |                               |                                |                                 |                                 |                    |        |
| レコードタイプ                  |                               |                                |                                 |                                 |                    |        |

3) 追加したい項目[Consumption Tax Calculate Division]をドラック&ドロップをしてリストに追加し、 「保存」ボタンをクリックします。

| -                                     |                                                         |                                                                                                    | Q. [協注] を検索              |                                  |                              |                                               |                  | * 🖬 🖪 | \$?‡   | + 6      |
|---------------------------------------|---------------------------------------------------------|----------------------------------------------------------------------------------------------------|--------------------------|----------------------------------|------------------------------|-----------------------------------------------|------------------|-------|--------|----------|
| 設定 ホーム オブシェク                          | 1-72-50                                                 |                                                                                                    |                          |                                  |                              |                                               |                  |       |        |          |
| ◎ <sup>(1)</sup> を入づきますトマネージャ<br>支払明細 |                                                         |                                                                                                    |                          |                                  |                              |                                               |                  |       |        |          |
|                                       | 明細心ボーネント表示項目 🗸                                          |                                                                                                    |                          |                                  |                              |                                               |                  |       | 205-20 | n.42 😏 📤 |
| (#8)                                  | (87) キャンセル (今元に戻す)                                      | 19,99回し 🗌 🗮 税田 とっトの7日/                                                                                                    | 174                      |                                  |                              |                                               |                  |       |        |          |
| 項目とリレーション                             | <b>X46900</b>                                           | ariate and the second second sec | *                        |                                  |                              |                                               |                  |       |        |          |
| ページレイアウト                              | 2                                                       | mount (Contract . Consumptio                                                                                                    | nTax Co Journal Division | Payment Unit                     | Price (Urg Garresoy)         | System Modstump 1                             | contion Division |       |        |          |
|                                       | i i i i i i i i i i i i i i i i i i i                   | would (Office Ca                                                                                                    | Note                     | Pl. Account<br>Price (Contract C | ProductNo<br>Purchase Detail | Tox Amount (Donty To<br>Tox Amount (Diffig 18 | nic Hote<br>Nit  |       |        |          |
| Lightning VIII- FAC-S                 |                                                         | IS Account Item Isene                                                                                                    | Payment                  | Price (Office Our                | Quantity                     | Tace Amount (Dirg D                           |                  |       |        |          |
| ボタン、リンク、およびア                          |                                                         |                                                                                                    |                          |                                  |                              |                                               |                  |       | _      | and it   |
| クション                                  | トのいずれかの項目を下の以及しておう                                      | 10712557811                                                                                                    |                          |                                  |                              |                                               |                  |       |        |          |
| コンパクトレイアウト                            |                                                         |                                                                                                    |                          |                                  |                              |                                               |                  |       |        |          |
| 取日セット                                 | 項目をかで !                                                 | /                                                                                                    |                          |                                  |                              |                                               |                  |       |        |          |
| オードペークトのロ                             | Para                                                    |                                                                                                    |                          |                                  |                              |                                               |                  |       |        |          |
| 122201488                             | Guartity                                                | /                                                                                                    |                          |                                  |                              |                                               |                  |       |        |          |
| レコードタイプ                               | Unit:<br>Evolution                                      |                                                                                                    |                          |                                  |                              |                                               |                  |       |        |          |
| 2件                                    | Payment Un L                                            |                                                                                                    |                          |                                  |                              |                                               |                  |       |        |          |
| 特徴しくアウト                               | Price (Contract Ourrancy)<br>Amount (Contract Durrancy) |                                                                                                    |                          |                                  |                              |                                               |                  |       |        |          |
| 660 17 ST                             | Torotion Division                                       | 1                                                                                                    |                          |                                  |                              |                                               |                  |       |        |          |
| リストビューボタンレイア                          | Consumption Tex Oxiosis's Div<br>Tex Rate               | 1 <b>8</b> 0n                                                                                                    |                          |                                  |                              |                                               |                  |       |        |          |
| 26                                    | Tor Amount Doctorol Queen                               | ಿ                                                                                                    |                          |                                  |                              |                                               |                  |       |        |          |
| Restriction Rules                     | Amount (Office Osmency)                                 |                                                                                                    |                          |                                  |                              |                                               |                  |       |        |          |
| <b>К</b> 9.8                          | Too Amount (Office Correctly)<br>Raise (Corr Correctly) |                                                                                                    |                          |                                  |                              |                                               |                  |       |        |          |
| 70-110                                | Amount (Disp Durrenog)                                  |                                                                                                    |                          |                                  |                              |                                               |                  |       |        |          |
| 20-1920                               | Too Amount (Dep Queening)<br>Excelose Calal             |                                                                                                    |                          |                                  |                              |                                               |                  |       |        |          |
|                                       | . aren una parta                                        |                                                                                                    |                          |                                  |                              |                                               |                  |       |        |          |

## 7. UM共通用設定 2023/03/08改訂

## 7.1. フローの有効化/無効化設定

[フローの有効化/無効化確認]で確認したフローと、バージョンアップ後のフローを照らし合わせ、有効化の状態に変更がある場合は、バージョンアップ前の状態に変更ください。 確認対象のフローや設定手順は[フローの有効化/無効化確認]を参照ください。

## 7.2. ページレイアウトの項目配置変更

下記表のオブジェクトの項目変更に伴い、割り当て済みページレイアウトに対して項目配置と設定変 更をします。

※カスタムLightningレコードページをご利用の場合はLightningレコードページにも追加対応が必要です。

追加項目の反映方法につきましては、「UM共通:システム管理者ユーザーガイド」の「Lightningレコードページの項目追加」をご参照ください。

| オブジェクト | ページレイアウト名                    | 変更 | 項目(項目の表示ラベル)                                             | アプリケーション |          |     |  |
|--------|------------------------------|----|----------------------------------------------------------|----------|----------|-----|--|
|        | 内容                           |    |                                                          | エ程<br>進捗 | 販売<br>購買 | WMS |  |
| 支払実績明細 | Payment Result Detail Layout | 削除 | 廃止:消費税計算区分<br>(zz_Abolition:Consumption Tax<br>Calc Div) |          | •        | —   |  |

#### <手順> (例)品目マスタ

1) 設定メニューより、オブジェクトマネージャ >対象のオブジェクトをクリックします。

※ クイック検索 ボックスに対象のオブジェクトを入力すると簡単に見つけられます。

|                         |                           | Q. [設定] を検索 |    |         | $\star$    | ? :    | ¢ 🛉 💽 |
|-------------------------|---------------------------|-------------|----|---------|------------|--------|-------|
| 設定 オ                    | <−ム オブジェクトマネージャ ∨         |             |    |         |            |        |       |
| 設定<br>オブジニ<br>2件の項目 (1) | <b>ェクトマネージャ</b><br>表示ラベル順 |             |    | Q 品目マスタ | Σ          | マビルダー  | 作成 🗸  |
| 表示ラベル 🔺                 | API 参照名                   | 種別          | 説明 |         | 最終更新       | リリース済み |       |
| 品目マスタ                   | snps_um_item_c            | カスタムオブジェクト  |    |         | 2021/12/14 | ~      | •     |
| 客先品目マスタ                 | snps_umCustomeritemc      | カスタムオブジェクト  |    |         | 2021/12/14 | ~      | •     |

#### 2) 対象オブジェクトの詳細ページが表示されます。「ページレイアウト」をクリックし、[ページレイア ウト] ページの「ページレイアウトの割り当て」ボタンをクリックします。

| -                      |                                | 2、 [設定] を検索                     | ** 🖬 ?                          | \$ 🖡 🐻  |
|------------------------|--------------------------------|---------------------------------|---------------------------------|---------|
| 設定 ホーム オブミ             | ジェクトマネージャ 🗸                    |                                 |                                 |         |
| 設走>オブジェクトマネージ<br>品目マスタ |                                | 2 16 MAACH (1) 20 12 16 MAA     |                                 |         |
| 詳細                     | ページレイアウト<br>2件の項目(ページレイアウト名順)  |                                 | Q. クイック検索 新規 ページレイア             | ウトの割り当て |
| 項目とリレーション              | ページレイアウト名                      | ▲ 作成者                           | 更新者                             |         |
| ページレイアウト               | UMPROCESS_MaterialMasterLayout | 工程進捗テスト 管理者ユーザ、2022/03/14 13:57 | 工程進捗テスト 管理者ユーザ、2022/03/14 13:57 | •       |
| ポタン、リンク、およびアク          | 品目マスタレイアウト                     | 工程進捗テスト 管理者ユーザ、2022/03/14 13:30 | 工程進捗テスト 管理者ユーザ、2022/03/14 13:35 | •       |
| S                      |                                |                                 |                                 |         |

# 3) [レイアウトの割り当て] ページが表示されます。[ページレイアウト] 欄の対象のページレイアウトをクリックします。

#### ※ページレイアウトが複数ある場合はそれぞれ設定が必要です。

| <b>*</b>                                                                                                    | Q. [設定] を検索                                                                                                    | ę                                                                                                    | 🖈 🖬 ? 🌣 🖡 🐻                                                                                                    |
|----------------------------------------------------------------------------------------------------|----------------------------------------------------------------------------------------------------|----------------------------------------------------------------------------------------------------|----------------------------------------------------------------------------------------------------|
| 読定 ホーム オブジ                                                                                                    | ェクトマネージャ 🗸                                                                                                    |                                                                                                    |                                                                                                    |
| していたい はっかい しんしょう しんしょう しんしょ しんしょ | ₽<br>₽                                                                                                    |                                                                                                    | 22 (1                                                                                                    |
| 詳細<br>項目とリレーション                                                                                                    | <ul> <li>レイアウトの初的当て</li> <li>日マスタ</li> <li>くカスウムオブジュから(賞る:品目マスタ)     以下のテーブルは、プロファイルにとに割り当てられたパージレイアウトを表示:     </li> </ul>                                                                                                    | して(送す。                                                                                                    | このページのへほう 🥹                                                                                                    |
| ベージレイアウト                                                                                                    |                                                                                                    | 割り当ての編集                                                                                                    |                                                                                                    |
| Lightning レコードページ<br>ボタン、リンク、およびアク<br>ション<br>コンパクトレイアウト<br>項目セット<br>オブジェクト制限<br>レコードタイプ<br>条件                                                                                                    | プロファイル<br>Dratter External Usar<br>Ohatter Free Usar<br>Ohatter Maderator Usar<br>Minimum Access – Salesforce<br>UMT程道港Platform2-ザ<br>UMT程道港Platform2-ザ<br>UMT程道港Platform2-ザ<br>UMT程道港2000<br>ジステム党哲士者<br>ジリューション管理者<br>標準 Platform ユーザ<br>標準ユーザ | ページレイア・<br>品目22月/-27<br>品目22月/-27<br>品目22月/-27<br>品目23月/-7<br>品目23月/-7<br>日<br>日<br>日<br>日<br>日<br>日<br>日<br>日<br>日<br>日<br>日<br>日<br>日 | bh           bh           bh |
| 検索レイアウト                                                                                                    |                                                                                                    | 割り当ての編集                                                                                                    |                                                                                                    |

4)ページレイアウト個別のページが表示されます。追加する項目をドラッグ&ドロップで任意の場所に配置します。必須化/解除する項目のプロパティを開き、必須フラグをON/OFFにします。 ※項目の配置例

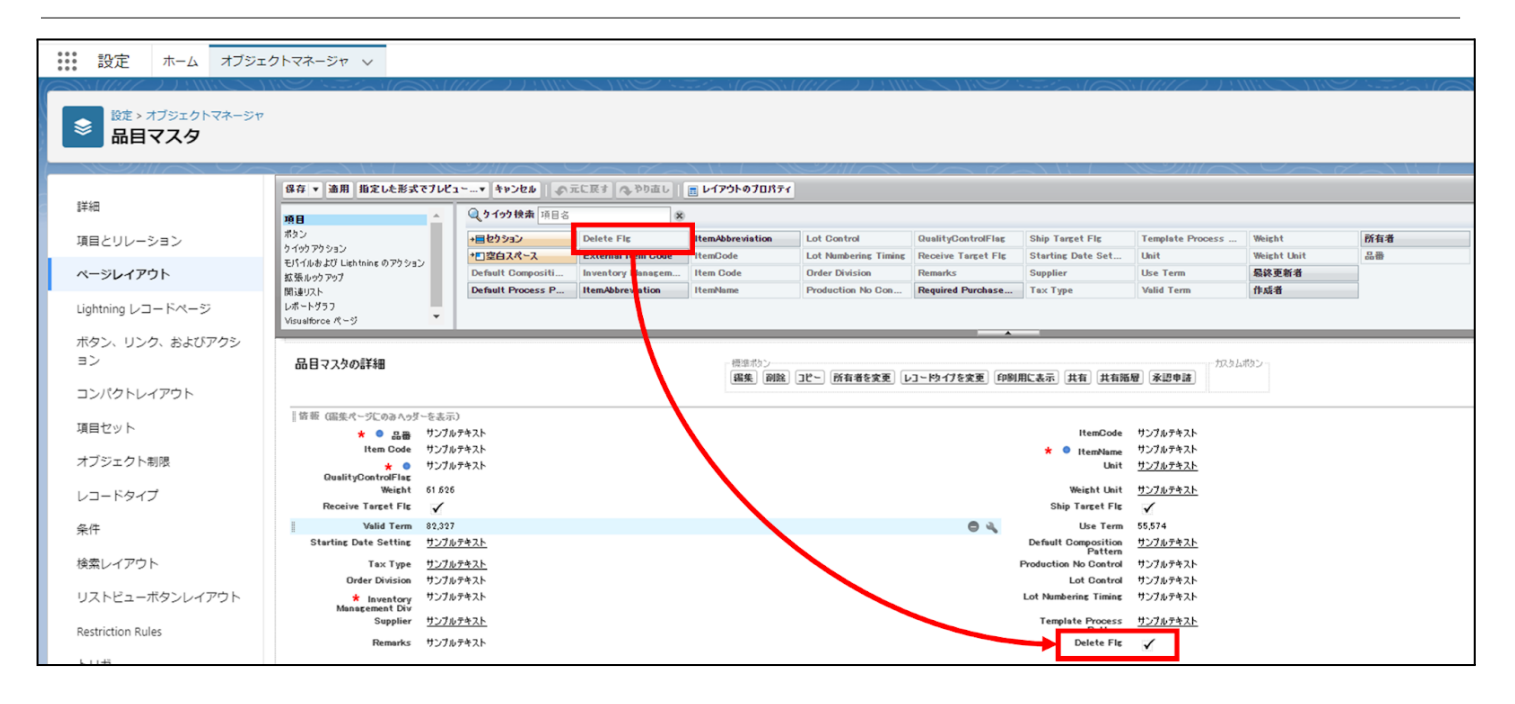

#### ※項目を必須項目へ変更例(例)製造実績の終了時刻を必須項目にする

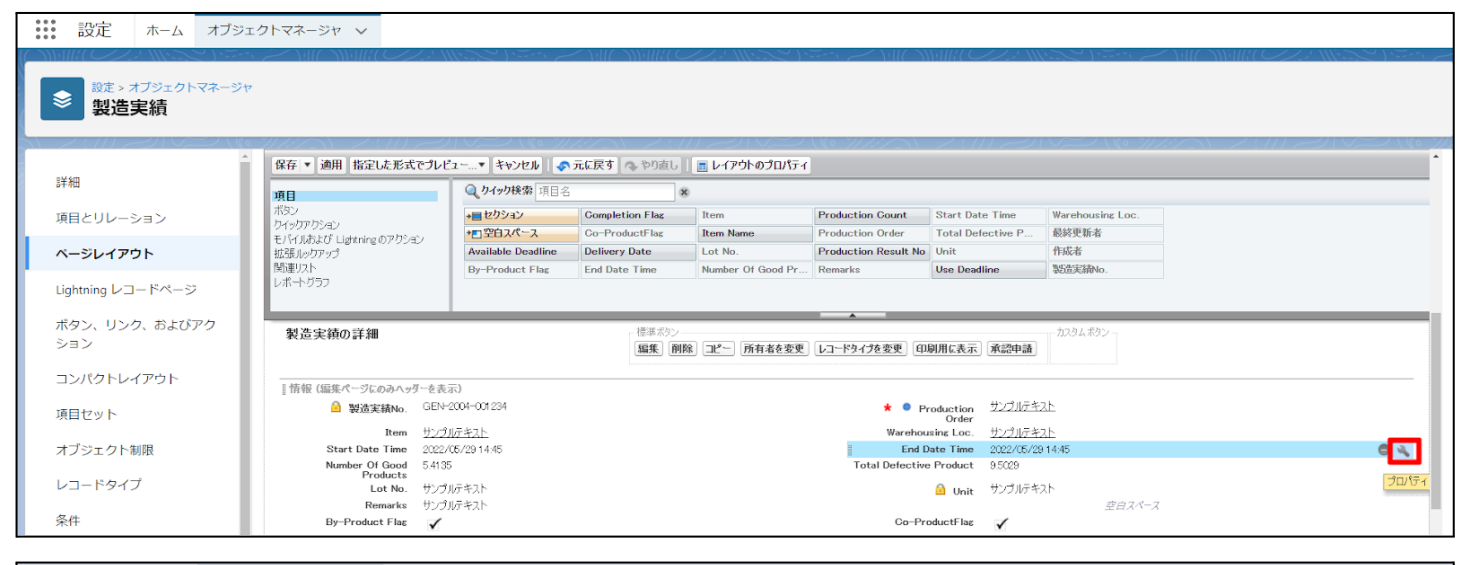

| 説 設定 ホーム オブジョ                      | ェクトマネージャ 🗸                                                                    |                                   | Z NAUZ NNAUDZA  |                   |                     |                   |                  | NUT NUMBER 221 |   |
|------------------------------------|-------------------------------------------------------------------------------|-----------------------------------|-----------------|-------------------|---------------------|-------------------|------------------|----------------|---|
|                                    | ,<br>,<br>, , , , , , , , , , , , , , , , , ,                                 |                                   |                 |                   |                     |                   |                  |                |   |
|                                    | 保存 ▼ 適用 指定した形式でプレビ                                                            | ユーマ キャンセル 🔊                       | 元に戻す 🗛 やり直し     | 🔳 レイアウトのプロパティ     |                     |                   |                  |                | • |
| 詳細                                 | 項目                                                                            | <b>Q_りイック検索</b> 項目名               |                 | 8                 |                     |                   |                  |                |   |
| 項目とリレーション                          | ボタン<br>ウイックアクション                                                              | +■セクション                           | Completion Flag | Item              | Production Count    | Start Date Time   | Warehousing Loc. |                |   |
| 8 SI (70)                          | モバイルおよび Lightning のアクション                                                      | + ■空白スペース Ausilable Deadline      | Co-ProductFlag  | Item Name         | Production Order    | Total Defective P | 最終更新者 作成多        |                |   |
| X-90170F                           | HLAB ルックアッフ<br>関連リスト                                                          | By-Product Flag                   | End Date Time   | Number Of Good Pr | Remarks             | Use Deadline      | 製造実績No.          |                |   |
| Lightning レコードページ                  | レポートグラフ                                                                       |                                   |                 |                   |                     |                   |                  |                |   |
| ボタン、リンク、およびアク<br>ション<br>コンパクトレイアウト | 製造実績の詳細                                                                       |                                   | 項目              | プロパティ             |                     |                   | ****<br>×        |                |   |
| 項目セット                              | <ul> <li>   情報(編集パージにのみハッターを表)</li> <li>   副道実績No. GEN-</li> </ul>            | 示)<br>2004-001234                 |                 | End Date T        | 参照のみ 送貨町<br>ime 🗌 🔽 | 1.                |                  |                |   |
| オブジェクト制限                           | Item <u>1222</u><br>Start Date Time 2022/<br>Number Of Good 5.413<br>Products | <u>IUテキスト</u><br>05/29 14:45<br>5 |                 | OK                | キャンセル               |                   |                  |                |   |

#### ※項目を参照項目へ変更例(例)仕入の納入在庫場所を参照項目にする

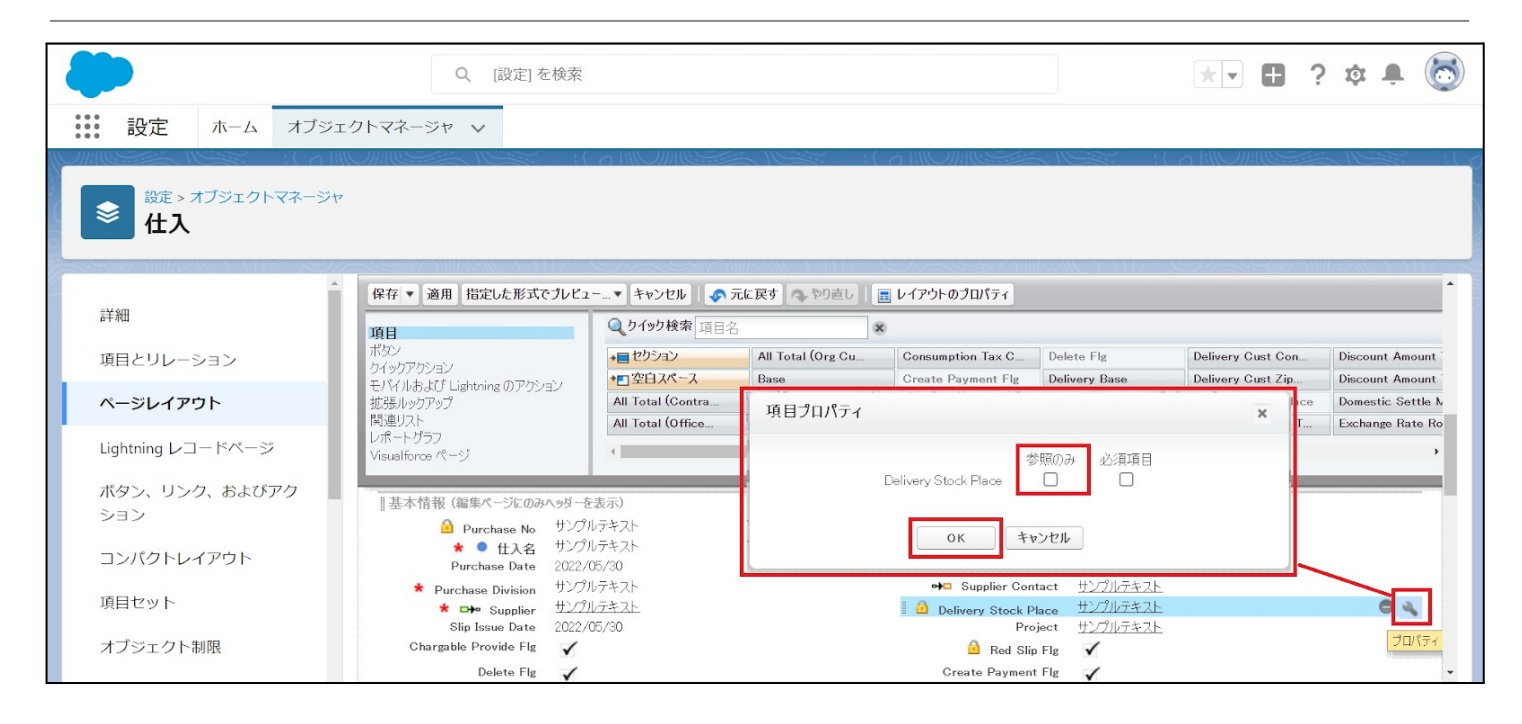

#### ※セクション追加例(例)管理項目マスタに雛形情報セクションを追加する

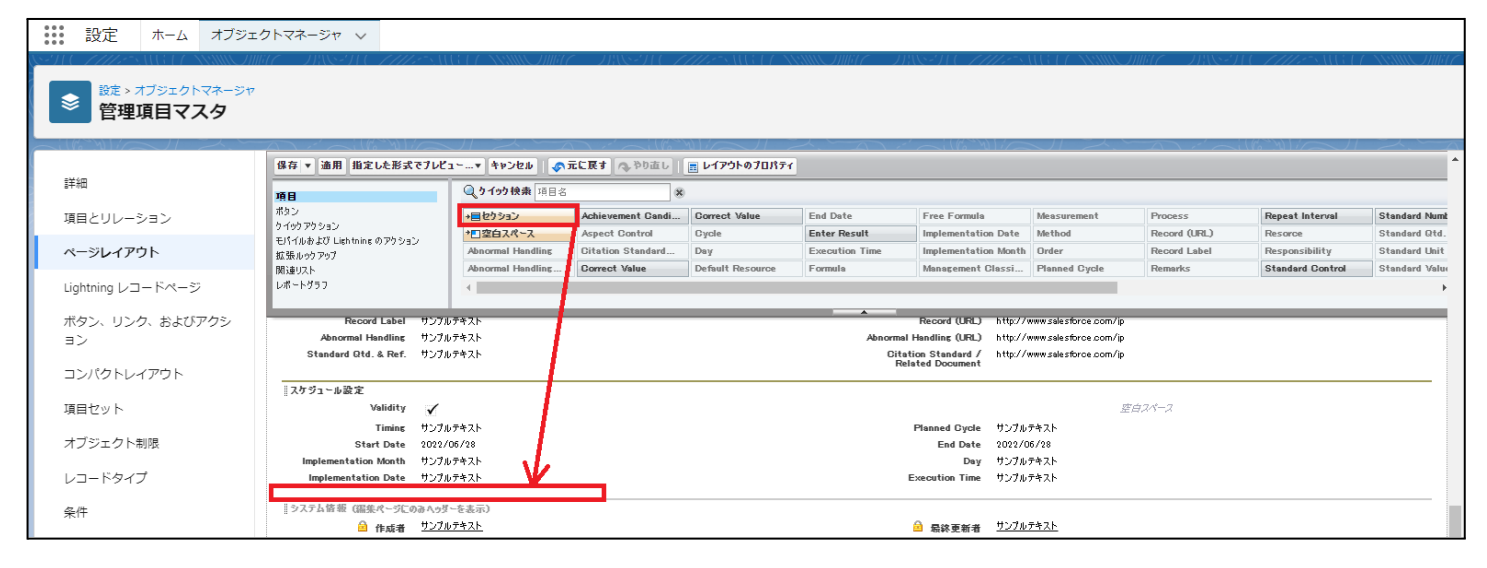

| 説 設定 ホーム オブジェク    | クトマネージャ 🗸                                             |                              |                         |              |                                              |                      |              |                  |                |
|-------------------|-------------------------------------------------------|------------------------------|-------------------------|--------------|----------------------------------------------|----------------------|--------------|------------------|----------------|
|                   |                                                       |                              |                         |              |                                              |                      |              |                  |                |
| ≠¥√m              | 保存 ▼ 適用 指定した形式ですしビュ                                   | ∽…▼ キャンセル ● 示に戻す へ           | ▶やり直し 📗 🔳 レイアウトのプロパティ   |              |                                              |                      |              |                  | *              |
| 日本市田              | 項目                                                    | Q. 9 イッ9 快楽 項目名              | 8                       |              |                                              |                      |              |                  |                |
| 項目とリレーション         | ポタン<br>ケイックアクション                                      | +目セクション Achievem             | ent Candi Correct Value | End Date     | Free Formula                                 | Measurement          | Process      | Repeat Interval  | Standard Numb  |
| a:251 ノマウト        | モバイルおよび Lightning のアクション                              | *回空白スペース Aspect Be           | ontrol Cycle            | Enter Result | Implementation Date                          | Method               | Record (URL) | Resorce          | Standard Qtd.  |
| ~->レイアリト          | 拡張ルックアップ<br>関連ロスト                                     | Abnormal Handling Correct V  | falue Default Resource  | Formula      | Management Glassi                            | Planned Cycle        | Remarks      | Standard Control | Standard Value |
| Lightning レコードページ | レポートグラフ                                               | •                            |                         |              |                                              |                      |              |                  | •              |
| ボタン リンク およバマカシ    | Record Label #1/71                                    | 7475                         |                         | *            | Record (URL) http://w                        | ww.salesforce.com/in |              |                  |                |
| 32                | Abnormal Handling サンプル                                | テキスト                         |                         | Abnorma      | al Handling (URL) http://w                   | ww.salesforce.com/jp |              |                  |                |
|                   | Standard Qtd. & Ref. サンブル                             | テキスト                         |                         | Cite         | ation Standard / http://v<br>elated Document | ww.salesforce.com/ip |              |                  |                |
| コンパクトレイアウト        | in test - a their                                     |                              |                         |              |                                              | _                    |              |                  |                |
| 項目ヤット             | Validity 🗸                                            |                              | セクションブロパティ              |              |                                              | ×                    |              |                  |                |
|                   | Timing サンプル                                           | テキスト                         | わりションズ                  | 渊形体掘         |                                              |                      |              |                  |                |
| オブジェクト制限          | Start Date 2022/0                                     | 6/28                         | セクションヘッダーの表示位置          |              |                                              |                      |              |                  |                |
| レコードタイプ           | Implementation Month サンフル<br>Implementation Date サンフル | 〒キスト<br>〒#-スト                |                         |              |                                              |                      |              |                  |                |
|                   |                                                       |                              |                         | ✓ 相乗ページ      |                                              |                      |              |                  |                |
| 条件                | システム皆華(温集ページにのみへっぷ、                                   | -を表示)                        | レイアウト                   |              | タブキーの順序                                      |                      |              |                  |                |
|                   | 自作成者 <u>ワンフル</u>                                      | <u>7박人ト</u>                  |                         | 0            | • • •                                        |                      |              |                  |                |
| 使業レイアウト           | カスタムリンク (福集ページにのみへっダ、                                 | -を表示)                        |                         |              | -0 Ó Ó                                       |                      |              |                  |                |
| リストビューボタンレイアウト    |                                                       |                              | ○ 1-āll ○ 2             | -511 💿 左     | から右へ 〇 トから下っ                                 |                      |              |                  |                |
|                   | モバイルカード (Salesforce モル                                | (பு) (பி                     |                         |              | мон. О тион,                                 |                      |              |                  |                |
| Restriction Rules |                                                       |                              |                         | OK dawadate  |                                              |                      |              |                  |                |
| Scoping Rules     | ここで拡張ルックアップとモバイル対応の Vi                                | sualforce ページをドラッグして、それらをモパー | 10                      | 17522        |                                              |                      |              |                  |                |
| 1 1 1 22          |                                                       |                              |                         |              |                                              |                      |              |                  |                |
| מטיז              | 関連リスト                                                 |                              |                         |              |                                              |                      |              |                  |                |
| フロートリガ            | 管理オーダー                                                |                              | 新銀 所有者の変更               |              |                                              |                      |              |                  |                |
|                   | 管理オーダーNo.                                             |                              |                         |              |                                              |                      |              |                  |                |
| 入刀規則              | サンプルテキフト                                              |                              |                         |              |                                              |                      |              |                  |                |

## 5)「保存」ボタンをクリックします。

|                        | ٩                                                            | [設定] を検索                              |                   |                      |                                                                         |                               | *• 🖶                                     | ?‡  | L 🙆 |
|------------------------|--------------------------------------------------------------|---------------------------------------|-------------------|----------------------|-------------------------------------------------------------------------|-------------------------------|------------------------------------------|-----|-----|
| :::: 設定 ホーム オブジェクト     | ヽマネージャ ∨                                                     |                                       |                   |                      |                                                                         |                               |                                          |     |     |
| 該シオブジェクトマネージャ<br>品目マスタ |                                                              |                                       |                   |                      |                                                                         |                               |                                          |     |     |
| 詳細                     | 保存 ▼ 適用 指定した形式で<br>項目                                        | プレビュ〜…▼ キャンセル ●                       | 元に戻す へやり直し<br>※   | 💼 レイアウトのプロパティ        |                                                                         |                               |                                          |     | ^   |
| 項目とリレーション              | ポタン<br>ケイックアクション                                             | +目セクション<br>+目空白スパーマ                   | Inventory Managem | Item Code            | Order Division                                                          | Ship Target Flg               | Use Term<br>규ラ시나: Ship Target Fig        | 所有者 | _   |
| ページレイアウト               | モパイルおよび Lightning のアクション<br>拡張ルックアップ                         | Default Compositi                     | ItemAbbreviation  | Lot Control          | Receive Target Flg                                                      | Tax Type H                    | 前: snps_um.ShipTargetFlg<br>観別: チェックボックス |     |     |
| Lightning レコードページ      | 用12里リスト<br>レポートグラフ<br>Visualforce パージ                        | <                                     | rtenicode         | Lot Humbering Timing | Remarks                                                                 | Chirt                         | 11-20-61                                 |     |     |
| ボタン、リンク、およびア           | 佐報(編集ページにのみへゥダーを                                             | を表示)                                  |                   | •                    |                                                                         |                               |                                          |     |     |
| クション                   | * • 品番 サ                                                     | サンプルテキスト                              |                   |                      | Item Code サン                                                            | プルテキスト                        |                                          |     |     |
| コンパクトレイアウト             | ★●ワ<br>QualityControlFlag<br>Unit サ                          | サンプルテキスト<br>サンプルテキスト                  |                   | ,                    | t • ItemName サン<br>ItemCode サン                                          | ブルテキスト<br>プルテキスト              |                                          |     |     |
| 項目セット                  | Inventory Management t<br>Div                                | サンプルテキスト                              |                   |                      | Lot Control サン                                                          | プルテキスト                        |                                          |     |     |
| オブジェクト制限               | Valid Term 9<br>Starting Date Setting <u>1</u><br>Remarks 11 | 30,/03<br><u>サンプルテキスト</u><br>サンプルテキスト |                   | Default I<br>Defa    | Use Ferm 17,7<br>Process Pattern <u>サン</u><br>ult Composition <u>サン</u> | 03<br><u>7ルテキスト</u><br>7ルテキスト |                                          |     |     |
| レコードタイプ                | Order Division サ                                             | サンプルテキスト                              |                   | Lot N                | Pattern サン                                                              | JUF421                        |                                          |     |     |

## 7.3. 月次在庫評価のみを再計算する臨時処理

月次在庫評価の不具合修正に伴い、月次在庫評価のみを再計算するためのデータパッチ用画面を 追加しました。

以下の手順に従い、既存の月次在庫評価レコードの更新を行ってください。

※パッチ実行対象は【データパッチの実行準備】をご参照ください。

月次在庫評価の計算には、対象年月の月次在庫レコードの値を使用しているため、対象年月の月 次在庫締指示が「締処理実行」の状態であることを前提としています。

対象年月の月次在庫締指示が未実施、あるいは「締処理解除」の場合には、本データパッチ用画面 は使用せず、月次在庫締指示にて在庫締処理を実施してください。

<データパッチ 実行手順>

【データパッチ用画面の権限追加】

データパッチ用画面を使用するため、権限を追加します。 1)画面右上の歯車マークから「設定」をクリックします。

|      |                 |           |                                                       | Q、検索     |            |              |             |          |         | 1           |        | a? 🕸 | . 🔊 |
|------|-----------------|-----------|-------------------------------------------------------|----------|------------|--------------|-------------|----------|---------|-------------|--------|------|-----|
| ***  | UM工程進捗          | 生産計画 🗸    | 製造オーダー 🗸                                              | 購買オーダー 🗸 | レポート 🗸     | 作業オーダー 🗸     | 管理オーダー 🗸    | リソースオーダ- | ~       | 子品目所要量      | 🔯 設定   | ď    | 1   |
| -71( |                 | NUMBE DIN | <u> &amp; M. ( //////////////////////////////////</u> |          | フルペープル( // | 11 NIGA ANNU | <i>JMEC</i> | CHE MELL | 11:1111 | Sillio Sill |        |      |     |
|      |                 |           |                                                       |          |            |              |             |          |         |             | 明惑老ってい | /    |     |
|      | 生産計画<br>最近参照したラ |           |                                                       |          |            |              |             | 新        | 規       | インボート       | 開発セコンク |      | 量計算 |
|      |                 | • • •     |                                                       |          |            |              |             |          |         |             |        |      |     |
| 5 個の | )項目・数秒前 に更新され   | いました      |                                                       |          |            |              |             | Q このリストを | 検索      |             | オブジェクト | 、を編集 | C T |
|      |                 |           |                                                       |          |            |              |             |          |         |             |        |      |     |

#### 2) クイック検索欄に「権限セット」と入力し、「権限セット」をクリックします。

|                   | Q、[設定]を検索 ●                                                                                                    | a? 🛊 🖡 🐻                                    |
|-------------------|----------------------------------------------------------------------------------------------------|---------------------------------------------|
| 設定 ホーム オブジェ       | クトマネージャ ~                                                                                                    |                                             |
| Q、権限セット           |                                                                                                    | 85.0017 \\\\\\\\\\\\\\\\\\\\\\\\\\\\\\\\\\\ |
| v ⊒-₩             | 種版セット                                                                                                    |                                             |
| 権限セット             | 権限セット                                                                                                    | このページのNUT 🥹 ำ                               |
| 権限セットクルーノ         | このページでは、猫尿セットの作成、表示、および管理ができます。                                                                                                    |                                             |
| 探しているものが見つかりませんか? | さらに、SalesforceA モバイルアクリケーションを使用してユーザに権限セットを割り当てることができます。SalesforceA は App Store または Google Play からダウンロードして(ださい: <u>IOS   Android</u> |                                             |
| クローバル検索をお試しください。  | ダイて ▼ - 編集   御絵   新規ビューの作成                                                                                                    | <b>a</b>                                    |
|                   | ■ ABODEFGHIJKLMNOPQRSTUVWXYZアカサタナバ                                                                                                   | 7   や   ラ   ワ   その他   <b>すべて  </b>          |

#### 3)「新規」ボタンをクリックします。

| -                                     |                               | Q. [設定]を検索                                    |                                           |                                  | *                            | ₩ ♣       | ? ‡                      | <b>.</b> ( | 5 |
|---------------------------------------|-------------------------------|-----------------------------------------------|-------------------------------------------|----------------------------------|------------------------------|-----------|--------------------------|------------|---|
| 設定 ホーム オブジェ                           | ウトマネージャ 🗸                     |                                               |                                           |                                  |                              |           |                          |            |   |
| Q、権限セット<br>マ ユーザ                      | ・ 読定 権限セッ                     | (1) ( ) ( ) ( ) ( ) ( ) ( ) ( ) ( ) ( )       | ACTIVESHELL NYWOMMUT D                    | net ( <i>Inte</i> ranci ( A      | ANNOTHIC DIVENC              | [[]][[]]  |                          |            |   |
| 権限セット<br>権限セット<br>グループ                | 権限セット<br>このページでは、権限セットの       | )作成、表示、および管理ができます。<br>1.アウリケニションを使用してコーゼ(一般限と | TulLを書的出アス−レポ元を未す Calcolorood (f Dan      | Stars #h(† Google Div: 102.8/Pr) | 미—1년 77(昭왕(1) 2021 Australia |           | <i>このペ</i> −5%           | DAULIT 🕜   | * |
| 探しているものが見つかりませんか?<br>グローバル検索をお試しください。 | すべて ▼ 編集   削除   編<br>新規       | テラック・フランを使用してユーリに相談で                          | A   B   O   D   E   F   G   H   I   J   K | L M N 0 P Q R S T U N            | / w x y z ア カ サ ጷ ナ          | 11/14/14/ | 5   17   <del>2</del> 01 |            |   |
|                                       | <ul> <li>アクション 権限セ</li> </ul> | ットラベル ↑                                       | 說明                                        |                                  | 51622                        |           |                          |            |   |

## 4) 表示ラベル、API参照名に任意の名称を入力、ライセンスは「Salesforce」を選択し、「保存」ボタンをクリックします。

| -                                     | Q. [設定]を検索                                                                                                    |
|---------------------------------------|----------------------------------------------------------------------------------------------------|
| 設定 ホーム オブジェ                           | クトマネージャ 🗸                                                                                                    |
| Q 権限セット<br>~ ユーザ                      | 設定     権限セット                                                                                                    |
| 権限セット<br>権限セット<br>グループ                | <sup>獲跟22ト</sup><br>作成                                                                                                    |
| 探しているものが見つかりませんか?<br>グローバル検索をお試しください。 | 保存 キャンセル 権限セット情報の入力                                                                                                    |
|                                       | 表示5ペル データパッチ実行用<br>API 参照名 DataPatch_permset [<br>説明                                                                                                    |
|                                       | セッションの有効化が必要                                                                                                    |
|                                       | この確保セットを使用するユーサ種類の選択<br>この権限セットを使用するのは誰ですか?<br>- この権限セットを異なるユーサかよび権限セットライセンスを持つ接致のユーザに割り当てる場合、[ーなしー]を選択します。<br>- 1 つかうイセンスを運動のある持つユーザにこの権限セットを割り当てる場合、特定の軍用シーザクイセンスを選択します。<br>- この権限セットライセンスを自動的に使用セットに割り当てる場合、特定の権限セットライセンスを選択します。<br>権限セットライセンスとは? 詳細(ゴーム) |
|                                       | ライセンス Salesforce V                                                                                                    |

#### 5)「割り当ての管理」ボタンをクリックします。

| <b>*</b>           | Q. [設定]を検索           |
|--------------------|----------------------|
| 設定 ホーム オブジェ        | クトマネージャーマ            |
| Q、権限セット<br>v ユーザ   | きた<br>設定<br>権限セット    |
| <mark>権限セット</mark> | 権限セット                |
| 権限セット<br>グループ      | データパッチ実行用<br>Q 設定の検索 |

#### 6)「割り当てを追加」をクリックします。

| -                                   | Q. [設定]を検索                             |                               | * 🖬 🚓 ? 🏟 🐥 🐻                  |
|-------------------------------------|----------------------------------------|-------------------------------|--------------------------------|
| 設定 ホーム オブジェ                         | クトマネージャーマ                              |                               |                                |
| Q 権限セット<br>> ユーザ                    | -> 設定 > 複現セット 「データバッチ実行用」<br>データパッチ実行用 | SOMME DISCHELTESTICHE ANNOUND | E DISTRETITES (IGA E SUNCTION) |
| <mark>権限セット</mark><br>権限セット<br>グループ | 現在の割り当て                                |                               | ▶ 言 割り当てを追加                    |

7) データパッチ用画面を使用したいユーザを検索後選択し、「次へ」ボタンをクリックします。

| -                                     | Q, [設定] を検索                                                                                                    | *• 🖬 🗠 ? 🌣 🐥 🧒                                                                                                    |
|---------------------------------------|----------------------------------------------------------------------------------------------------|----------------------------------------------------------------------------------------------------|
| いい 設定 ホーム オブジェ                        | ウトマネージャ 🗸                                                                                                    |                                                                                                    |
| Q 檣限セット<br>> ユーザ                      | ・> 権限セット「データパッチ実行用」> 割り当ての有効期限を管理     データパッチ実行用                                                                                                    |                                                                                                    |
| 権限セット<br>権限セット<br>グループ                | 割り当てるユーザを選択                                                                                                    |                                                                                                    |
| 探しているものが見つかりませんか?<br>グローバル検索をお試しください。 | <ul> <li></li></ul>                                                                                                    | Q このリストを検索                                                                                                    |
|                                       | 下名         ✓         段階         ✓         都話           ✓         User User <td>✓ X→µ ✓ X→µ ✓ X→µ ✓ X→µ ✓ Y→µ ✓ Y→µ ✓ → → → → → → → → → → → → → → → → → → →</td> | ✓ X→µ ✓ X→µ ✓ X→µ ✓ X→µ ✓ Y→µ ✓ Y→µ ✓ → → → → → → → → → → → → → → → → → → → |
|                                       | testuser                                                                                                    | ······································                                                                                                    |
|                                       |                                                                                                    |                                                                                                    |
|                                       | キャンセル                                                                                                    | <b>次</b> へ                                                                                                    |

### 8)「割り当て」ボタンをクリックします。

|                                                    | Q、 [設定] を検索                                                                                                    | *• <b>• •</b> • • • •                          |
|----------------------------------------------------|----------------------------------------------------------------------------------------------------|------------------------------------------------|
| :::: 設定 ホーム オブジェ                                   | クトマネージャーマ                                                                                                    |                                                |
| Q. 権限セット                                           | ・・> 権限セット「データバッチ実行用」>割り当ての有効期限を管理<br>データパッチ実行用                                                                                    |                                                |
| ~ ユーザ                                              |                                                                                                    |                                                |
| <mark>権限セット</mark>                                 | 割り当てられたユーザの有効期限オプションを選択                                                                                                    |                                                |
| 権限セットグループ<br>探しているものが見つかりませんか?<br>グローバル検索をお試しください。 | <ul> <li>● 有効期限なし</li> <li>●</li> <li>● 有効期限を指定</li> <li>1日</li> <li>1週間</li> <li>30 日間</li> <li>60 日間</li> <li>カスタム日付</li> </ul> | <ul> <li>●タイムソーン</li> <li>タイムソーンを選択</li> </ul> |
|                                                    | 選択済みのユーザ<br>68                                                                                                    | ◇ 有効 ユーザライヤンス ◇ 有効期限 ◇                         |
|                                                    | User User システム管理者                                                                                                    | Salesforce Never Expires                       |
|                                                    |                                                                                                    |                                                |
|                                                    | +v>tu                                                                                                    | 東る 割り当て                                        |

### 9)割り当てが正常に完了すると、「状況」がSuccessとなります。 「完了」ボタンをクリックします。

| <b>&gt;</b>       |            | Q. [設定] を検索 |        |        | *• 🖬 🏟 ? 🌣 🐥 🐻 |
|-------------------|------------|-------------|--------|--------|----------------|
| 設定 ホーム オブジェ       | :クトマネージャ 🗸 |             |        |        |                |
| Q, 権限セット          | tột        |             |        |        |                |
| ∨ ユーザ             |            |             |        |        |                |
| 権限セット             | 割り当ての概     | 要           |        |        |                |
| 権限セットクルーノ         | 氏名         | ✓ ユーザライセンス  | ◇ 有効期限 | タイムゾーン | ◇ 状況 ~         |
| グローノいル検索をお試しください。 |            |             |        |        |                |
|                   |            |             |        |        | 完了             |

## 10) 作成した権限セット名のリンクをクリックします。

| <b>*</b>                                       |                    | Q [設 | 定]を検索   |             |                       |             |                        |   |     | ?‡  | <b>.</b> ( | 6 |
|------------------------------------------------|--------------------|------|---------|-------------|-----------------------|-------------|------------------------|---|-----|-----|------------|---|
| 説 設定 ホーム オブジェ                                  | クトマネージャ 🗸          |      |         |             |                       |             |                        |   |     |     |            |   |
| Q 権限セット<br>・ 8 段2 ・ 権限セット「データバッチ実行用」<br>・ 2 ーザ |                    |      |         |             |                       |             | 1117                   |   |     |     |            |   |
| 権限 <mark>セット</mark><br>権限セットグループ               | 現在の割り当て            |      |         |             |                       |             |                        |   |     | 割り当 | てを追加       | 1 |
| 探しているものが見つかりませんか?<br>グローバル検索をお試しください。          | L 氏名↑<br>User User | ~    | 有効<br>✓ | □- <i>ル</i> | <b>プロファ</b> ・<br>システム | イル ~<br>管理者 | ユーザライセンス<br>Salesforce | ~ | 有効則 | 限   |            | ~ |

| 11) | 「オブジェクト設定」ボタンをクリックします。 |
|-----|------------------------|
|-----|------------------------|

| <b>*</b>                              | Q、 [設定]を検索                                                      |       |
|---------------------------------------|-----------------------------------------------------------------|-------|
| 説 設定 ホーム オブジェ                         | クトマネージャーマ                                                       |       |
| Q 権限セット<br>~ ユーザ                      | 設定<br>権限セット                                                     | 6-711 |
| 権限セット                                 | 権限わっト                                                           |       |
| <mark>権限セット</mark> グループ               | データパッチ実行用<br>Q 設定の検索  () () フピー) フロパティを編集 創り当ての管理               |       |
| 探しているものが見つかりませんか?<br>グローバル検索をお試しください。 | 権限セット概要                                                         |       |
|                                       | 說明                                                              | API ₹ |
|                                       | ライセンス Salesforce 名前空                                            | 間プレフィ |
|                                       | セッションの有効化が必要                                                    | f     |
|                                       | 和終史相省 <u>User User</u> 2023/03/06 19:42                         |       |
|                                       | アプリケーション                                                        |       |
|                                       | <u>制り当てられたアプリケーション</u><br>アプリケーションメニューで表示できるアプリケーションを指定する設定     |       |
|                                       | <u>割り当てられた接続アプリケーション</u><br>アプリケーションメニューで表示できる接続アプリケーションを指定する設定 |       |
|                                       | オ <u>ブジェクト設定</u><br>オゴジェクト、適日 ま<br>よびタブの利用可能性などの設定にアクセスする権限     |       |

## 12) 「【データパッチ】月次在庫評価指示」をクリックします。 ※ブラウザの検索を使用すると見つけやすくなります。

| -                                     | Q. [設定]を検索          | 月次                             | ?在庫評価指示 1/1  | ~ ~ X                           | \$\$ 🛉 👰 |
|---------------------------------------|---------------------|--------------------------------|--------------|---------------------------------|----------|
| 設定 ホーム オブジェ・                          | フトマネージャーマ           |                                |              |                                 |          |
| Q, 権限セット                              | <ul> <li></li></ul> | SAUGUENNIKONIKUE DINGELISETSI. | STENNING 280 | 271 (- 7777- <sup>-</sup> 3. () |          |
|                                       |                     |                                |              |                                 |          |
| 権限セット                                 | ロ小技备管理              | アケセス権限なし                       | 7            |                                 | <b>^</b> |
| 権限セットグループ                             | 0%ト採番定親マス <u>5</u>  | アケセス権限なし                       | 14           |                                 |          |
|                                       | 日9卜付姜               | アケセス権限なし                       | 33           |                                 |          |
|                                       | [データパッチ] 月次在庫評価指示   |                                |              |                                 |          |
| 探しているものが見つかりませんか?<br>グローバル検索をお試しください。 | 安全在庫羽友              | アケセス権限なし                       | 7            |                                 |          |
|                                       | <u>果常報告</u>         | アケセス権限なし                       | 15           |                                 | (        |
|                                       | 運送業者マスタ             | アケセス権限なし                       | 6            |                                 |          |

### 13) 「編集」ボタンをクリックします。

| <b>*</b>                                                    |                             | Q. [設定] を検索                                                            | 月次在庫評価指示 | 1/2 | ^     | ~ ×         | \$ 🛊 🖉           |
|-------------------------------------------------------------|-----------------------------|------------------------------------------------------------------------|----------|-----|-------|-------------|------------------|
| **** 設定 ホーム オブジェ                                            | クトマネージャ 🗸                   |                                                                        |          |     |       |             |                  |
| Q 権限セット<br>> ユーザ                                            | ・ 読定 権限セッ                   | ット                                                                     |          |     | -91() | /////**×.\\ | G (7 ASSNU GAMET |
| 権限セット<br>権限セットグループ<br>採しているものが見つかりませんか?<br>グローバル検索をお試しください。 | 瑞興をかれ<br>ブータパッチ実行     「、    | 用<br>※ [1] コピー プロパティを由来 [800当ての修理<br>止意定 ▼ 【データンパッチ】 <b>月次在庫評価指示 ▼</b> |          |     |       |             | COR-90∧#7 🥝      |
|                                                             | 【データパッチ】月次右<br>タブの設定<br>利用可 | <b>連評価指示</b><br>の成本<br>1                                               |          |     |       |             |                  |

| 14) 17                                | <b>利用可」、「</b> 参照可能」にナエックを入れ、                  | 、「保存」ボダンをクリックします。                                                                          |
|---------------------------------------|-----------------------------------------------|--------------------------------------------------------------------------------------------|
| -                                     | Q, [設定] を検索                                   | 月次在庫評価指示 1/2 ^ Y X 🔅 🐥 🐻                                                                   |
| 説 設定 ホーム オブジェ                         | ウトマネージャーマ                                     |                                                                                            |
| Q 権限セット                               |                                               | E _ 18 \$ 1, € <i>7 11 e</i> 30, 1 E \$ \$ \$ \$ \$ \$ \$ \$ \$ \$ \$ \$ \$ \$ \$ \$ \$ \$ |
| ~ ユーザ                                 | 権限セット                                         |                                                                                            |
| 権限セット<br>権限セット<br>グループ                | <sup>豊康セット</sup><br>データパッチ実行用                 | 2011-30147 🥹                                                                               |
|                                       | Q 設定の検索 ※ i ↓ コピー プロパティを編集 制約当ての管理            |                                                                                            |
| 探しているものが見つかりませんか?<br>グローバル検索をお試しください。 | <u>権現セット概要 〉 オブジェット設定</u> ▼【データパッチ】月次在庫評価指示 ▼ | -                                                                                          |
|                                       | 【データパッチ】月次在庫評価指示 保存 キャンセル                     | 4                                                                                          |
|                                       | タブの設定<br>14月回 #月回時                            |                                                                                            |
|                                       | 7)HIYU ♥ ₩ 182                                |                                                                                            |

#### 11) 「利田司」「参昭司能」にエ

#### 【データパッチ用画面の表示】

データパッチ用画面をアプリケーションランチャーから検索します。

1) 画面左上のアプリケーションランチャーの検索ボックスに「月次在庫評価」と入力します。

| M                                                                   |                                   | Q, 検索                                   |                                        |                   | *• 🖬 🚓 ? 🌣 🐥 🐻       |
|---------------------------------------------------------------------|-----------------------------------|-----------------------------------------|----------------------------------------|-------------------|----------------------|
| UM工程進捗 生産計画 〜 製造ス                                                   | オーダー > 購買オーダー >                   | レポート 🗸 作業オーダー 🗸 管                       | 理オーダー 🗸 リソースオーダー 🗸                     | ✓ 子品目所要量 ✓ 製造実績 、 | ✓ 作業実績 ✓ さらに表示 ▼ 🖌 🖌 |
| <ul> <li>Q. 月次在庫評価</li> <li>アプリケーション</li> <li>結果がありません。</li> </ul>  | e) ( <i>1111</i> esti ( 72 Manie) | AMMA ANN AN ANN ANN ANN ANN ANN ANN ANN | - WINC <i>IMPLE - 21</i> 20-231 (- 777 | Q このリストを検索        | 新規 所有者の変更 インポート      |
| 項目                                                                  | 納期                                | ◇ オーダー数量 ◇                              | 実績合計数量 🗸 🗸                             | 最終更新者 🗸 🗸         | 最終更新日 ン              |
| <ul> <li>【データバッチ】月次在庫評価指示</li> <li>月次在庫評価</li> <li>すべて表示</li> </ul> |                                   |                                         |                                        |                   |                      |

2) 表示された「【データパッチ】月次在庫評価締指示」をクリックすると、データパッチ用画面が表示 されます。

| **** UM工程進捗 生産計画 〜 製造オーダー 〜 購買オーダー 〜 レポート 〜 【データパッチ】月次在庫評価                                                                                                    | 西指示 さらに表示 🔻 🖍 |
|----------------------------------------------------------------------------------------------------|---------------|
| □ 【データパッチ】月次在庫評価指示                                                                                                    |               |
| *年月(YYYYMM)<br>202302                                                                                                    |               |
| ※月次在庫評価処理が実行中でないことを確認してから実行ください。<br>月次在庫評価処理が実行中かどうかは、以下リンク先ページにて確認が可能です。<br>Apexクラス「Domain_MonthlyStockValAlone***Batch」(*** は010~060)の行が表示されていないこと、<br>または状況が「完了」となっていることを確認してください。 |               |
| Apexジョブの状況確認ページ<br>実行                                                                                                    |               |

【データパッチの実行準備】

既存の月次在庫評価レコードを参照し、データパッチの実施が必要となる最初の年月と最後の年月 を確認します。

(データパッチの実施対象となる開始と終了の年月が判明している場合には実施不要です。) 1)「月次在庫評価」のタブをクリックします。

| Q 検索 ★▼                                                                                                    | 🗄 🏟 ? 🌣 🐥 👼                                                                                    |
|----------------------------------------------------------------------------------------------------|------------------------------------------------------------------------------------------------|
| ・・・・ UM工程進捗 生産計画 〜 製造オーダー 〜 購買オーダー 〜 レポート 〜 【データパッチ】月次在層                                                                                                    | ŧ評価指示 さらに表示 ▼ 💉                                                                                |
| <ul> <li>UM工程進捗 生産計画 &gt; 製造オーダー &gt; 購買オーダー &gt; レポート &gt; 【データバッチ】月次在庫</li> <li>「データパッチ】月次在庫評価指示</li> <li>*年月(YYYYMM)         <ul> <li>202302</li> <li>**月次在庫評価処理が実行中でないことを確認してから実行ください。<br/>月次在庫評価処理が実行中かどうかは、以下リンク先ページにて確認が可能です。</li> <li>Apexクラス「Domain_MonthlyStockValAlone***Batch」(*** (は010~060)の行が表示されていないこと、<br/>または状況が「完了」となっていることを確認してください。</li> <li>Apexジョブの状況確認ページ</li> </ul> </li> </ul> | 証評価指示 さらに表示 ▼ ▲   異常報告   製造オーダーロット分割   OCR実績入力   工場入庫予定    工場出庫予定    工場出庫   在庫移管   在庫調整   文給実績 |
| 実行                                                                                                    | 又相美續一覧人力                                                                                       |
|                                                                                                    | 在庫受払台帳照会<br>ロットトレース<br>ロット付替<br>月次在庫締指示                                                        |
|                                                                                                    | 月次在庫                                                                                           |
|                                                                                                    | 月次在庫評価                                                                                         |

2)「月次在庫評価」の全てのレコードのうち、年月が一番古いものと、一番新しいものを確認します。

(以降の手順にて、一番古い年月から一番新しい年月までを順次指定してデータパッチを実行します。)

|                                                                                                    | Q、検索     |         |          |       |        | *• • * *      | 2 🏚 🖡 🔯 |
|----------------------------------------------------------------------------------------------------|----------|---------|----------|-------|--------|---------------|---------|
| UM工程進捗 生產計画                                                                                                    | ∨ 製造オーダ  | - ~ 購買オ | ーダー 🗸 レ  | ポート 〜 | 月次在    | 庫評価 ~ さらに表示 ▼ |         |
| ●       ●       ●       ●       ●       ●       ●       ●       ●       ●       ●       ●       ●       ●       ●       ●       ●       ●       ●       ●       ●       ●       ●       ●       ●       ●       ●       ●       ●       ●       ●       ●       ●       ●       ●       ●       ●       ●       ●       ●       ●       ●       ●       ●       ●       ●       ●       ●       ●       ●       ●       ●       ●       ●       ●       ●       ●       ●       ●       ●       ●       ●       ●       ●       ●       ●       ●       ●       ●       ●       ●       ●       ●       ●       ●       ●       ●       ●       ●       ●       ●       ●       ●       ●       ●       ●       ●       ●       ●       ●       ●       ●       ●       ●       ●       ●       ●       ●       ●       ●       ●       ●       ●       ●       ●       ●       ●       ●       ●       ●       ●       ●       ●       ●       ●       ●       ●       ●       ● |          |         |          |       |        |               |         |
| 月次在庫評価 > 年月                                                                                                    | ↑ ∨ 品目 ∨ | 前月末 🗸   | 前月末在… 🗸  | 前月 ∨  | 当月末    | 検索条件          | ×       |
| 1 MV-000004 202                                                                                                    | 302 M    | 0.0000  | 0.000000 | 0.00  | 0.0000 |               |         |
| 2 MV-000005 202                                                                                                    | 302 CA   | 0.0000  | 0.000000 | 0.00  | 0.0000 | 所有者別に絞り込み     |         |
|                                                                                                    |          |         |          |       |        | すべての月次在庫評価    |         |
|                                                                                                    |          |         |          |       |        | 検索条件を追加       | すべて削除   |

#### 【データパッチの実行】

データパッチ用画面にて、一番古い年月から順次、月次在庫評価指示を行います。 一番古い年月から一番新しい年月まで、年月ごとに1回ずつ実行することが必要となります。

対象年月を指定し、「実行」ボタンをクリックします。
 画面の注意書きに従い、月次在庫評価処理が既に実行中でないことを確認してから実行してください。

|                                                                                                    | Q 検索                                                                          |                       |                  | ? 🌣 单 🐻   |  |  |  |  |  |  |
|----------------------------------------------------------------------------------------------------|-------------------------------------------------------------------------------|-----------------------|------------------|-----------|--|--|--|--|--|--|
|                                                                                                    | 製造オーダー 🗸 購買オ                                                                  | トーダー 〜 レポート 〜         | 【データパッチ】月次在庫評価指示 | さらに表示 🔻 🖌 |  |  |  |  |  |  |
| □ 【データパッチ】月次在庫評価指示                                                                                                    |                                                                               |                       |                  |           |  |  |  |  |  |  |
| *年日(YYYYMM)<br>202302<br>※月次在庫評価処理が実行中でないことを研<br>月次在庫評価処理が実行中かどうかは、以<br>Apexクラス「Domain_MonthlyStockValAld<br>または状況が「完了」となっていることを<br>Apexショブの状況確認ページ | 認してから実行ください。<br>下リンク先ページにて確認が可能<br>one***Batch」(*** (は010〜060)の行<br>確認してください。 | 能です。<br>行が表示されていないこと、 |                  |           |  |  |  |  |  |  |
| 実行                                                                                                    |                                                                               |                       |                  |           |  |  |  |  |  |  |

・月次在庫評価処理が実行中かどうかの確認

リンク先の「Apex ジョブ」ページにて、対象のApexクラスの表示行がないこと、または表示されている場合には状況が「完了」となっていることを確認し、実行してください。

|                                                                  | MMA THE THE .    | HITT I VIIII | Siller Si          | 18*711-77772*    |                                      |                      |
|------------------------------------------------------------------|------------------|--------------|--------------------|------------------|--------------------------------------|----------------------|
|                                                                  |                  |              |                    |                  |                                      |                      |
|                                                                  |                  |              |                    |                  |                                      |                      |
| #Filixi→托処理ジョブのパージに移動するには こちらちりい                                 | ックリーアください。       |              |                    |                  |                                      |                      |
| Anox ジョブ                                                         |                  |              |                    |                  |                                      | - OK-SOLUT 📀         |
|                                                                  | を加まれた。「「おおけ」」・ナナ |              |                    |                  |                                      |                      |
| 9へしの Apex ションのれんれを監視し、必要に応じし                                     | し処理中のションを中止します。  |              |                    |                  |                                      |                      |
|                                                                  |                  |              |                    |                  |                                      | <前のページ 次のページ         |
| アクション 実行日 ∔ ジョブ種別                                                | 状況 状況の詳細 合計パッチ数  | 一括処理済み       | 失败 登録案行者           | 完了日              | Ape×クラス                              | Apexメソッド Apex ジョブ ID |
| 2023/02/21 18:20 Apex の一括処理                                      | 完了 0             | 0            | 0 <u>User User</u> | 2023/02/21 18:20 | Domain MonthlyStock ValAlone060Batch | 7079D00001CsWKI      |
| 2023/02/21 18:20 Apex (0)一括処理<br>2022 (02 (21 19:20 Apex (0)一括処理 | 元/ 1             | 1            | 0 User User        | 2023/02/21 18:20 | Domain MonthlyStock ValAloneUbUBatch | 7079D00001CsWFL      |
| 2023/02/21 18:20 Apex の一括処理<br>2023/02/21 18:20 Apex の一括処理       | 完了 1             | 1            | 0 User User        | 2028/02/21 18:20 | Domain MonthlyStock ValAlone030Batch | 7079D00001CsWPn      |
| 2023/02/21 18:20 Apex の一括処理                                      | 完了 1             | 1            | 0 User User        | 2023/02/21 18:20 | Domain MonthlyStock ValAlone020Batch | 7079D00001CsWGw      |
| 2023/02/21 18:20 Apex の一括処理                                      | 完了 1             | 1            | 0 User User        | 2023/02/21 18:20 | Domain MonthlyStockValAlone010Batch  | 7079D00001CsWJX      |
| <ul> <li>UM工程進捗 生産計画</li> <li>「データパッチ】月〉</li> </ul>              | ✓ 製造オーダー ✓       | 購買オーダ        |                    |                  | 【データパッチ】月次在庫評価                       | 指示 さらに表示 ▼ 🖌         |
| * 年月(VVVYMM)<br>202302                                           |                  |              |                    |                  |                                      |                      |
| ※月次在庫評価処理が実行中でないこと                                               | を確認してから実行ください    | ۱.           |                    |                  |                                      |                      |
| 月次在庫評価処理が実行中かどうかは                                                |                  | *=*****      | +                  |                  |                                      |                      |
| Apexクラス「Domain_MonthlyStockVa<br>または状況が「完了」となっているこ               |                  | 確認>          | メッセーミ              | 2                | _                                    |                      |
| Apexジョブの状況確認ページ                                                  | 月次在庫締処理を         | 実行します        | 、よろしい              | でしょうか?           |                                      |                      |
| 実行                                                               |                  |              |                    | キャンセ             | ル 実行                                 |                      |

3) メッセージが表示され、月次在庫評価処理が実行されます。

処理が完了したかどうかは、前述の「月次在庫評価処理が実行中かどうかの確認」の方法で確認が可能です。

|                                                                                                    | Q 検索                     | *• •             | ? 🌣 🌲 👼   |  |  |  |  |  |  |
|----------------------------------------------------------------------------------------------------|--------------------------|------------------|-----------|--|--|--|--|--|--|
|                                                                                                    | 製造オーダー > 購買オーダー > レポート > | 【データパッチ】月次在庫評価指示 | さらに表示 🔻 💉 |  |  |  |  |  |  |
| 「データパッチ」                                                                                                    | ✓ 月次在庫締処理を開始しました。        | $\mathbf{X}$     |           |  |  |  |  |  |  |
| *年月(үүүүмм)<br>202302                                                                                                    |                          | SHE MENDER S     |           |  |  |  |  |  |  |
| ※月次在庫評価処理が実行中でないことを確認してから実行ください。<br>月次在庫評価処理が実行中かどうかは、以下リンク先ページにて確認が可能です。<br>Apexクラス「Domain_MonthlyStockValAlone***Batch」(*** は010~060)の行が表示されていないこと、<br>または状況が「完了」となっていることを確認してください |                          |                  |           |  |  |  |  |  |  |
| Apexジョブの状況確認ページ                                                                                                    |                          |                  |           |  |  |  |  |  |  |
| 実行                                                                                                    |                          |                  |           |  |  |  |  |  |  |

4) データパッチの実行が必要な一番新しい年月まで、1) の手順に戻って月次在庫評価指示を繰り 返し実行します。

【データパッチ用画面の権限削除】

データパッチ用画面を使用するために追加した権限を削除します。

1) 画面右上の歯車マークから「設定」をクリックします。

| Q 検索 |               |        |          |          |        |          | 7        | k - 🖪 🗠 ? 🗖  | ¢ 🖡 🐻  |           |     |
|------|---------------|--------|----------|----------|--------|----------|----------|--------------|--------|-----------|-----|
| •••• | UM工程進捗        | 生産計画 🗸 | 製造オーダー 🗸 | 購買オーダー 🗸 | レポート 🗸 | 作業オーダー 🗸 | 管理オーダー 🗸 | , リソースオーダー ∨ | 子品目所要量 | 12 設定     |     |
| U    | 生産計画 最近参照したう  |        |          |          |        |          |          | 新規           | インボート  | 開発者コンソール  | 量計算 |
| 5 個( | の項目・数秒前(こ更新され | いました   |          |          |        |          |          | Q このリストを検索   |        | オブジェクトを編集 | CT  |

#### 2) クイック検索欄に「権限セット」と入力し、「権限セット」をクリックします。

| <b>*</b>                      |                        | Q. [設定] を検索                                      |                                        |                                         | *• 🖶 🚓                                    | ?‡       | . 👩               |
|-------------------------------|------------------------|--------------------------------------------------|----------------------------------------|-----------------------------------------|-------------------------------------------|----------|-------------------|
| 設定 ホーム フ                      | †ブジェクトマネージャ ∨          |                                                  |                                        |                                         |                                           |          |                   |
| 9、権限セット                       | 設定                     | AGU MAGUNA DAN DAN DAN DAN DAN DAN DAN DAN DAN D | ((                                     | 910 <i>71162</i> 3116773116773388       | JMM(()NSE) (_ <i>[11]]E</i> S             |          |                   |
| √ ユーザ                         | 権限セ                    | אר                                               |                                        | ~ ~ ~ ~ ~ ~ ~ ~ ~ ~ ~ ~ ~ ~ ~ ~ ~ ~ ~ ~ |                                           |          |                   |
| <u>権限セット</u><br>権限セット<br>グループ | 権限セット                  |                                                  |                                        |                                         |                                           | このページのヘリ | U7 😢 <sup>^</sup> |
|                               | このページでは、権限セット          | の作成、表示、および管理ができます。                               |                                        |                                         |                                           |          |                   |
| 探しているものが見つかりません               | カッ? さらに、SalesforceAモバー | ルアプリケーションを使用してユーザに権限セッ                           | 小を割り当てることができます。SalesforceA は App Store | または Google Play からダウンロード                | してください: <u>iOS</u>   <u>Android</u>       |          |                   |
| グローバル検索をお試しください。              | 。 すべて 🗸 編集   削除        | 新規ピューの作成                                         |                                        |                                         |                                           |          | ₿ 🚺               |
|                               | 新規                     |                                                  | A B O D E F G H I J K L M              | N 0 P Q R S T U V W                     | x   Y   Z   7   1   1   5   1   N   7   9 | ラーワーその他  | 147               |

## 3)【データパッチ用画面の権限追加】で作成した権限セット名をクリックします。

|                        |                    |           |                                     | Q. [設定] を検索                                |                                                                                    |                                                                       | ★▼ 🖶 🐥 ?                                | \$ 🖡 🐻                 |
|------------------------|--------------------|-----------|-------------------------------------|--------------------------------------------|------------------------------------------------------------------------------------|-----------------------------------------------------------------------|-----------------------------------------|------------------------|
| 設定                     | ホーム・フ              | オブジェ・     | クトマネージャ                             | /                                          |                                                                                    |                                                                       |                                         |                        |
| Q 権限セット                |                    |           |                                     | 2~201077-2010-2010-2010<br>セット             | THE STUTE WANDARD THE STUTE                                                        | 875.111777 ANNIO MATERIA                                              | ARCH (THE ARCH                          |                        |
| ∨ ユーザ                  |                    |           |                                     |                                            |                                                                                    |                                                                       |                                         |                        |
| 権限セット                  |                    |           |                                     |                                            |                                                                                    |                                                                       |                                         | _ ^                    |
| 接限セットグ                 | u _ <del>7</del>   |           | 権限セット                               |                                            |                                                                                    |                                                                       | CØ.                                     | つページのヘルプ 🥝             |
| TERC C 9 T*2           | 10-2               |           | このページでは、権                           | 退ヤットの作成、表示、および管理ができます。                     |                                                                                    |                                                                       |                                         |                        |
| 探しているものが見<br>グローバル検索をお | ,つかりません;<br>試しください | הי?<br>י° | さらに、Salesforce<br>すべて 〜 編集<br>新規 () | トモバイルアプリケーションを使用してユーザに権限セット<br>副除 新規ビューの作成 | を割り当てることができます。SalesforceAは App Store または Googl<br>AIBIOIDIEIFIGIHIIJIKILIMINIOIPIQ | e Play からダウンロードしてください: iOS<br>  R   S   T   U   V   W   X   Y   Z   ア | 2   <u>Android</u><br>カーサーターナーバーマーや「ラーワ | ि<br>२०१७ <b>इन्दर</b> |
|                        |                    |           | 743/22                              | <b>毎限われたうだけ。</b> ↑                         | EXAB                                                                               | 5-10-17                                                               |                                         |                        |
|                        |                    |           | D 18-                               | Buver                                      | Allows access to the store. Lets users see products                                | and catego B2B Buver Permissio                                        | on Set One Seat                         |                        |
|                        |                    |           | □ 3°~                               | Buyer Manager                              | Includes all Buyer capabilities, and allows access to m                            | han age cart… B2B Buyer Man ager                                      | Permission Set One Seat                 |                        |
|                        |                    |           | 0 38-                               | FieldServiceMobileStandardPermSet          | Field Service モバイルアプリケーションへのアクセス権を派                                                | 遺従業員に… Field Service Mobile                                           |                                         |                        |
|                        |                    |           | 0 36~                               | Master Editor                              |                                                                                    |                                                                       |                                         |                        |
|                        |                    |           | 0.08~                               | ProductAdministrator                       |                                                                                    |                                                                       |                                         |                        |
|                        |                    |           | 🗆 36~                               | ProductExcuter                             |                                                                                    |                                                                       |                                         |                        |
|                        |                    |           | 0.06~                               | ProductPlanner                             |                                                                                    |                                                                       |                                         |                        |
|                        |                    |           | 0.06~                               | Salesforce OMS インテグレーションシステム管理者            | Salesforce CMS を任意のエンドポイントと統合するための                                                 | )データアクセス… Cloud Integration Us                                        | er                                      |                        |
|                        |                    |           | 🗆 36-                               | Salesforce コンソールユーザ                        | Salesforceコンソールユーザを有効化                                                             | Sales Console User                                                    |                                         |                        |
|                        |                    |           | 0 36~                               | アンケート作成者                                   | ユーザはアンケートを作成、編集、削除できます。                                                            | Survey Creator User                                                   | r – 1 Seats                             |                        |
|                        |                    |           | 0 36~                               | <u> 17-7管理者</u>                            | コマース管理者機能にアクセスできます。                                                                | Commerce Admin Pe                                                     | ermission Set License Seat              |                        |
|                        |                    |           | 0 36~                               | セキュリティセンターインテグレーションユーザ                     | インテグレーションのためのセキュリティセンターへのアクセス                                                      | Cloud Integration Us                                                  | er                                      |                        |
|                        |                    |           | □ 削除   コピー                          | <u>データパッチ実行用</u>                           |                                                                                    | Salesforce                                                            |                                         |                        |
|                        |                    | _         | □ 38~                               | マーチャンダイザー                                  | コマースマーチャンダイジング機能にアクセスできます。                                                         | Commerce Merchan                                                      | diser User Permission Set License       | Seat                   |

### 4)「割り当ての管理」ボタンをクリックします。

| <b>*</b>           | Q. [設定] を検索      |
|--------------------|------------------|
| 設定 ホーム オブジェ        | クトマネージャ 🗸        |
|                    |                  |
| Q 権限セット<br>∨ ユーザ   | 2<br>設定<br>権限セット |
|                    |                  |
| <mark>権限セット</mark> | 権限セット            |
| 権限セット<br>グループ      | データパッチ実行用        |

#### 5) 割り当て済みのユーザーにチェックを入れ、ゴミ箱マークをクリックします。

| <b>\</b>                         |                   | Q [[5                            | 定] を検索                 |     |         |      |            |         | @ ?  | \$\$ . | 6  |
|----------------------------------|-------------------|----------------------------------|------------------------|-----|---------|------|------------|---------|------|--------|----|
| 設定 ホーム オブジェ                      | ウトマネージャ 🗸         |                                  |                        |     |         |      |            |         |      |        |    |
| Q、権限セット<br>マ ユーザ                 | ・> 設定 > 権<br>データバ | <sup>限セット「デ</sup><br><b>パッチ実</b> | ータパッチ実行用」<br><b>行用</b> |     | 7周8-71( |      |            | EU ( 77 |      |        |    |
| 権限 <mark>セット</mark><br>権限セットグループ | 現在の割り当て           |                                  |                        |     |         |      |            | /       |      | 創り当てを〕 | 自加 |
|                                  | 🖌 氏名 ↑            | ~                                | 有効                     | ロール | プロファ    | イル ~ | ユーザライセンス   | $\sim$  | 有効期限 |        | ~  |
| グローバル検索をお試しください。                 | User User         |                                  | $\checkmark$           |     | システム    | 管理者  | Salesforce |         |      |        |    |

6)「削除」ボタンをクリックします。

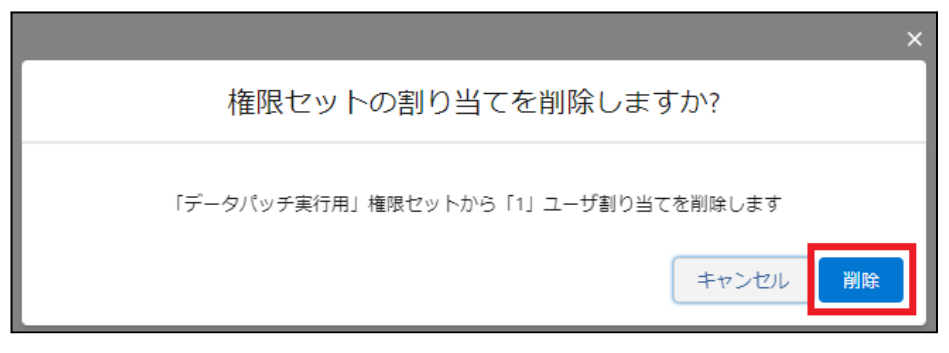

#### 7)割り当てがなくなったことを確認し、権限セット名のリンクをクリックします。

| -                                     | Q. [設定]を検索 |                                     | * 🖬 🚓 ? 🌣 🐥 🐻                                                |
|---------------------------------------|------------|-------------------------------------|--------------------------------------------------------------|
| ジンジン ひんしょう ひんしょう ひんしん おびジェ            | ウトマネージャーマ  |                                     |                                                              |
| Q 権限セット                               |            | 別、ミナレ <i>オパー</i> へ切らしている。<br>用<br>用 | 17 - XXXXX OMMAT — JPASSI (* 7777-* * XXXX I 7 - XXXXX OMMAT |
| ◆ ユージ<br>権限セット<br>権限セットグループ           | 現在の割り当て    |                                     | 🔊 (富) 割り当てを追加                                                |
| 探しているものが見つかりませんか?<br>グローバル検索をお試しください。 |            |                                     | )<br>/<br>                                                   |
|                                       |            | 割り当てが定義されていません。                     |                                                              |

#### 8)「削除」ボタンをクリックします。

| -                                     | Q、 [設定] を検索              |         | * -                    | 🗄 🐥 ? 🌣 🐥 隓                                             | 5        |
|---------------------------------------|--------------------------|---------|------------------------|---------------------------------------------------------|----------|
| 設定 ホーム オブジェクトマ                        | マネージャーマ                  |         |                        |                                                         |          |
| Q. 権限セット                              | ▲ <sup>設定</sup><br>権限セット |         | 1111110//////C=B1C=J1( |                                                         |          |
| ~ ユーザ                                 |                          |         |                        | $\mathcal{Y} = \mathcal{Y} = \mathcal{Y} = \mathcal{Y}$ |          |
| 権限セット<br><sub>権則</sub>                | 限セット                     |         |                        | -08-S004-7 00                                           | <b>.</b> |
| 権限セット<br>グループ                         | ータパッチ実行用                 |         |                        |                                                         |          |
|                                       | 2、設定の検索                  | ゆ当ての管理  |                        |                                                         |          |
| 探しているものが見つかりませんか?<br>グローバル検索をお試しください。 | 権限セット概要                  | API 参照名 | DataPatch_permset      |                                                         |          |

#### 9)「OK」ボタンをクリックし、削除を実行します。

|                        | Q (設)                     | v-ed.scratch.my.salesforce.com に埋め込まれているページの内容<br>よろしいですか? | ★▼ 🖬 🏘 ? 🌣 🐥 🤇                      | 6      |
|------------------------|---------------------------|------------------------------------------------------------|-------------------------------------|--------|
| Q 権限セット<br>マ ユーザ       | 2005年10月1日<br>設定<br>権限セット | <b>ОК</b> キャンセル                                            | ZENTET NITTE DISTICTIONET NUCLIMENT | llil ( |
| 権限セット<br>権限セット<br>グループ | #眼やット<br>データパッチ実行用        |                                                            | <u>_</u> Ø9₹~90^.107 <b>€</b>       | Ĺ      |
| 探しているちのが見つかりませんか?      | Q. 設定の検索 💌                | 1 3ピー 副融 プロパティを編集 割り当ての管理                                  |                                     |        |